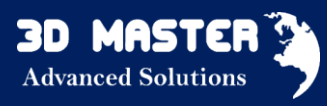

# Co nowego ZW3D

# V 2016

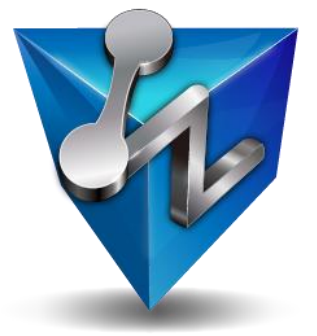

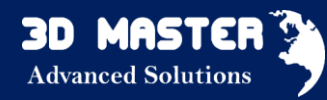

Prawa Autorskie i Znaki Handlowe

©Copyright 2016 3D Master s.c.

**Opracowanie:** 3D MASTER

e-mail: info@zw3d.com.pl www.zw3d.com.pl Warszawa 2016

ZW3D ® jest zarejestrowanym znakiem towarowym ZW Corporation.

ZW3D logo <sup>™</sup> jest zarejestrowanym znakiem towarowym firmy ZWCAD Software, Ltd. ZWCAD <sup>™</sup>, ZWSOFT <sup>™</sup>, ZWCAD logo <sup>™</sup> i ZWSOFT logo <sup>™</sup> są zastrzeżonymi znakami towarowymi ZWCAD.

W przypadku jakichkolwiek pytań związanych z oprogramowaniem ZW3D, jak i niniejszym opracowaniem, prosimy o kontakt z Działem Technicznym firmy 3D MASTER poprzez e-mail: wsparcie@3dm.pl lub telefonicznie pod numerem +48 22 846 21 50.

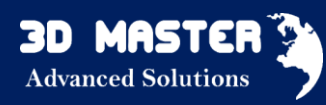

# Spis treści

| 1. | Podstawowe zmiany                                                     | 6  |
|----|-----------------------------------------------------------------------|----|
|    | 1.1 Adnotacje PMI (Wszystkie wersje)                                  | 6  |
|    | 1.2 Wsparcie dla długich nazw (wszystkie wersje)                      | 7  |
|    | 1.3 Zarządzanie ulepszonym UI (wszystkie wersje)                      | 8  |
|    | 1.4 Nowy "Punkt szczytowy" (wszystkie wersje)                         | 8  |
|    | 1.5 Zwiększenie "Wybierz zewnętrzną listę" (wszystkie wersje)         | 9  |
| 2. | Translator                                                            | 10 |
|    | 2.1 IMPORT (wszystkie wersje)                                         | 10 |
|    | 2.2 EKSPORT (wszystkie wersje)                                        | 11 |
| 3. | CAD                                                                   | 12 |
|    | 3.1 Szkicownik                                                        | 12 |
|    | 3.1.1 "Słaby wymiar" (wszystkie wersje)                               | 12 |
|    | 3.1.2 Nowe ograniczenie "Szyku" (wszystkie wersje)                    | 12 |
|    | 3.2 Nowy Szkic 3D (wszystkie wersje)                                  | 13 |
|    | 3.2.1 Kolor wiązań (wszystkie wersje)                                 | 15 |
|    | 3.2.2 Nowy "Minimalny Promień" (wszystkie wersje)                     | 15 |
|    | 3.3 CZĘŚĆ                                                             | 17 |
|    | 3.3.1 Kompozycja drzewa historii                                      | 17 |
|    | 3.3.2 Pokazanie brakujących elementów                                 | 18 |
|    | 3.3.3 Zależność operacji                                              | 18 |
|    | 3.3.4 Rozszerzona Konfiguracja części                                 | 18 |
|    | 3.3.5 Bezpośrednia edycja (wszystkie wersje)                          | 20 |
|    | 3.3.6 Bezpośrednia edycja - Wierzchołki tolerancji (wszystkie wersje) | 22 |
|    | 3.3.7 Manipulowanie "Wyciągnięcia po ścieżce"                         | 23 |
|    | 3.3.8 Ulepszona geometria i cechy szyku (wszystkie wersje)            | 26 |
|    | 3.3.9 Podział opcji "Lustro"                                          | 28 |
|    | 3.3.10 Nowe "Powiększ ścianę" (wszystkie wersje)                      | 28 |
|    | 3.3.11 Manipulowanie "Otwór" (wszystkie wersje)                       | 28 |
|    | 3.4 Złożenia (wszystkie wersje)                                       | 30 |
|    | 3.4.1 Wzbogacony Menadżer złożeń                                      | 31 |
|    | 3.4.2 Ulepszone "Wyrównanie" (wszystkie wersje)                       | 32 |
|    | 3.4.3 "Lustro komponentu" (wszystkie wersje)                          | 35 |
|    | 3.4.4 Dynamiczne badanie prześwitu (wszystkie wersje)                 | 36 |

| 3.5 Arkusze blach                                                                      | 37 |
|----------------------------------------------------------------------------------------|----|
| 3.5.1 Nowa funkcja: Zagięcie po ścieżce (Standard, Professional, Premium)              | 37 |
| 3.5.2 Zmiany w : Pełne odgięcie i Częściowe odgięcie (Standard, Professional, Premium) | 39 |
| 3.5.3 Ulepszone zamykanie narożników (Standard, Professional, Premium)                 | 39 |
| 3.5.4 Zmień gięcie                                                                     | 42 |
| 3.5.5 Zaznacz gięcie                                                                   | 42 |
| 3.5.4 "Rozerwij" (Standard, Professional, Premium)                                     | 43 |
| 3.6 Narzędzia formatowania (oprogramowanie Fast Blank)                                 | 43 |
| 3.6.1 Nowe "Zaawansowane rozłożenie" (oprogramowanie Fast Blank)                       | 44 |
| 3.6.2 Nowa "Analiza rozłożenia kształtowego" (oprogramowanie Fast Blank)               | 44 |
| 3.7 Chmura Punktów                                                                     | 45 |
| 3.7.1 Nowa opcja "Usuń Prostopadłościan" (Standard, Professional, Premium)             | 45 |
| 3.7. 2 Nowa opcja "Śledź sylwetkę" (Standard, Professional, Premium)                   | 45 |
| 3.8 Konstrukcje spawane                                                                | 46 |
| 3.8.1 Biblioteka członów konstrukcyjnych                                               | 46 |
| 3.8.2 Automatyczne rzutowanie spoin – patrz Dokumentacja 2D, 3.9.2                     | 49 |
| 3.8.3 Nowy "BOM konstrukcji spawanych" patrz Dokumentacja 2D, 3.9.10                   | 49 |
| 3.8.4 Nowa "Tabela spoin" – patrz Dokumentacja 2D, 3.9.11                              | 49 |
| 3.9 Dokumentacja 2D                                                                    | 50 |
| 3.9.1 Widok pomocniczy (wszystkie wersje)                                              | 50 |
| 3.9.2 Automatyczne rzutowanie spoin (Standard, Professional, Premium)                  | 50 |
| 3.9.3 Możliwość edycji Etykiety dla Aksonometrycznego i Pomocniczego Widoku            | 51 |
| 3.9.4 Nowe Poziome/Pionowe Prowadzenie dla Tolerancji (wszystkie wersje)               | 52 |
| 3.9.5 Dołączanie do tabeli spoin (wszystkie wersje)                                    | 52 |
| 3.9.6 Wymiarowanie z adnotacji PMI (wszystkie wersje)                                  | 52 |
| 3.9.7 Nowe "Auto balony" (wszystkie wersje)                                            | 53 |
| 3.9.8. Niezależne "Balony"                                                             | 55 |
| 3.9.9 Zaktualizowana tabela BOM (wszystkie wersje)                                     | 56 |
| 3.9.10 Nowy "BOM konstrukcji spawanych" (Standard, Professional, Premium)              | 59 |
| 3.9.11 Nowa "Tabela spoin" (wszystkie wersje)                                          | 59 |
| 3.9.12 Masa we właściwościach części                                                   | 59 |
| 4. Formy wtryskowe (Professional, Premium)                                             | 60 |
| 4. 1 Biblioteka FCPK Bytów                                                             | 60 |
| 5. CAM                                                                                 | 62 |
| 5.1 Menadżer CAM (2~5-osiowa obróbka)                                                  | 62 |
| 5.2 Tworzenie ścieżki narzędzia                                                        | 63 |

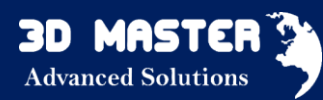

|      | 5.2.1 Obróbka zgrubna (3-osiowe frezowanie)     | . 63 |
|------|-------------------------------------------------|------|
|      | 5.2.2 Zakładka parametrów "Granice"             | . 65 |
|      | 5.2.3 Poprawione "Połączenia i wejścia/wyjścia" | . 67 |
|      | 5.2.4 Nowa Kolejność obróbki                    | . 67 |
| 5    |                                                 | . 68 |
|      | 5.3.1 Manipulowanie "Wykrywaniem kąta"          | . 68 |
|      | 5.3.2 Kontakt skrawania                         | . 69 |
| 6. C | Dodatki                                         | . 70 |
| 6    | 5.1 SimLab                                      | . 70 |
|      |                                                 |      |

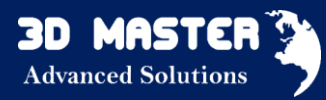

#### 1. Podstawowe zmiany.

Nowa wersja programu niesie ze sobą nowe funkcje oraz rozszerzenie funkcjonalności już istniejących operacji. Poniżej przedstawiany najważniejsze nowości ZW3D 2016.

#### 1.1 Adnotacje PMI (Wszystkie wersje)

PMI to adnotacje umieszczane bezpośrednio na części 3D lub złożeniu. W taki sam sposób jak się umieszcza adnotacje na dokumentacji 2D, możesz to zrobić na części 3D, uzyskując większą przejrzystość informacji. Jeżeli Twoja firma nie prowadzi tradycyjnej dokumentacji papierowej, możesz zaoszczędzić czas. Ponadto PMI może dziedziczyć wymiary na rzuty umieszczone na dokumentacji 2D, dzięki czemu nie trzeba wymiarować modelu po raz drugi.

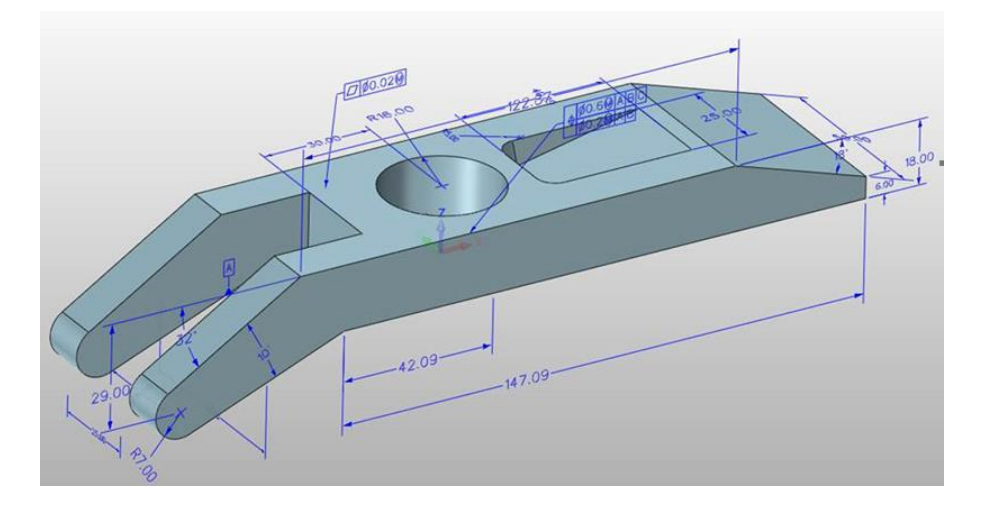

#### Dzięki PMI możesz umieścić:

- ✓ Wymiary liniowe,
- ✓ wymiary kątowe,
- ✓ wymiary promieniowe/ średnicowe.
- ✓ Odchyłki geometryczne,
- bazę pomiarową, płaszczyznę bazy,
- znak chropowatości powierzchni
- ✓ etykietę.

Większość poleceń PMI jest podobne do tych znajdujących się w szkicowniku. Możesz użyć ich, tak jak w arkuszu rysunkowym, musisz wybrać płaszczyznę, na której ma zbyć zlokalizowany wymiar. Wymiar będzie wyświetlony na wybranej płaszczyźnie, jeśli jest to możliwe.

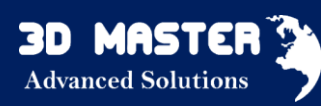

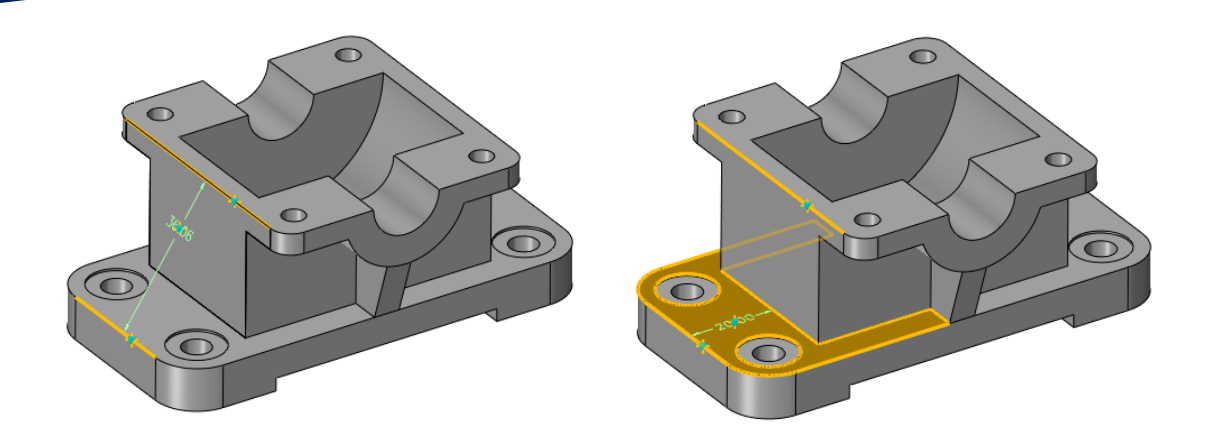

Możesz zmienić właściwości wymiaru : zakładka PMI — PMI właściwości wymiarów

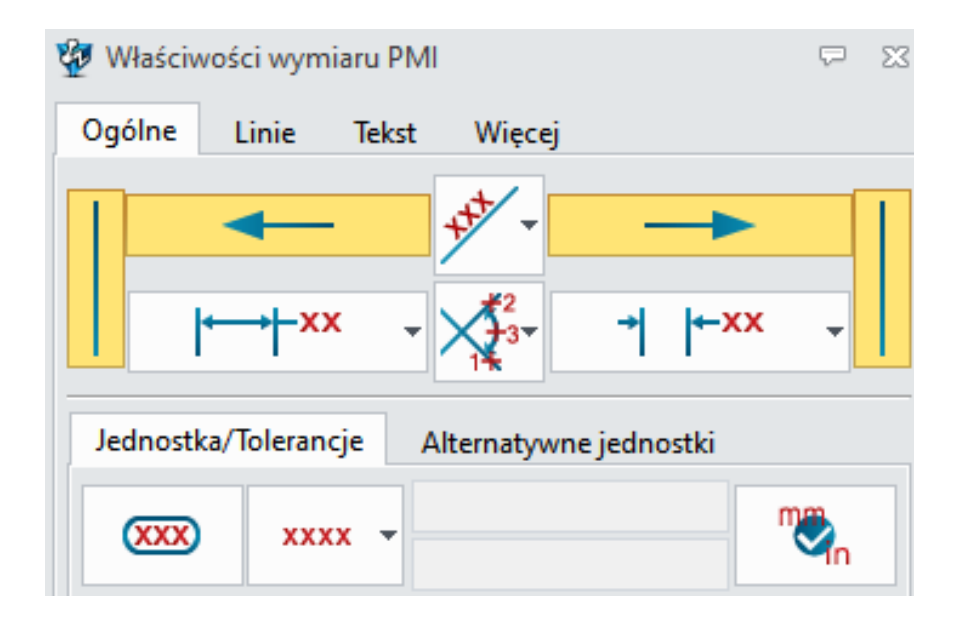

#### 1.2 Wsparcie dla długich nazw (wszystkie wersje)

Zostało zniesione ograniczenie liczby znaków przy wprowadzaniu nazw plików, części i komponentów z dotychczasowych 32 znaków ASCII. Co oznacza, że teraz nazwy mogą być tak długie, na ile pozwala używany system operacyjny. Dla lepszej czytelności środek nazwy będzie skrócony i wyświetlany jako "…" gdy nie mieści się w oknie. Natomiast fizycznie nazwa będzie zawierała wszystkie wpisane znaki.

| 🔺 💒 ASSY                                                                                                    | ′ crankshaft                                        |   |
|----------------------------------------------------------------------------------------------------|-----------------------------------------------------|---|
| 🖌 🌍                                                                                                    | (f) E020501B                                        |   |
| Image: A start and a start a start | BEARING-123456789-Long Name Sample from ZW3D 2016   |   |
| Image: A start and a start a start | E021503A-123456789-Long Name Sample from ZW3D 2016  |   |
| Image: A start and a start a start | E022501B-123456789-Long Name Sample from ZW3D 2016  |   |
| 🖌 🌍                                                                                                    | E023001B                                            |   |
| Image: A start and a start a start | NORDLOCK-M36                                        |   |
| Þ 🖌 📥                                                                                                    | ASSY piston+conrod-1234567ame Sample from ZW3D 2016 |   |
| Þ 🖌 📥                                                                                                    | ASSY piston+conrod-1234567ame Sample from ZW3D 2016 |   |
| 🗆 Þ 🖌 📇                                                                                                    | ASSY piston+conrod-1234567ame Sample from ZW3D 2016 |   |
| Þ 🖌 📇                                                                                                    | ASSY piston+conrod-1234567ame Sample from ZW3D 2016 |   |
| Image: A start and a start a start | E052501A                                            | = |
| Image: A start and a start a start | E023002B                                            |   |
| Image: A start and a start a start | E051502B                                            |   |
| Image: A start and a start a start | E052002A                                            |   |
|                                                                                                    | F052002A                                            |   |

#### 1.3 Zarządzanie ulepszonym UI (wszystkie wersje)

Łatwiejszy dostęp do Menadżera danych. Kilka ustawień UI jest przypisane domyślnie.

- Podstawowy tylko podstawowe polecenia dla podstawowych modeli są przewidziane, aby było odpowiednie dla nowych użytkowników
- Średnio zaawansowany wymienione są najczęstsze polecenia podstawowych modeli z wyjątkiem tych zaawansowanych
- ✓ Zaawansowany wyświetlane są wszystkie polecenia dla wszystkich modeli
- ✓ Ekspert przewidziane są wszystkie polecenia dla wszystkich modeli
- ✓ Domyślne przewidziane są wszystkie polecenia dla wszystkich modeli

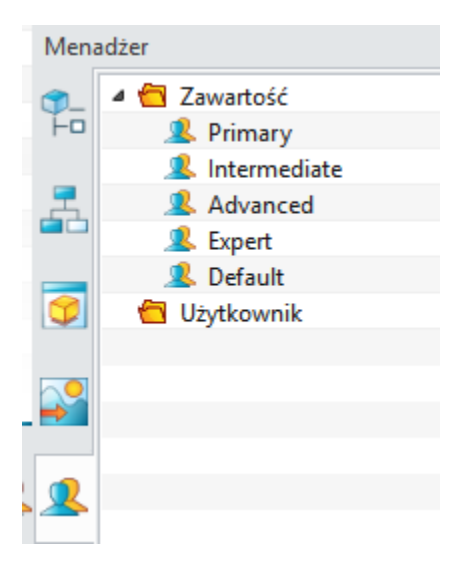

#### 1.4 Nowy "Punkt szczytowy" (wszystkie wersje)

Funkcja "Punkt szczytowy" jest bardzo przydatna, kiedy kontur jest zakrzywiony, ciężko jest wówczas zwymiarować np. wysokość lub szerokość (patrz poniższy rysunek). "Punt szczytowy" działa tylko w dokumentacji 2D (szkic, rysunek).

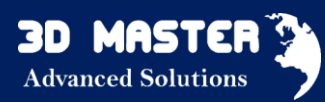

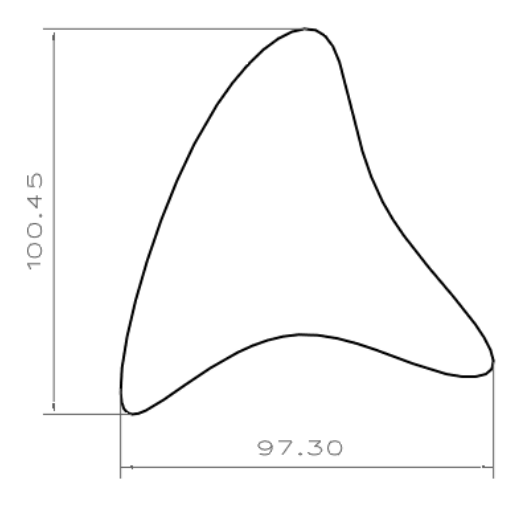

Funkcję możesz wybrać poprzez kliknięcie PPM <sup>(V)</sup> w puste okno podczas rysowania (będąc w szkicu).

#### 1.5 Zwiększenie "Wybierz zewnętrzną listę" (wszystkie wersje)

Dostarczono więcej opcji, by kontrolować zakres wyboru

- ✓ Tylko część można wybrać tylko aktywne elementy części z wyjątkiem komponentów
- ✓ Część i komponent można wybrać aktywne elementy części i podkomponenty
- Całe złożenie można wybrać aktywne elementy części, podkomponenty i komponenty ze złożenia

Typ Część/ złożenie 🔶 pasek wyboru 🔶 Wybierz zewnętrzną listę

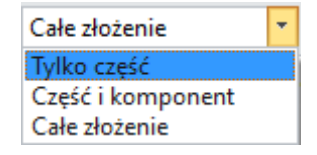

#### Aktywacja części

Podczas edycji komponentu w złożeniu, elementy i podkomponenty aktywnych komponentów będą wybierane jako pierwsze, jeśli kursor znajdzie się na ich powierzchni lub innych nieaktywnych komponentów.

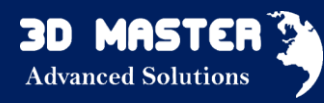

- 2. Translator
- 2.1 IMPORT (wszystkie wersje)

Trzy nowe formaty wspierają import:

- ✓ .CGR, .3DXML (Catia V5/V6)
- ✓ XCGM

ZW3D 2016 przywrócił import plików JT.

ZW3D 2016 ma możliwość **IMPORTU** plików neutralnych i rodzimych z innych programów w wersjach podanych w tabelce poniżej:

| Format          | Rozszerzenie pliku                   | Wspierana wersja                   |
|-----------------|--------------------------------------|------------------------------------|
| Catia V4        | .model, .exp, .session               | 4.1.9 - 4.2.4                      |
| Catia V5/V6     | .CATPart, .CATProduct,. CGR,         | V5R8 – V5R25 i V5-6R2012 – V6R2015 |
|                 | .3DXML                               |                                    |
| NX (UG)         | .prt                                 | 11 – NX 10                         |
| Creo (Pro/E)    | .prt, .prt*, .asm, .asm*             | 16 – Creo 3.0                      |
| SolidWorks      | .sldprt, .sldasm                     | 98-2015 (tylko 64 bity)            |
| SolidEdge       | .par, .asm, .psm                     | V18 – <mark>ST8</mark>             |
| Inventor        | .ipt, .iam                           | Do <mark>V2016</mark>              |
| ACIS            | .sat, .sab, .asat, .asab             | R1 –R26 <mark>2016</mark>          |
| DWG             | .dwg                                 | R11 – 2013                         |
| DXF             | .dxf                                 | R11 – 2013                         |
| IGES            | .igs, .iges                          |                                    |
| STEP            | .stp, .step                          | 203, 214                           |
| Parasolid       | .x_t, .x_b, .xmt_txt, .xmt_bin       | Do 28.0                            |
| VDA             | .vda                                 |                                    |
| Pliki obrazów   | .bmp, .gif, .jpg, .jpeg, .tif, .tiff |                                    |
| Pliki neutralne | .z3n, .v3n                           |                                    |
| PARTsolutions   | .ps2, .ps3                           | Do 28.0                            |
| STL             | .stl                                 |                                    |
| 3DXML           | .3dxml                               | V4.3                               |
| XCGM            | .xcgm                                | R2012-2016 1.0                     |

SolidWorks 2015 będzie otwierany tylko przez ZW3D w wersji 64 bitowej.

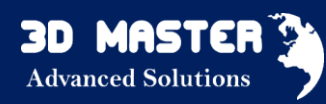

# IMPORT - zmiana ustawień

- 1. Nowe opcje "Trybu importu"
  - ✓ Normalny- tak samo jak w poprzedniej wersji bezpośredni import i konwertowanie danych
  - ✓ Szybki Import grafika i dane Brep są importowane, ale dane Brep są konwertowane do formatu ACIS
  - ✓ Szybki podgląd- importowane są tylko dane graficzne i struktura złożenia.

2. Więcej ustawień dla importu NX

- ✓ Nowa opcja "Ukryty komponent"
- ✓ Nowa opcja "Wygaszony komponent"
- Nowa opcja "Formatka arkusza"
- 3.Format ProE wspiera import "Wygaszony komponent"
- 4.Format SolidWorks wspiera import "Ukryty komponent" i "Wygaszony komponent"
- 5. Format Catia wspiera import "ukryty element"

#### 2.2 EKSPORT (wszystkie wersje)

**EKSPORT** jest możliwy do poniższych formatów plików:

| Format          | Rozszerzenie pliku                   | Wspierana wersja                 |
|-----------------|--------------------------------------|----------------------------------|
| Catia V4        | .model                               | 4.1.9 - 4.2.4                    |
| Catia V5        | .CATPart, .CATProduct                | V5R15 – V5R25 i V5-V6R2012 – V5- |
|                 |                                      | V6R2016                          |
| ACIS            | .sat, .sab, .asat, .asab             | R1 – 2016                        |
| DWG             | .dwg                                 | R11 – 2013                       |
| DXF             | .dxf                                 | R11 – 2013                       |
| IGES            | .igs, .iges                          |                                  |
| STEP            | .stp, .step                          | 203, 214                         |
| Parasolid       | .x_t, .x_b, .xmt_txt, .xmt_bin       | 7.0 – 28.0                       |
| VDA             | .vda                                 |                                  |
| Pliki obrazów   | .bmp, .gif, .jpg, .jpeg, .tif, .tiff |                                  |
| Pliki neutralne | .z3n, .v3n                           |                                  |
| PDF             | .pdf                                 |                                  |
| STL             | .stl                                 |                                  |
| VRML            | .wrl                                 |                                  |
| HTML            | .html, .htm                          |                                  |

Na czerwono zaznaczono nowe wersje obsługiwane przez ZW3D.

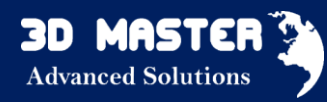

#### NOWOŚCI:

- 1. Poprawiono eksport STEP w celu poprawy jakości eksportowanego modelu.
- 2. Punkty i krzywe są obsługiwane w eksporcie STEP.

# 3. CAD

#### 3.1 Szkicownik

#### 3.1.1 "Słaby wymiar" (wszystkie wersje)

Teraz wszystkie wymiary i wiązania dodawane automatycznie podczas rysowania są umieszczane jako "słabe". Oznacza to, że wymiary są normalnymi wymiarami sterującymi gabarytami części, ale jeżeli dodamy nowy wymiar lub wiązanie ręcznie i spowoduje ono konflikt ze "słabym" wymiarem lub wiązaniem, to "słaby" wymiar lub wiązanie zostanie skasowane.

Elementy zwymiarowane za pomocą słabych wymiarów mogą być przeciągane za pomocą myszy, w celu zmiany rozmiaru lub lokalizacji.

Możliwa jest również zmiana wymiaru słabego na sterujący za pomocą opcji "Przełącz na wymiar sterujący" (kliknięcie prawym przyciskiem myszy na wymiar słaby). Dodatkowo po edycji słabe wymiaru i zmianę jego wartości, dany wymiar przekształca się na sterujący.

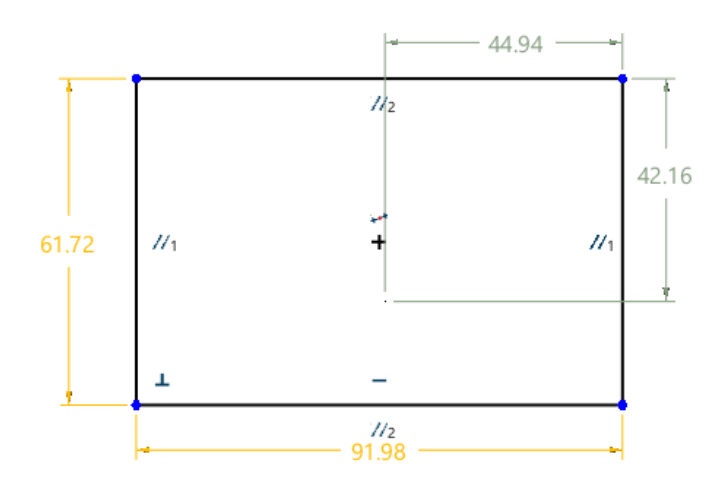

Ustawienia > Konfiguracja > 2D > Dodaj automatycznie słabe wymiary

#### 3.1.2 Nowe ograniczenie "Szyku" (wszystkie wersje)

Ograniczenie Szyku pozwala utrzymać rozmiar i pozycję pomiędzy elementami szyku a elementem oryginalnym. Podczas zmiany pozycji lub rozmiaru elementu bazowego, cały szyk zmieni się odpowiednio.

Usunięcie jednego z elementów szyku spowoduje skasowanie całego ograniczenia szyku.

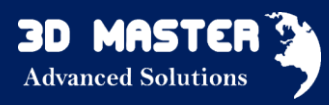

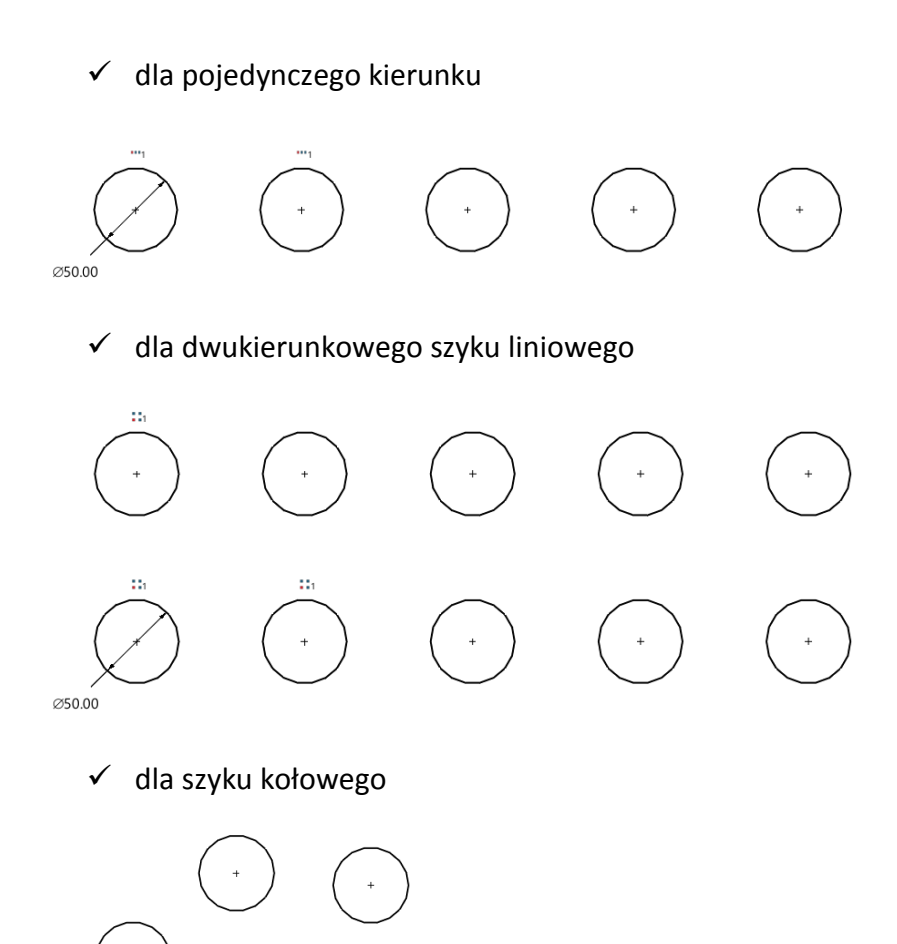

Szkic → Szkic wstęgi → Szyk

Ø50.00

#### 3.2 Nowy Szkic 3D (wszystkie wersje)

Zarówno zakładka Szkic 3D, jak i zwykły szkic 2D pozostały na swoich miejscach i działają tak, jak w poprzednich wersjach. Pojawił się za to nowy Szkic3D, który umożliwia rysowanie przestrzenne z użyciem wymiarów sterujących i wiązań znanych ze szkicu 2D.

Do stworzenia nowego szkicu 3D możesz wykorzystać wszystkie polecenia z zakładki Szkic 3D. Podczas rysowania, punkt krytyczny będzie włączony automatycznie, jak podczas tworzenia szkieletu elementu (z zakładki Szkic 3D). "Inteligentny punkt referencyjny" także wspiera i posiada te same ustawienia jak w tworzeniu szkieletu w zakładce Szkic 3D.

Wzdłuż osi X, Y i Z dodano 3 nowe więzy, które sprawiają, że wstawiona linia będzie równoległa do osi X, Y lub Z. Wiązanie "na płaszczyźnie" ogranicza krzywą, które punkty będą znajdowały

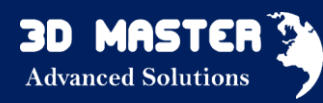

się na wybranej płaszczyźnie. Auto więzy będą włączone automatycznie do pomocy podczas rysowania.

Narysowany szkic 3D może być później użyty jako Profil dla operacji Wyciągnięcia czy Ścieżka dla operacji Wyciągnięcia po ścieżce.

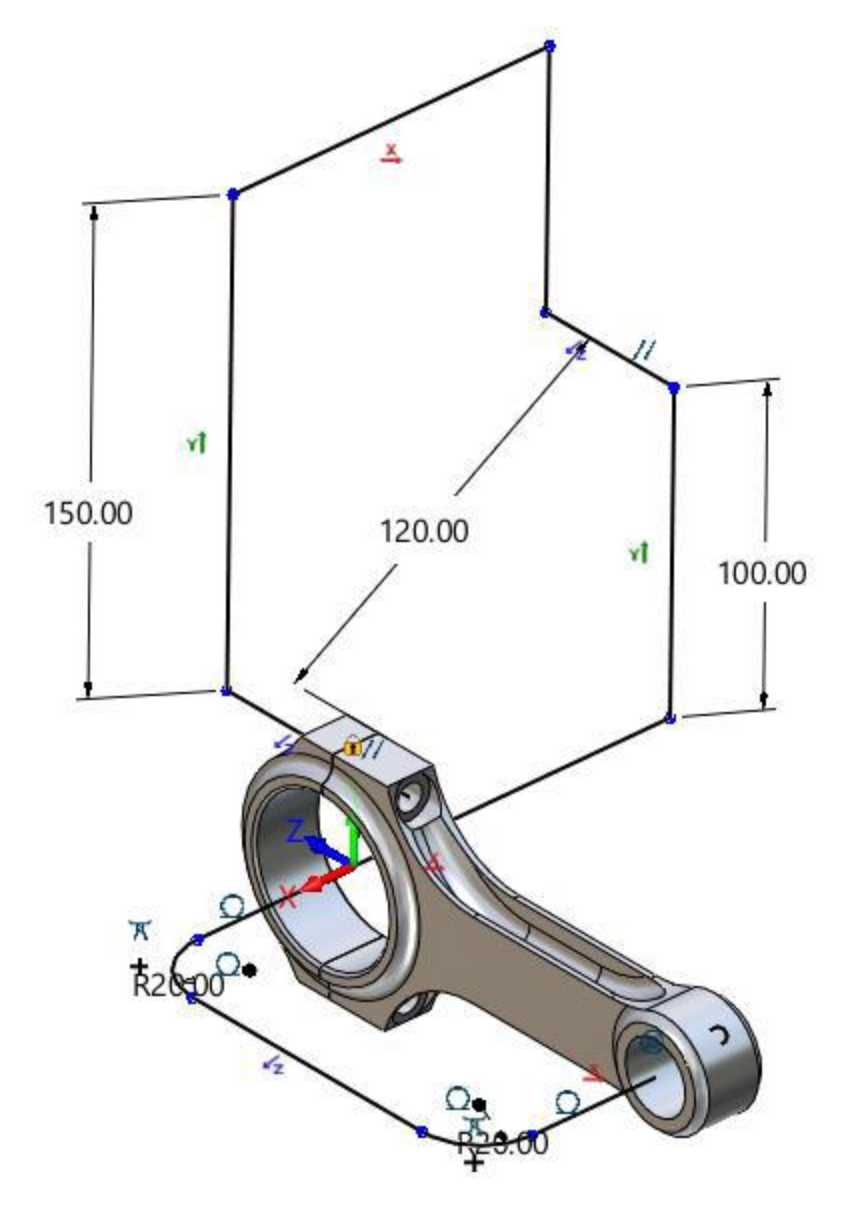

#### Wyciągnięcie po ścieżce

Ulepszono operację Wyciągnięcia po ścieżce, czyniąc ją bardziej zrozumiałą i intuicyjną oraz powiększono liczbę opcji do wykonania.

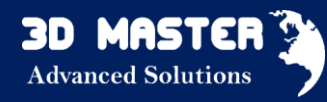

#### <u>Szyk</u>

Rozdzielono operację Szyku na Szyk Geometrii i Szyk Operacji. Ulepszono obie operacje o szyk wypełniający zaznaczoną ścianę lub krzywe.

Opcję Szkic 3D możesz znaleźć :

```
Zakładka Operacje > Szkic 3D
```

#### 3.2.1 Kolor wiązań (wszystkie wersje)

Z tego formularza możesz uzyskać:

- ✓ Ustawienie koloru dla każdego statusu więzów
- ✓ Włączanie/wyłączanie statusu więzów
- ✓ Wszystkie otwarte szkice mają te same ustawienia, bo jest to ustawienie globalne
- ✓ Ustawienia zostaną zapisane i użyte ponownie przy kolejnym uruchomieniu ZW3D

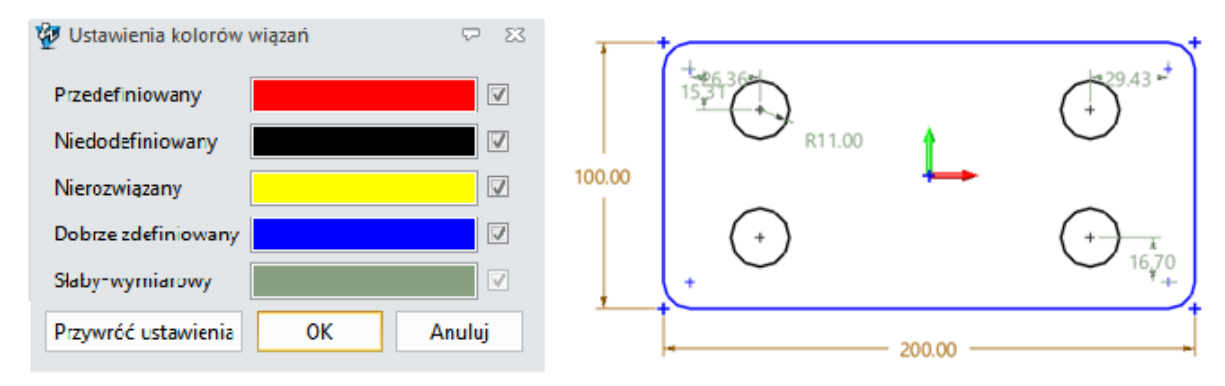

Szkic - Pasek narzędzi - Ustawienie kolorów wiązań

Ustawienia 🔸 Konfiguracja 🕈 2D 🄶 Wyświetlaj status wiązań w kolorze

#### 3.2.2 Nowy "Minimalny Promień" (wszystkie wersje)

Opcja ta pokazuje, jaki jest najmniejszy promień elementu.

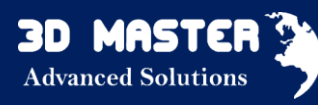

| +      |   |         |   |   | 🔨 Minimalny promień 🛛 🕅 |
|--------|---|---------|---|---|-------------------------|
| ( +    | Ð | G       | Θ | + | • ×                     |
|        |   | 4       |   |   | ▼ Ustawienia            |
|        |   | R4.8894 |   |   | Kolor                   |
|        | 0 | 0       | 0 |   | ▼ Opcje                 |
| ↓<br>+ | Ð | U       | Ð |   | Krzywe 🛛 🕹              |

Szkic -> Zakładka Badaj --> Minimalny Promień

# Różnice (wszystkie wersje)

1. "Krzywa przez punkty" może być utworzona z 2 punktów

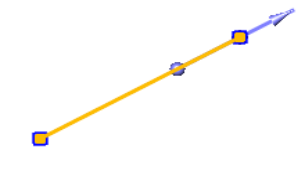

2. Nowy kierunek X/Y w menu prawego przycisku myszy

|            | Odwróć styczny kierunek |  |  |
|------------|-------------------------|--|--|
|            | Pobierz z innej krzywej |  |  |
|            | Usuń G1                 |  |  |
| <u>ل</u> ع | X oś                    |  |  |
| Ľ          | Y oś                    |  |  |
| ×          | Oś -X                   |  |  |
| ¥          | Oś -Y                   |  |  |
|            |                         |  |  |

3. Jako "Krzywa" w poleceniu "Odniesienie" możesz wybrać ścianę odnoszącą się do krzywych

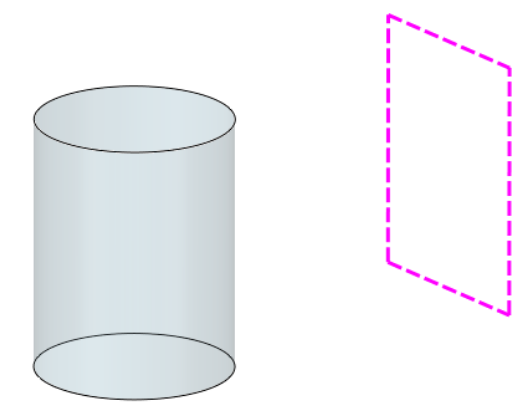

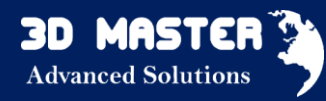

#### 4.Zmiana nazwy elementu w schowku

Możliwa jest zmiana nazwy części w schowku, poprzez kliknięcie prawym przyciskiem mysz na dany element.

## 3.3 CZĘŚĆ

#### 3.3.1 Kompozycja drzewa historii

1. Nowe pole przy każdym elemencie drzewa do bezpośredniego ukrycia/przywrócenia lub wygaszenia/pokazania danego polecenia

- ✓ Zaznaczenie pola oznacza wyświetlenie elementu
- ✓ Odznaczenie pola oznacza ukrycie elementu
- Dla geometrii z folderu bryłowego (Solid), pojedyncze kliknięcie w pole wybory pokazuje lub ukrywa odpowiednią geometrię, podczas gdy dla historii cech oznacza to wygaszenie lub pokazanie cechy.

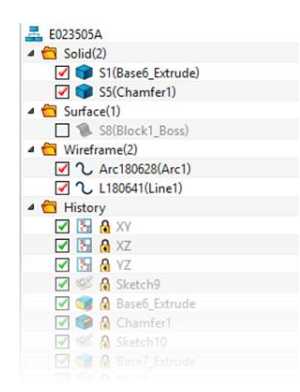

2." Określone obiekty" w Menadżerze historii

W tym miejscu wypisane będą importowane pliki STL.

3.Kliknięcie prawym przyciskiem myszy umożliwi utworzenie folderu elementów.

Dla folderu geometrii (np. bryłowego), możliwe jest ukrycie lub pokazanie wszystkich elementów jednocześnie lub usunięcie całości.

Dla folderu cech, można skopiować/wyciąć/wkleić, wygasić/pokazać wszystkie cechy jednocześnie.

4. Możliwość edycji nazwy równania w historii.

Dokonać tego można poprzez kliknięcie prawym przyciskiem myszy na element w historii i wybór opcji "Zmień nazwę"

5. Nowe wymiary na modelach zawierają dane z importu "Szybki Import" i "Szybki Podgląd".

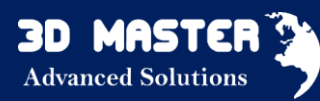

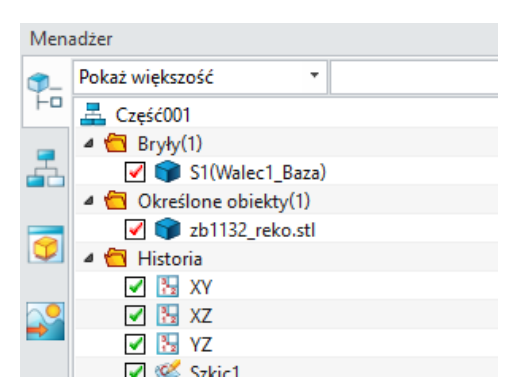

#### 3.3.2 Pokazanie brakujących elementów

Przedefiniowanie niektórych operacji może zmienić znacznie niektóre geometrie, a nawet usunąć niektóre podmioty. Podczas przedefiniowania niepoprawnych cech, bardzo pomocne będzie pokazanie brakujących elementów oraz zidentyfikowanie, które to elementy i gdzie się znajdują.

Po aktywacji tej opcji wszystkie cechy będą rejestrowały wymagane dane z cech obiektu.

Ustawienia > Konfiguracja > Części > Ogólne > Kopia zapasowa danych geometrii dla każdej cechy

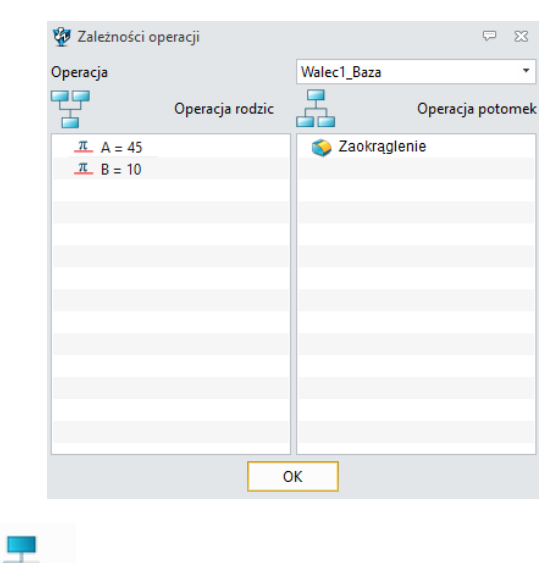

#### 3.3.3 Zależność operacji

Zakładka Narzędzia >

Zależności

#### 3.3.4 Rozszerzona Konfiguracja części

Oprócz konfiguracji zmiennych, cech i ich parametrów, "Konfiguracja części" może pracować na komponentach złożenia i cechach złożenia (np. szyk, oznacza to że możesz wybrać różne konfiguracje składających się z różnych komponentów w jednym złożeniu).

Można wybrać się możliwości modelowania lub zmienne z drzewa historii za pomocą polecenia "Konfiguruj XXX" w menu prawego przycisku myszy i umieścić je w formie "Konfiguracja części" jako jednego element konfiguracji. W złożeniu komponentów i cech, sama operacja może być wykonana na drzewie złożenia.

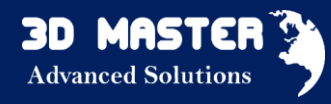

Typ pliku Część/Złożenie >

na drzewo historii > Konfiguracja....

#### Poprawione operacje Boole'owskie

• Ulepszone "Wspólne powierzchnie"

Boole'owskie połączenie powierzchni "Wspólne" zgodnych ścian bywa trudne, ale także bardzo powszechne (np. przy projektowaniu form). Identyczne wspólne ściany są jednym z przykładów tego problemu, tak jak pokazuje rysunek poniżej. W najnowszej wersji zostało to ulepszone i bardziej wytrzymałe.

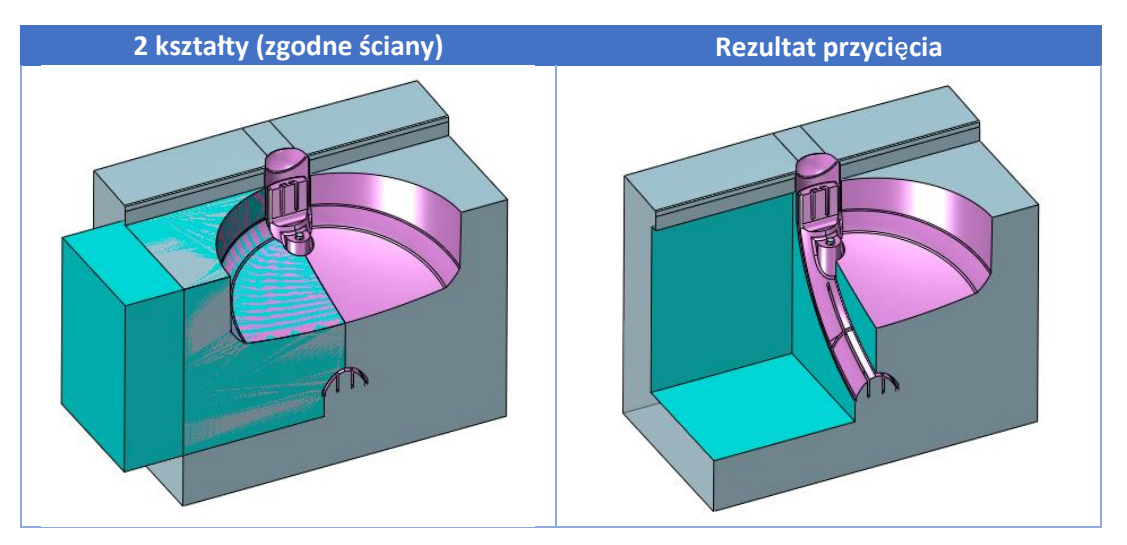

• Poprawione "Wspólne powierzchnie" stycznych ścian w operacji Połącz

Przed operacją Boole'a

Rezultat operacji Boole'a

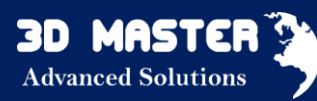

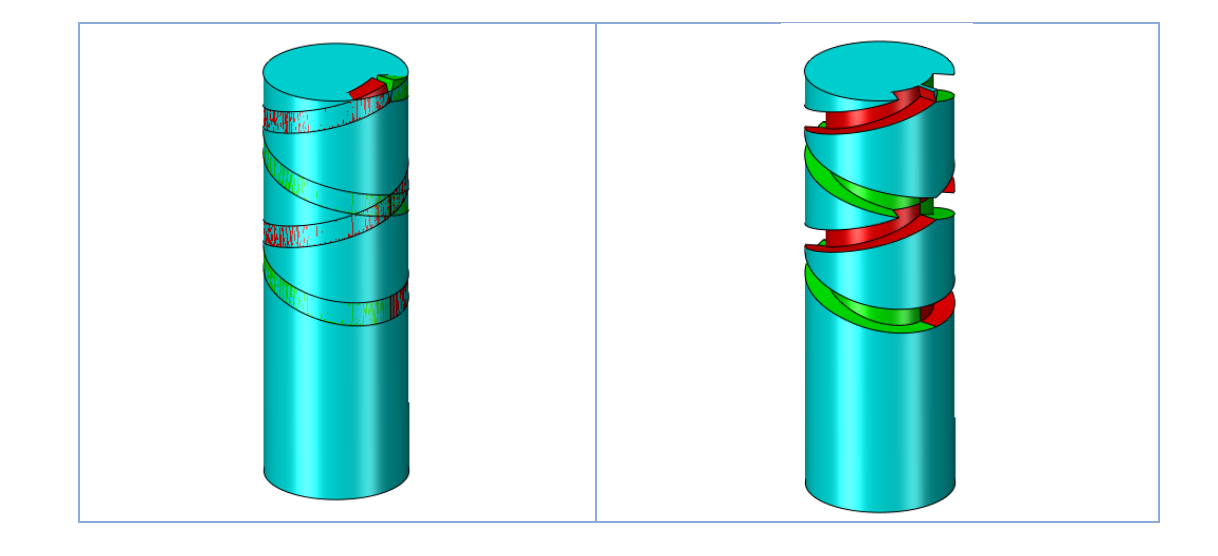

#### 3.3.5 Bezpośrednia edycja (wszystkie wersje)

Opcje bezpośredniej edycji zostały wzbogacone o nową funkcję przemieszczania ścian z dopasowaniem. Poniżej kilka przykładów zastosowania nowej funkcjonalności (zielona ściana jest bazową, a czerwona przekształcaną):

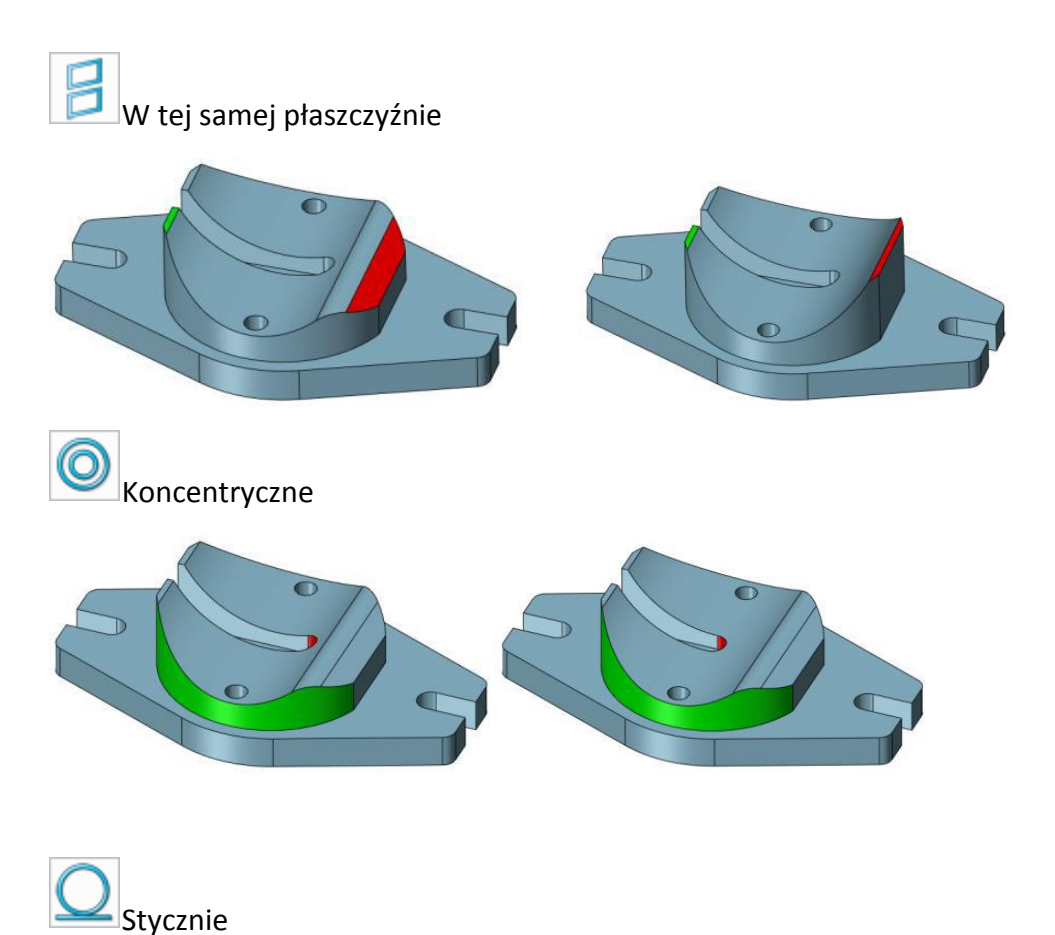

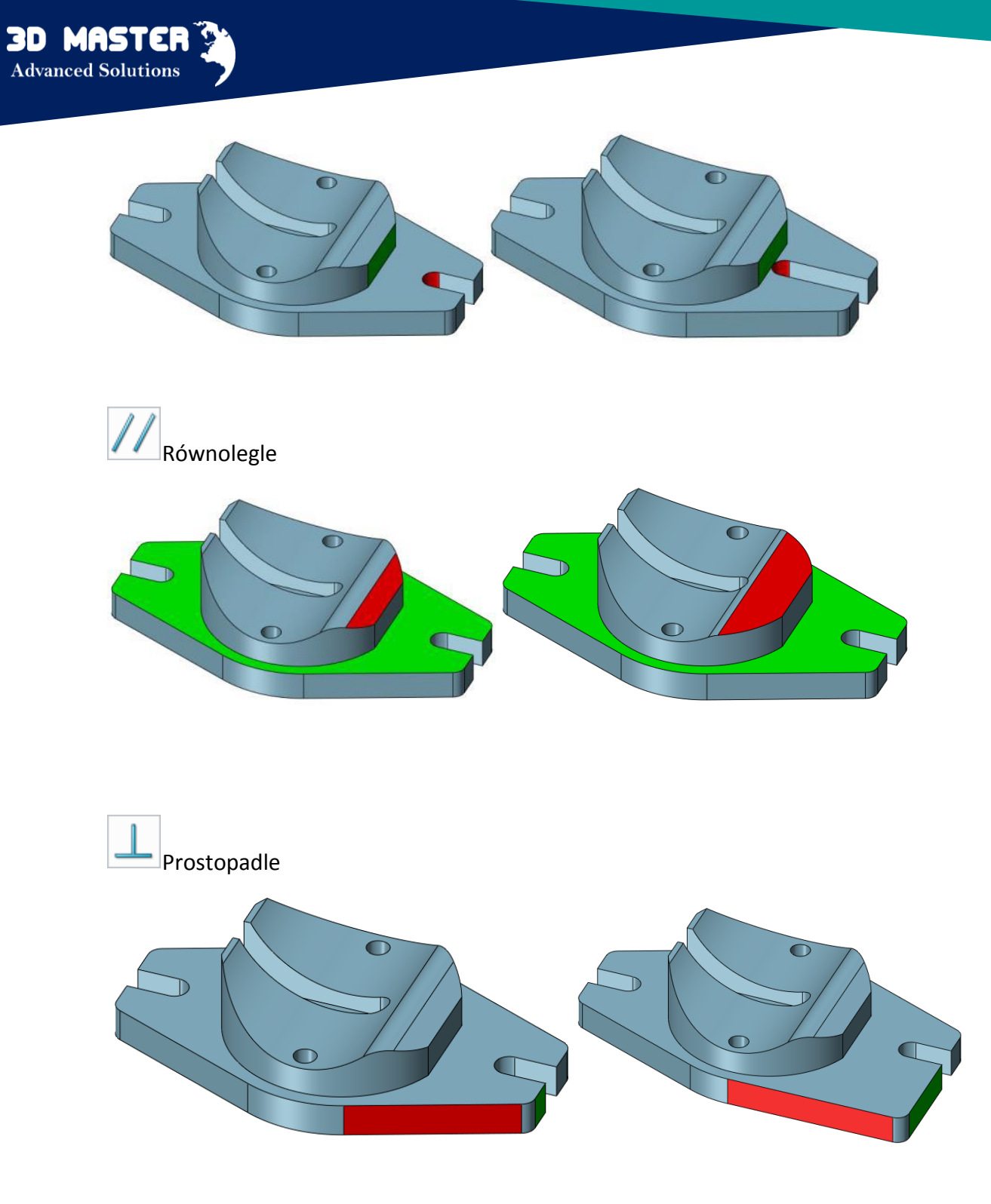

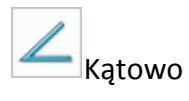

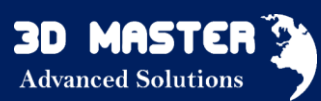

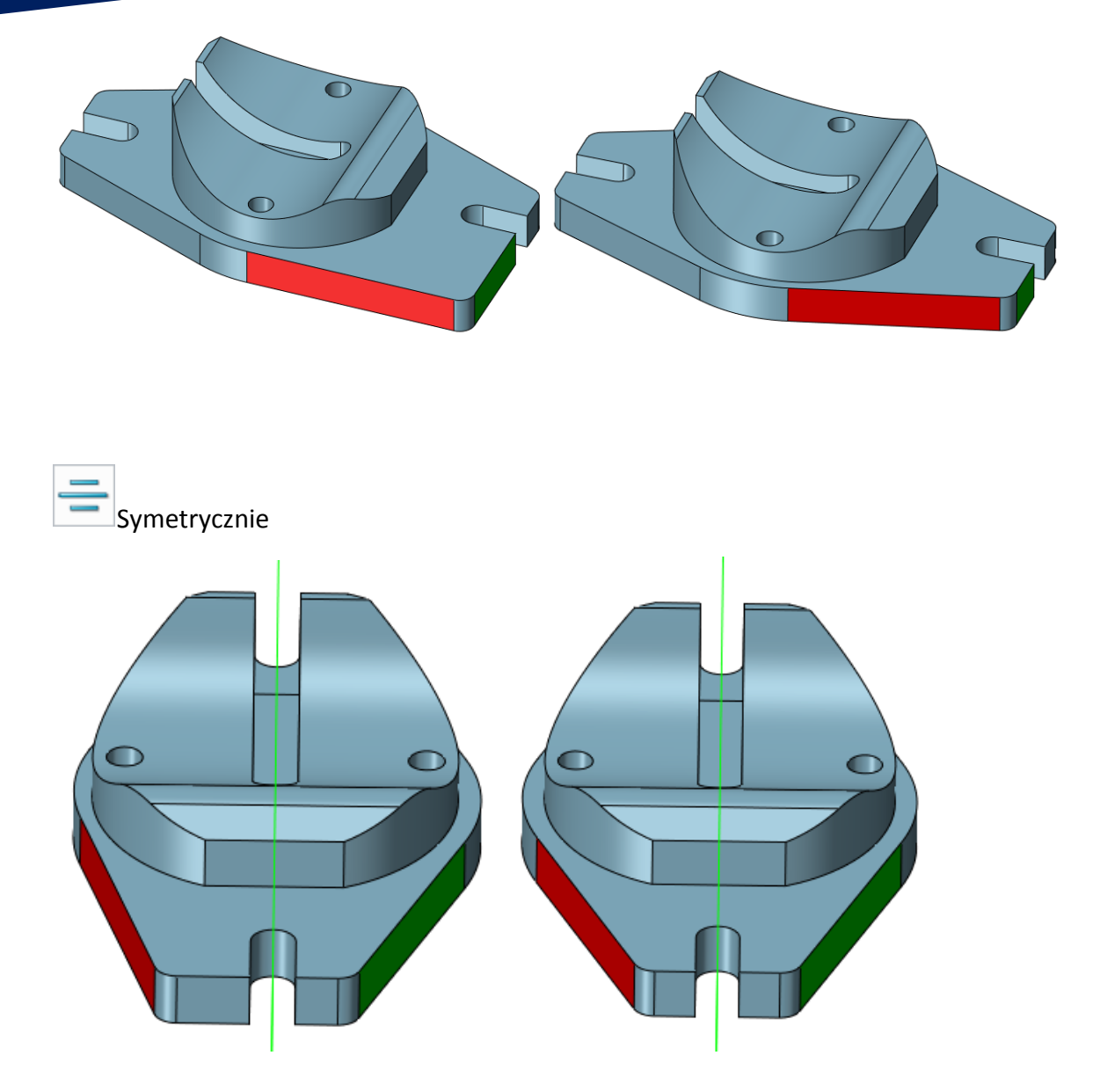

#### 3.3.6 Bezpośrednia edycja - Wierzchołki tolerancji (wszystkie wersje)

Opcja przeznaczona jest dla krawędzi, które nie "spotykają się" w jednym punkcie. Umożliwia złączenie tych krawędzi i wyrównanie ich w jednym wierzchołku.

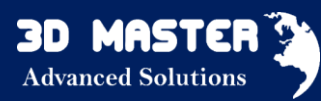

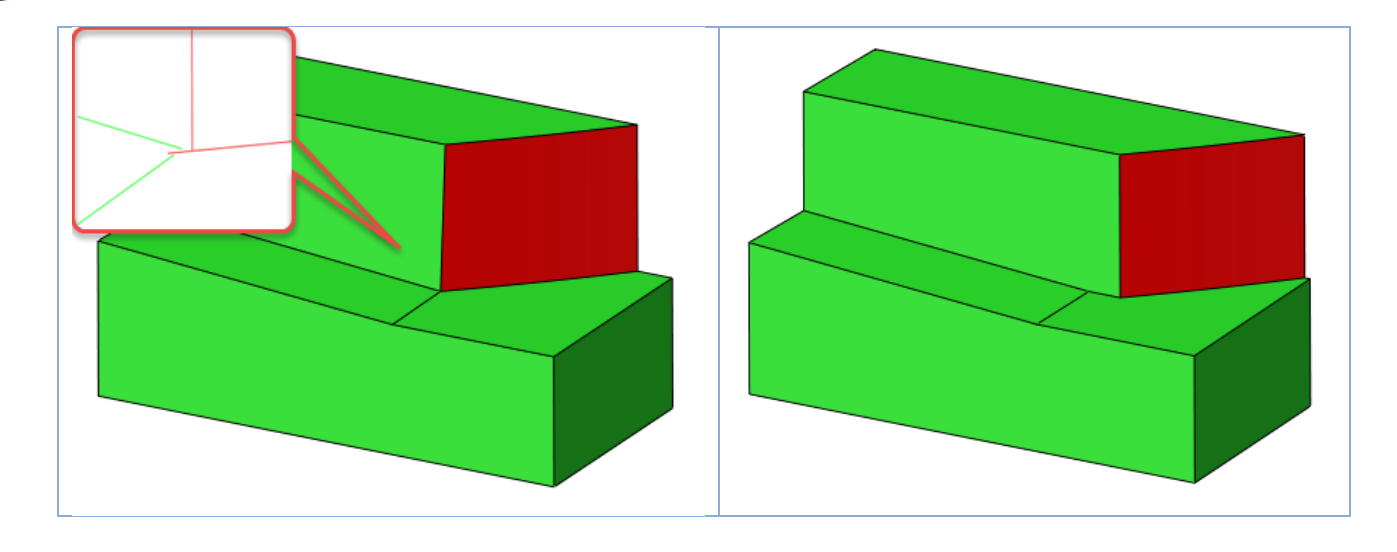

Typ Część — Zakładka Bezpośrednia edycja

3.3.7 Manipulowanie "Wyciągnięcia po ścieżce"

#### 1.Zmiany w formie

✓ Poprawa wyglądu

Wyciągnięcie po ścieżce stawia profile na każdym punkcie toru wyrównując płaszczyznę odniesienia i lokalną płaszczyznę, a następnie łączy każdy profil razem.

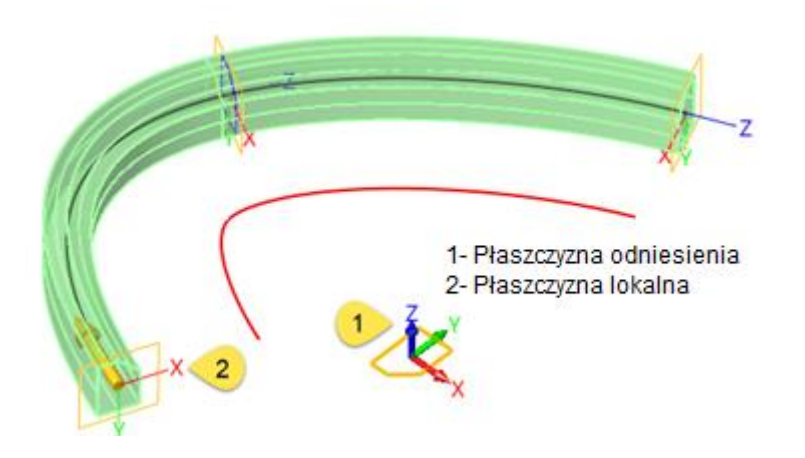

✓ Zmiany terminologiczne

| Orientacja  | ZW3D<br>2016            | Poprzednia<br>wersja | Wyjaśnienie                                                                                                    |
|-------------|-------------------------|----------------------|----------------------------------------------------------------------------------------------------|
|             | Domyślna<br>płaszczyzna | Naturalna            |                                                                                                    |
| Płaszczyzna | W<br>przecięciu         | Po profilu           | Odniesienie płaszczyzny<br>znajduje się na płaszczyźnie<br>przecięcia ścieżki i profilu.<br>Jeśli nie przecinają się,<br>odniesienie jest w |

3D MASTER Advanced Solutions

|      |                        |                           | początkowym punkcie                                                                                                    |
|------|------------------------|---------------------------|----------------------------------------------------------------------------------------------------|
|      |                        |                           | ścieżki.                                                                                                    |
|      | Po ścieżce             | Po ścieżce                | Odniesienie znajduje się w<br>początkowym punkcie<br>ścieżki.                                                                                 |
|      | Wzdłuż<br>ścieżki      |                           | Odniesienie płaszczyzny<br>znajduje się na profilu.<br>Ścieżka będzie przeniesiona<br>bazując na lokalnej<br>płaszczyźnie.                    |
|      | Wybrane                | Wybrano                   |                                                                                                    |
|      | Stycznie do<br>ścieżki | Naturalna                 | Oś Z będzie styczna do<br>ścieżki.                                                                                                    |
| Oś Z | Stycznie do<br>krzywej | Grzbiet                   | Oś Z będzie styczna do<br>wybranej krzywej.                                                                                                   |
|      | Ustalony<br>kierunek   | Równolegle                | Oś Z będzie równoległa do<br>zdefiniowanego kierunku.                                                                                         |
|      | Min<br>skręcenie       | Naturalna                 |                                                                                                    |
| Oś X | Krzywa X-<br>oś        | Krzywa X-oś               | Kierunek X zaczyna się na od<br>lokalnej płaszczyzny do<br>punktu przecięcia<br>płaszczyzny XY lokalnej<br>płaszczyzny i wybranej<br>krzywej. |
|      | Ustalony<br>kierunek   | Płaszczyzna<br>prowadząca | Kierunek X będzie wektorem<br>między wybranego kierunku,<br>kierunkiem osi X będzie oś Z.                                                     |
|      | Normalny<br>do ściany  |                           | Po wybraniu tej opcji,<br>osientcja osi Z będzie styczna<br>do ścieżki.                                                                       |

✓ Lista stosowana w "Przekształceniu"

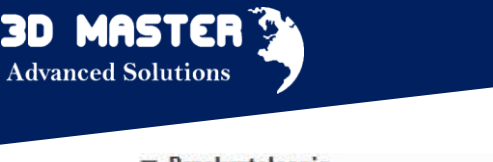

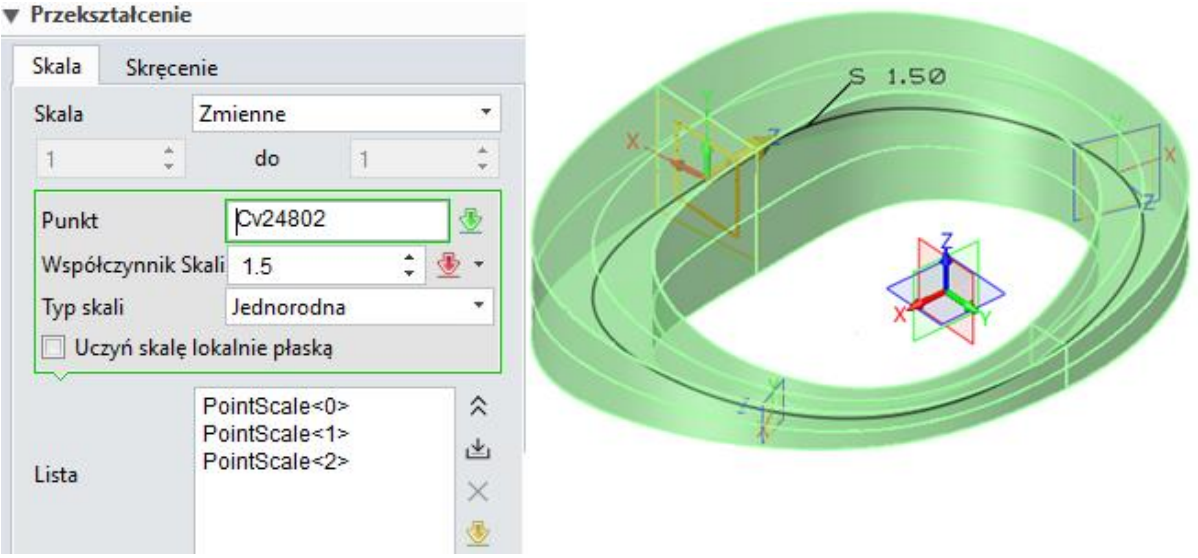

#### 2.Nowe funkcjonalności

✓ "Wzdłuż ścieżki"

"Wzdłuż ścieżki" jest nowo dodaną opcją w polu "Płaszczyzna", jest to "przeniesienie" ścieżki do profilu (wyciągnięcie profilu wzdłuż przemieszczonej ścieżki).

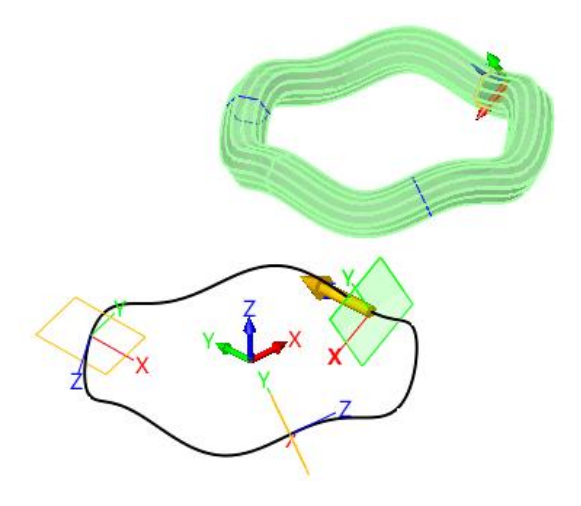

"Kierunek X" kontroluje "Normalny do ściany"

Oś Z jest styczna do ścieżki, kierunek X będzie wektorem pomiędzy osią Z a normalną do ściany w punkcie, który znajduje się najbliżej lokalnej płaszczyzny. Innymi słowy, oś Y będzie zgodna z normalną wybranej ściany, powodując reorientację profilu wzdłuż ścian, tak jak oś Y wzdłuż stożkowej ściany na rysunku poniżej.

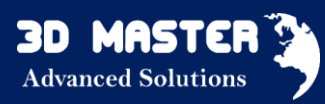

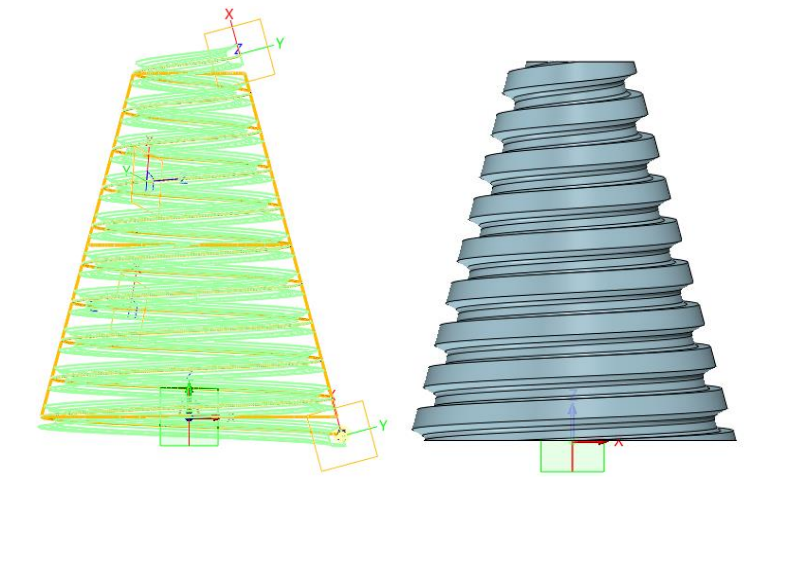

✓ Nowa opcja "Połącz styczne ściany"

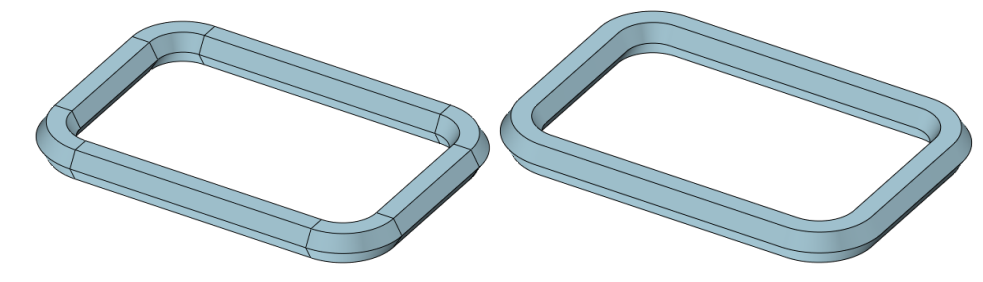

Typ pliku Część > Zakładka Operacje > Wyciągnięcie po ścieżce

#### 3.3.8 Ulepszona geometria i cechy szyku (wszystkie wersje)

#### 1. Oddzielenie Geometrii szyku i Cech szyku.

Szyk geometrii jest wykorzystywany do powielenia wybranych elementów, podobnie jak opcja "kopiuj", ale w określonym układzie. Cecha szyku powtarza cechy w nowym układzie. Konieczne jest podzielenie Szyku na dwa indywidualne polecenia (Geometria Szyku i Cechy Szyku), które mogą być odpowiednio rozwijane.

2. Nowy szyk "Wielokąt"

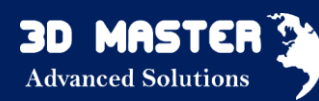

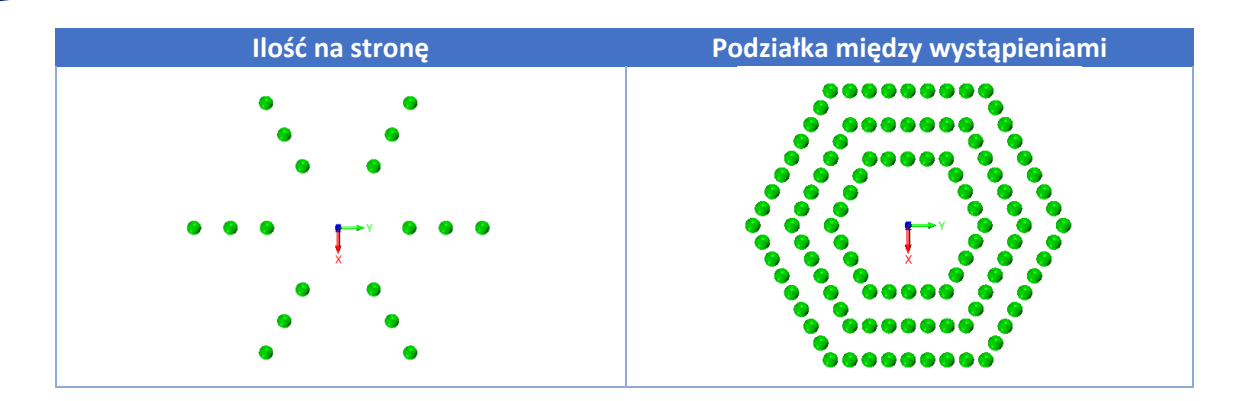

3. Nowe "Wypełnienie szyku" dla przypisanych przypadków szyku.

Możliwe jest użycie szkicu lub krzywych do zdefiniowania profilu wypełnienia szyku lub wyłączyć ten obszar pozostawiając resztę.

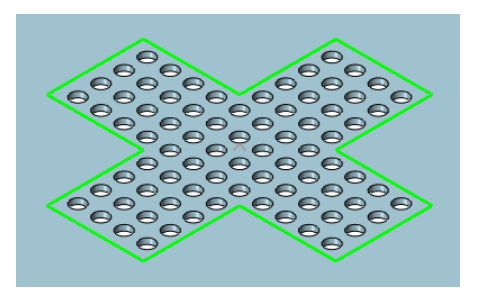

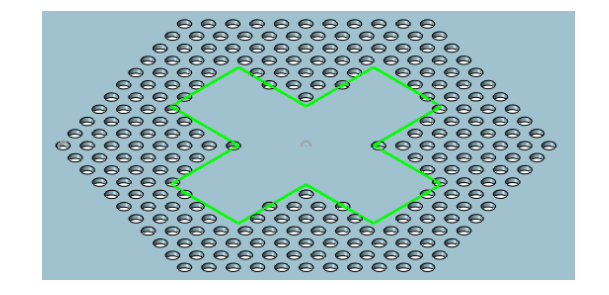

4. Nowy "Zmienny szyk" dla "Szyk cechy"

Użytkownicy mogą zmieniać każdy parametr funkcji "Szyk cechy", aby różnił się od oryginalnego. Są dwa sposoby aby to zrobić:

- ✓ Lista parametrów parametry każdego szyku mogą być bezpośrednio wybierane na obszarze graficznym, aby określić ich przyrosty.
- ✓ Tabela parametrów- wszystkie zmienne parametry szyku będą wypisane bezpośrednio w tabeli, użytkownicy mogą określać ich przyrosty dla każdego przypadku szyku.

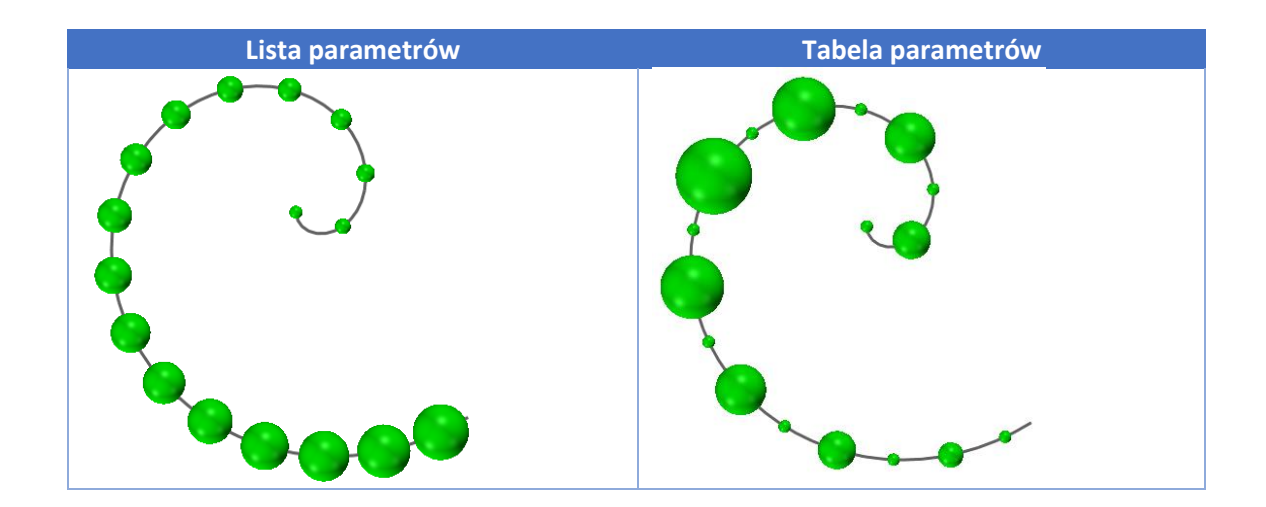

5. Nowa opcja "Wspólna kopia" w Szyku geometrii"

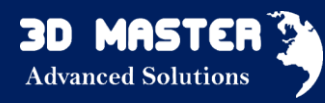

Statyczna geometria tworzona będzie, jeśli opcja "Wspólna kopia" będzie wyłączona, wszystkie elementy geometrii szyku nie mają żadnego powiązania z ich oryginalną geometrią, a cechy wygenerowane w historii nie mogą być przedefiniowane.

#### 3.3.9 Podział opcji "Lustro"

Podobnie jak "Szyk", podzielono "Lustro" na "Lustro geometrii" i "Lustro cechy".

"Wspólna kopia" została dodana do opcji "Lustro geometrii", a polecenie "Kopiuj" łamie zależność między elementem oryginalnym a lustrzanym.

#### 3.3.10 Nowe "Powiększ ścianę" (wszystkie wersje)

Przy użyciu tej funkcji możesz przywrócić przycięte uprzednio ściany.

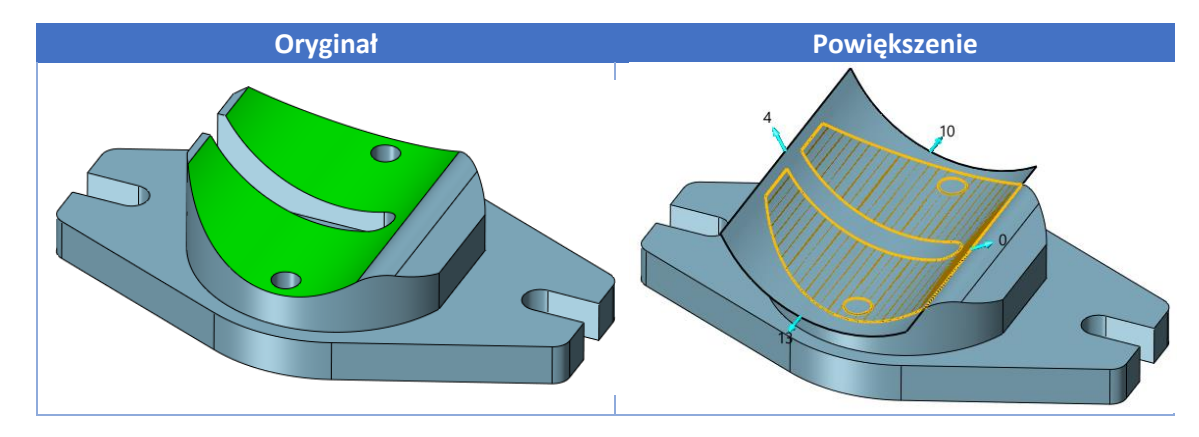

#### 3.3.11 Manipulowanie "Otwór" (wszystkie wersje)

1. Nowa Boole'owska funkcja sprawia, po wycięciu nagwintowanego walca od innej bryły, ślad gwintu zostaje na wewnętrznej stronie wyciętego otworu, tak jak na poniższym rysunku.

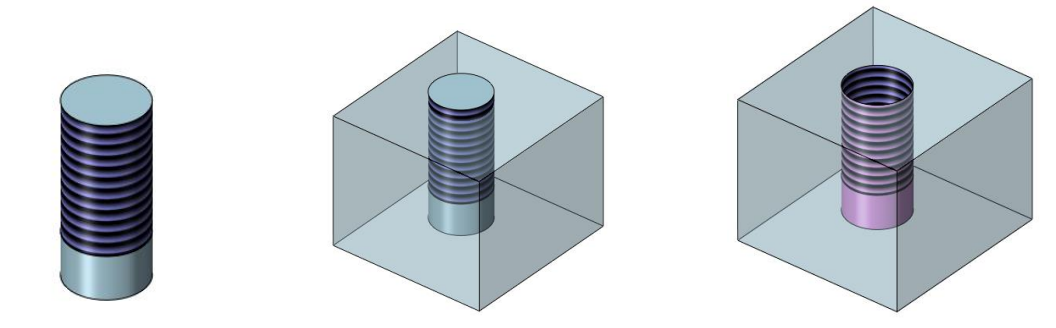

#### 2. Parametry nagwintowanego otworu

Następujące parametry otworu gwintowanego mogą być określane za pomocą wyrażenia algebraicznego :

Średnica, Głębokość, Skok, Zwojów/jednostkę.

#### <u> RÓŻNICE :</u>

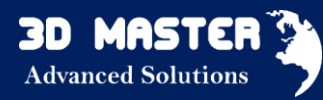

1. Nowe "Rzutowanie" w funkcji "Nałożenie krzywych" - rzut krzywej bezpośrednio na ścianie

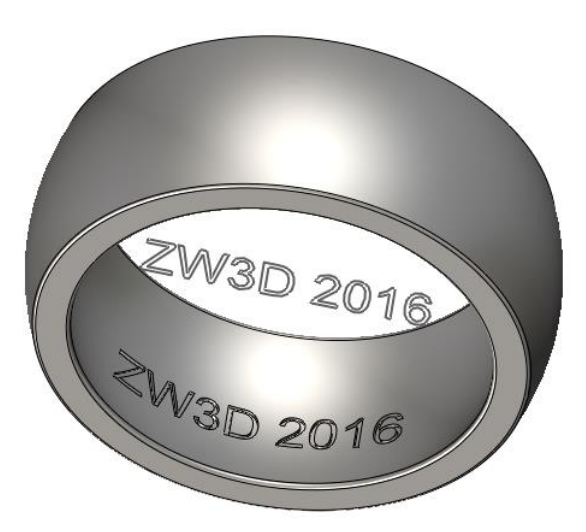

2. "Oznacz gwint zewnętrzny" umożliwia utworzenie wielkości "Fazy końcowej" i zapewnia pełne ustawienie gwintu

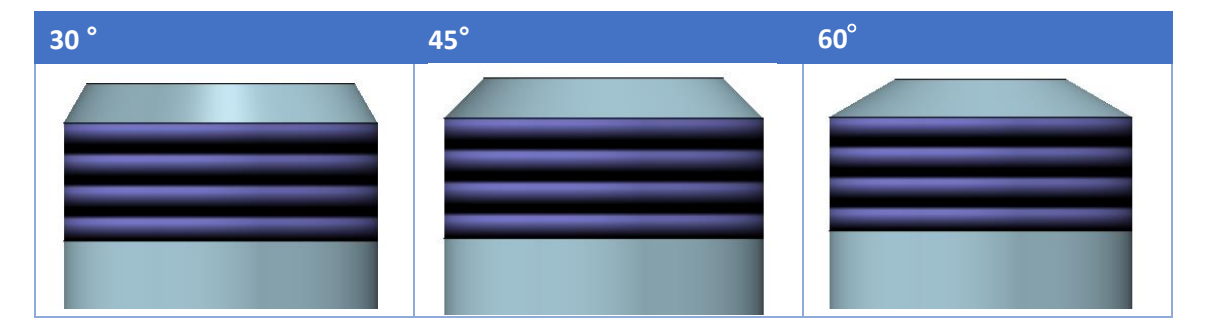

- 3. Gwint będzie skopiowany wraz z powierzchnią, jeśli kopiowanie będzie wykonane przez Szyk, Lustro lub Kopiuj.
- 4. "Oznacz otwory" umożliwia rozpoznanie otworu prostego lub stożkowego z kombinacji Kształt otworu.

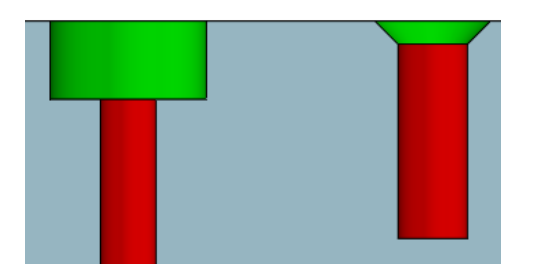

5. Nowy kierunek X/Y/Z w menu prawego przycisku myszy dla "Krzywa przez punkty".

|            | Odwróć styczny kierunek |  |  |
|------------|-------------------------|--|--|
|            | Pobierz z innej krzywej |  |  |
|            | Usuń G1                 |  |  |
|            | Xoś                     |  |  |
| i⊆e<br>↓ γ | X of                    |  |  |
|            | YOS                     |  |  |
| Z          | Z oś                    |  |  |
| ≝∠         | Oś -X                   |  |  |
| ¥Ł         | Oś -Y                   |  |  |
| K-z        | Oś -Z                   |  |  |

6. Nowe pole "Tolerancja" dla wybranych poleceń

- Pole "Tolerancje" jest dodane do następujących wybranych poleceń:
- Wszystkie polecenia z grupy "Podstawowy kształt" z zakładki Operacje, takie jak Wyciągnięcie, Przez obrót itd.
- Wybrane elementy z grupy "Dodatki inżynierskie" z zakładki Operacje takie jak Zaokrąglenie, Faza, Gwint.
- Wybrane polecenia z grupy "Edytuj kształt" z zakładki Operacje, takie jak Odsunięcie ściany, Odsunięcie objętości, Skorupa, Zamień ściany, Uprość.
- Wszystkie polecenia z grupy "Bazowa ściana" z zakładki Swobodne formatowanie, takie jak Kulista dwie prowadzące, N-granice i tak dalej.
- Polecenia dotyczące podziału ścian z grupy "Edytuj ścianę" z zakładki Bezpośrednia edycja, takie jak "Podziel ścianami".

#### 3.4 Złożenia (wszystkie wersje)

Usprawnienia nie ominęły także projektowania złożeń. Między innymi rozszerzono możliwości pracy z konfiguracjami. Dzięki czemu różne konfiguracje tej samej części mogą występować w jednym złożeniu. Również różne konfiguracje podzłożenia mogą występować w jednym złożeniu.

Możliwe również stało się poruszanie komponentami złożenia przy pomocy LPM bez wywoływania jakiejkolwiek funkcji. Żeby natomiast obrócić model, trzeba dodatkowo przytrzymać klawisz Shift.

Największe zmiany pojawiają się przy typach wiązań. Do standardowych wiązań dodano wiązania: Symetryczne, Środkowe (komponent jest umieszczony pomiędzy dwiema ścianami), Zablokowane (powoduje "przyspawanie" jednego komponentu do drugiego), Płaszczyzny. Oprócz tego wzbogacono program o wiązania mechaniczne, takie jak: Przekładnia (teraz działa również z przekładniami stożkowymi), koło i zębatka, para liniowa, śruba.

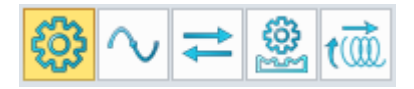

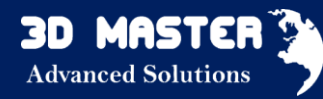

#### Różne konfiguracje komponentów współistnieją w tym samym złożeniu

Przy łączeniu części w złożeniu, różne konfiguracje części mogą być użyte do dopasowania odpowiednich zastosowań. Na poniższym rysunku zostało to przedstawione na przykładzie sprężyny.

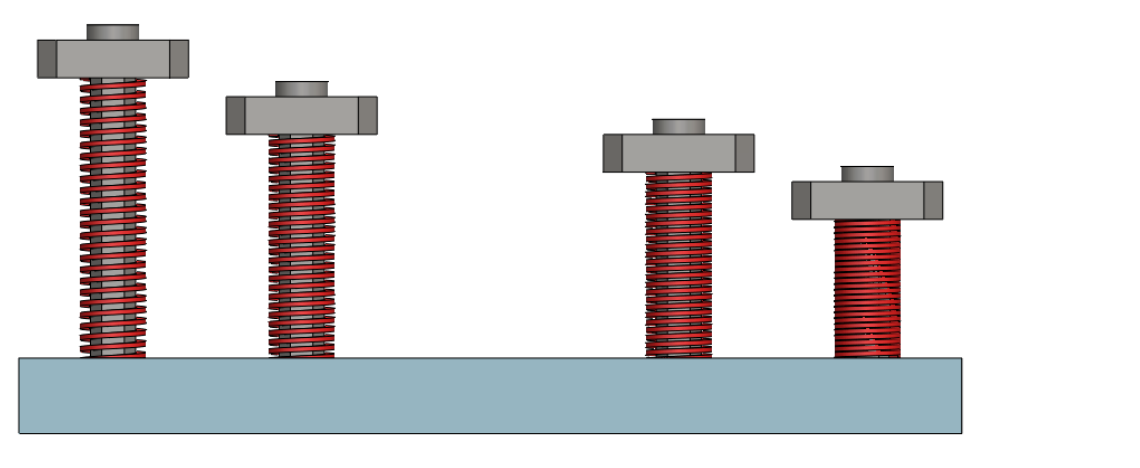

Typ pliku Część/Złożenie → zakładka Złożenie → Wstaw → Konfiguracja części

#### 3.4.1 Wzbogacony Menadżer złożeń

1. Kompozycja drzewa historii.

- ✓ Nowe pole w każdym elemencie drzewa, by bezpośrednio pokazać/ukryć lub pominąć/przywrócić operacje
- Zaznaczenie tego pola oznacza wyświetlenie elementu
- Odznaczenie tego pola oznacza ukrycie elementu (szara nazwa)
- Dla folderu komponentów w menadżerze złożenia pojedyncze kliknięcie w pole wyboru ☑ oznacza ukrycie/pokazanie komponentu, podczas gdy dla folderu cech/wyrównań oznacza to wygaszenie/pokazanie cechy.

| Menadżer |                                  |  |
|----------|----------------------------------|--|
| \$_      | Pokaż wszystko 🔻                 |  |
| Fo       | 🔺 💒 Część001                     |  |
|          | 🗹 🧊 Pocket3                      |  |
|          | 🗹 🧊 Pocket4                      |  |
|          | 🔺 🔄 Wyrównania                   |  |
|          | 🗹 💠 Wspólne 1 (XY, Pocket3)      |  |
|          | 🗹 💠 Wspólne 2 (Pocket3, Pocket4) |  |
|          | Odległość 1 (Pocket3, Pocket4)   |  |
| 2        |                                  |  |
| ->       |                                  |  |

- ✓ Wsparcie dla długich nazw komponentów
- ✓ Nowe wsparcie dla importowanych graficznych

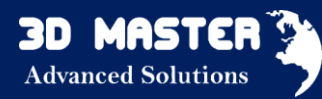

Jeśli komponenty zawierają dane importowane przez "Szybki podgląd" lub "Szybki import", znak "piórko" dołączy je do węzłów drzewa. Funkcja "Wczytaj obecny model" zawarta jest w menu prawego przycisku myszy.

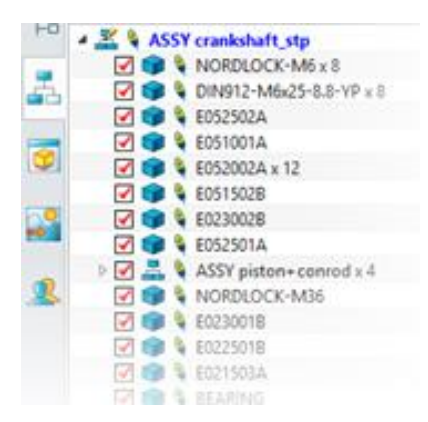

2. Bezpośredni wybór nieaktywnego komponentu.

Możliwy jest wybór nieaktywnego komponentu do wykonania jakiegoś polecenia, będąc w edycji innego komponentu.

3. Jeśli przytrzymasz lewy przycisk myszy, możesz przeciągnąć komponent w wybrane miejsce.

W celu obrotu komponentu przytrzymaj Shift+lewy przycisk myszy.

4.Zaktualizowanie wygaszania komponentów.

✓ Nowe warunkowe wygaszanie.

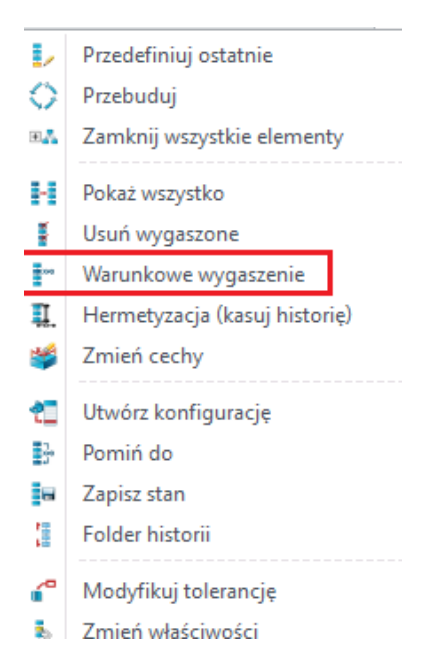

✓ Wygaszenie może być stosowane zarówno dla komponentów, jak i wyrównań.

3.4.2 Ulepszone "Wyrównanie" (wszystkie wersje)

1. Bardziej zaawansowane "Wyrównanie"

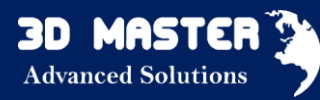

#### ✓ Symetria

Podobnie jak Symetria w szkicu, sprawia, że 2 elementy z różnych komponentów są symetryczne (zgodnie z wybranymi płaszczyznami). Tymi elementami może być punkt, linia, krzywa, kula o równym promieniu i walec o tym samym promieniu.

✓ Środek

Wyrównanie "Środek" wykorzystuje środkową płaszczyznę dwóch wybranych powierzchni planarnych lub ścian komponentów, aby wyrównać z inną środkową płaszczyzną dwóch wybranych powierzchni planarnych lub ścian innych komponentów.

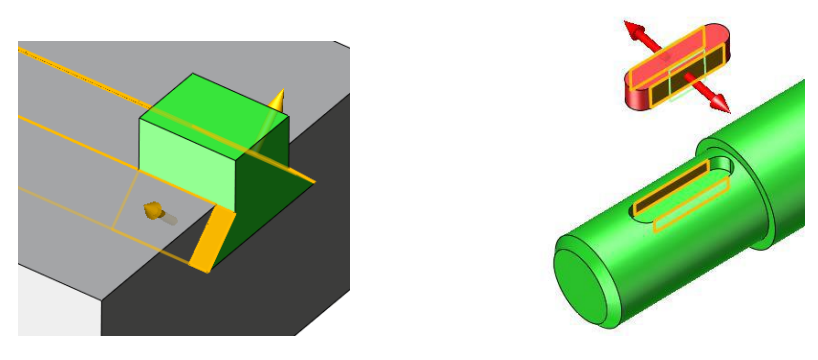

Zablokuj

Wiązanie "Zablokuj" powoduje, że dwa komponenty są w pełni zależne, innymi słowy są ze sobą "zespawane". Po zablokowaniu, komponenty współpracują ze sobą jak całe podzłożenie. Jeśli lewym przyciskiem myszy przeciągniesz jeden z komponentów, możesz zauważyć, że drugi komponent porusza się razem z pierwszym.

✓ Baza

"Baza" wyrównuje dwa wybrane komponenty powiązane z innymi przez wybranie płaszczyzn, których osie X, Y, Z są odpowiednio wyrównane. Jest to inny sposób szybkiego powiązania dwóch komponentów jako całość poza opcją "Zablokuj".

#### 2. Nowe "Wiązania mechaniczne"

#### Przekładnia stożkowa

Wyrównanie przekładni wykorzystuje 2 cylindryczne powierzchnie do określenia sparowania przekładni. Opcja "Odwróć" sprawdza, czy kierunki rotacji są takie same lub przeciwne.

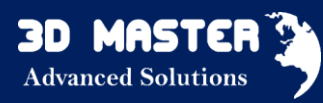

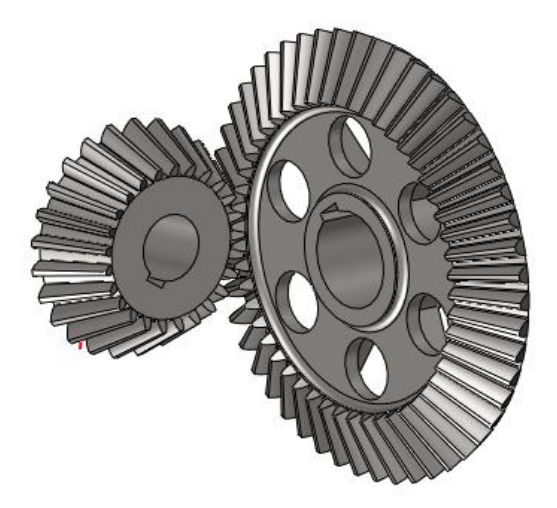

#### Zębatka i koło zębate

Opcja ta służy do ustalenia relacji ruchu między zębatką a kołem zębatym. Opcja "Odwróć" określa kierunek obrotu, kiedy zębatka jest w ruchu.

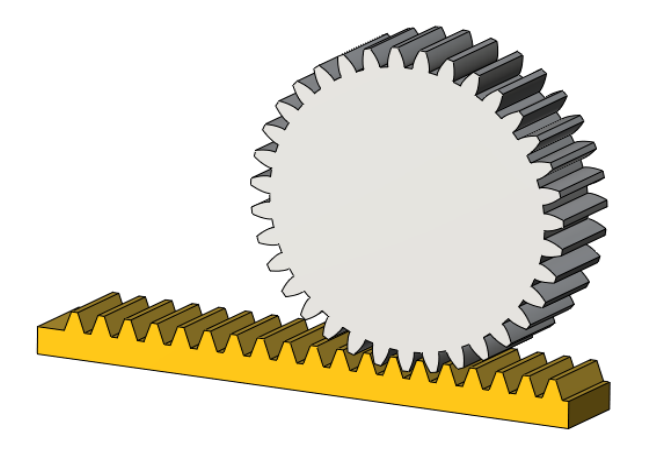

#### Liniowe/Para liniowa

Opcja ta tworzy relację ruchu między 2 komponentami. Nie ma ograniczeń co do kierunku przemieszczania, a funkcja "Odwróć" kontroluje, czy kierunek ruchu jest taki sam lub przeciwny.

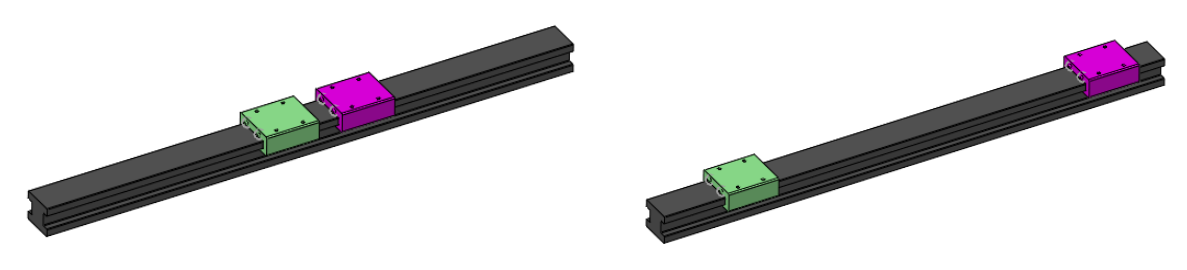

#### <u>Ścieżka</u>

Wyrównanie "Ścieżka" ogranicza komponent od punktu do innej linii/łuku/okręgu z innym komponentem lub złożeniem, aby poruszać się wzdłuż linii/łuku/okręgu.

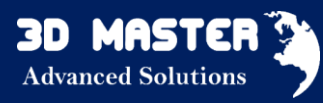

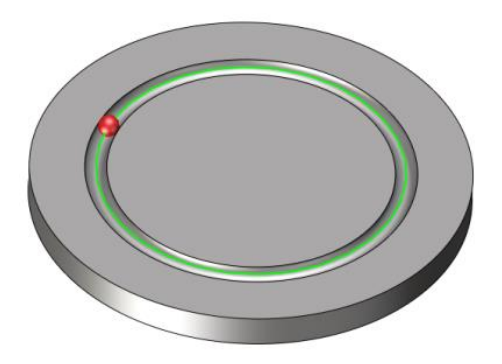

#### <u>Śruba</u>

Wyrównanie "Śruba" tworzy relację ruchu przesunięcia/obrotu między śrubą i nakrętką. Najpierw wybierz powierzchnię cylindryczną śruby pociągowej, aby zdefiniować oś obrotu, następnie wybierz inną powierzchnię cylindryczną, by zdefiniować kierunek przemieszczenia.

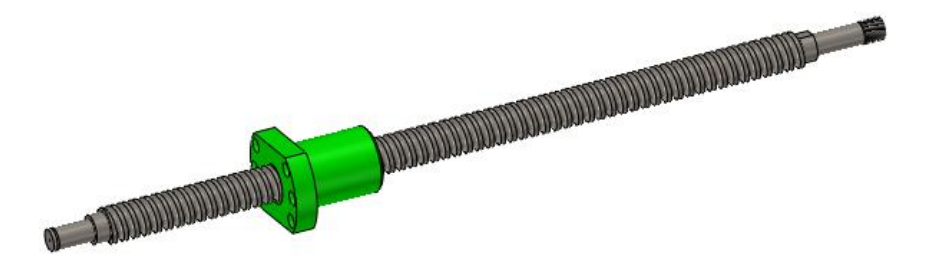

#### 3. Nowe Auto wyrównanie

Auto wyrównanie oferuje ważne wyrównania dla elementów, pozwala ona oszczędzić dużo czasu użytkownikom.

- Kliknij lewym przyciskiem myszy na wybrany element, przytrzymaj i przeciągnij komponent do miejsca obiektu, który chcesz wyrównać.
- Wciśnij przycisk Alt, następnie puść lewy przycisk myszy i Alt jednocześnie.
- Pojawią się wówczas wszystkie możliwe opcje wyrównań.

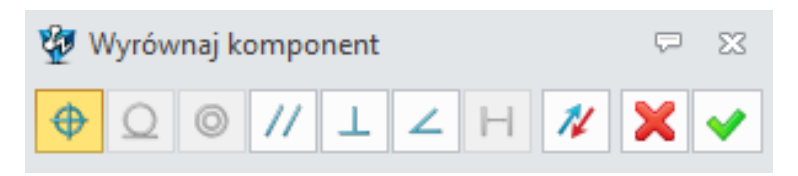

#### 3.4.3 "Lustro komponentu" (wszystkie wersje)

Dodatkowo usprawniono operację lustra, która teraz może działać jak w poprzednich wersjach (tworząc nowy komponent) lub w taki sposób jak szyk (wstawiając kopię tego samego komponentu).

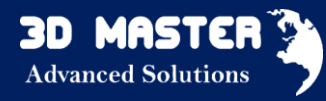

Opcja "Samo-symetrycznie" używana jest do określenia, która powierzchnia części jest symetryczna, co wpłynie na lustrzaną orientację części.

Wybrane komponenty za pomocą operacji lustra będą odbite jako całość z jednym punktem centralnym, czego wynik będzie inny niż podczas odbijania komponentów lustrem każdego osobno.

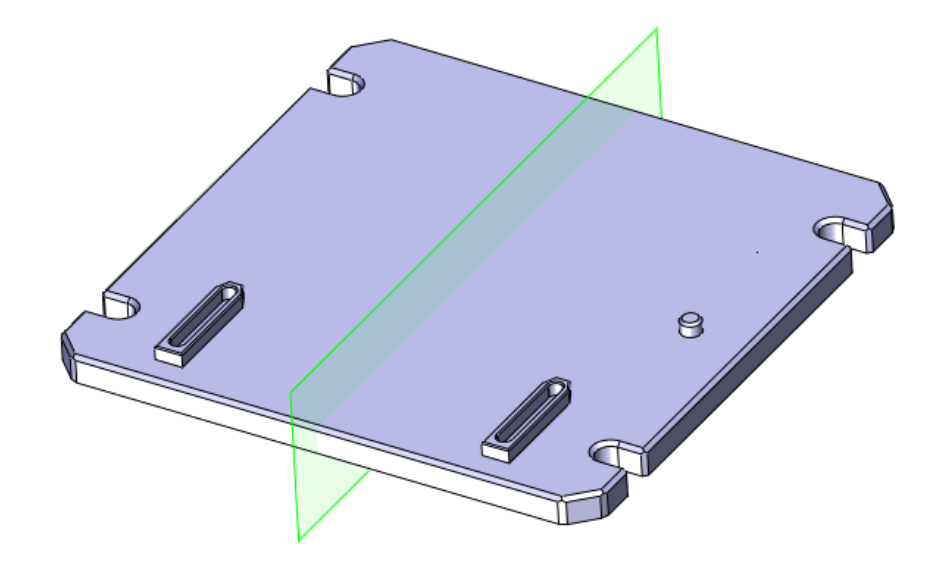

#### 3.4.4 Dynamiczne badanie prześwitu (wszystkie wersje)

W operacji Przenieś komponent lub Obróć komponent dodano możliwość badania dystansu między ruchomym komponentem, a częścią referencyjną. Dzięki temu można sprawdzić prześwit w czasie rzeczywistym, podczas ruchu komponentu.

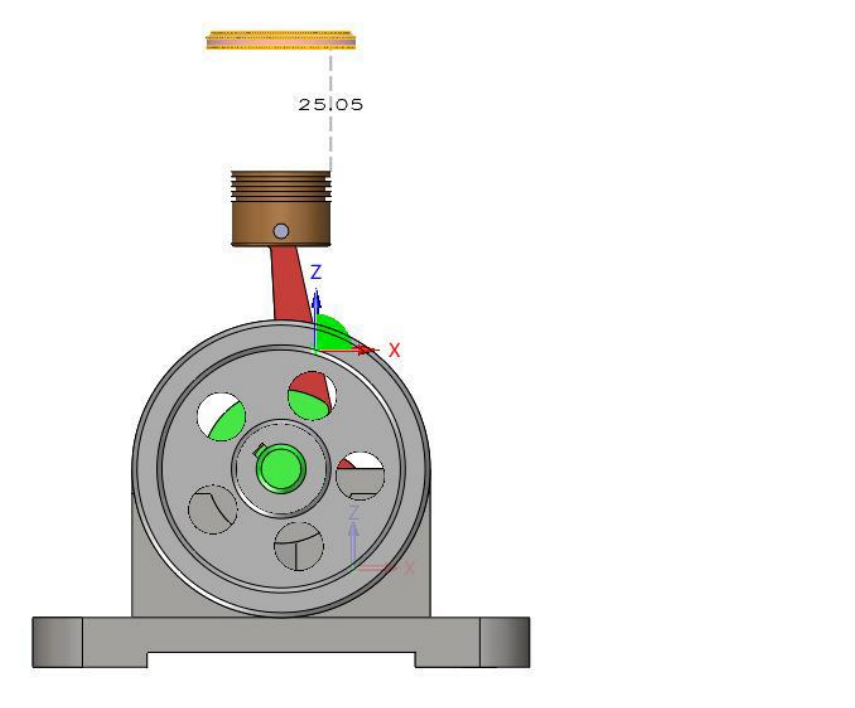

Typ pliku Część/złożenie — zakładka Złożenie — Przenieś/Obróć komponent

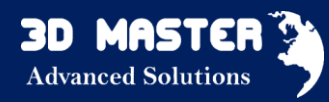

#### Nowy "Otwór złożenia"

"Otwór złożenia" jest narzędziem do usuwania materiału z wybranego elementu. Otwór ten jest taki sam jak otwór z zakładki Operacje dla części, jednak może istnieć tylko dla złożenia, które nie ma wpływu na przebieg modelowania wybranych komponentów.

#### 3.5 Arkusze blach

Funkcja wyciągnięcia została rozbita na dwie operacje:

- Wyciągnij zakładkę służy do tworzenia podstawy blachy (płaskiej blachy). Jeżeli wyciągamy drugi szkic, który swoim profilem nachodzi na wcześniej stworzoną blachę, program rozpozna jej grubość i go scali z nią.
- 2. Wyciągnij zagięcie umożliwia wyciągnięcie zamkniętego lub otwartego profilu. Na

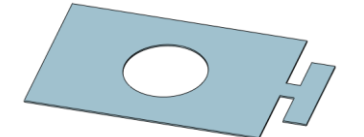

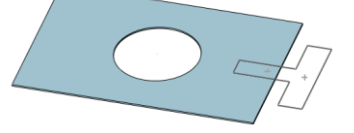

ostrych krawędziach zostaną automatycznie dodane zagięcia. Jeżeli profil jest zamknięty, w wyznaczonym punkcie zostanie dodana przerwa.

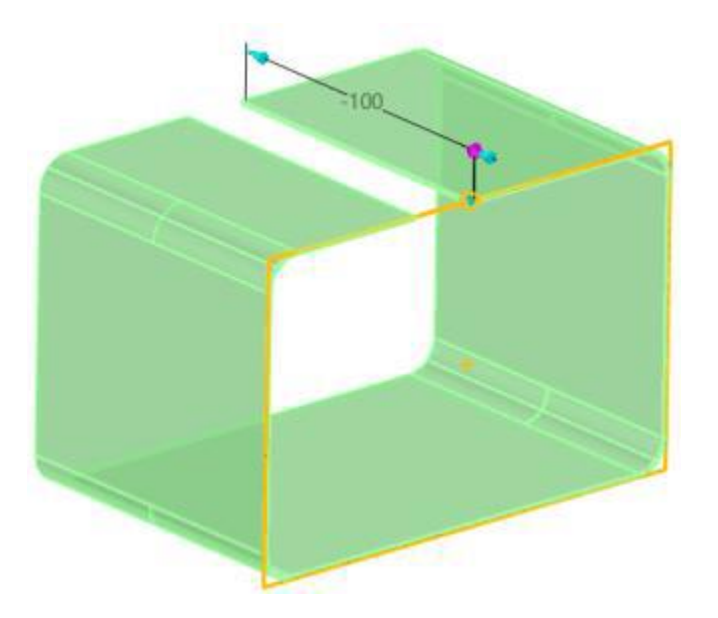

3.5.1 Nowa funkcja: Zagięcie po ścieżce (Standard, Professional, Premium)

Operacja ta jest podobna do wyciągnięcia po ścieżce. Zagięcie po ścieżce pozwala na stworzenie kompletnego zagięcia przy użyciu otwartego szkicu wyciąganego wzdłuż krawędzi podstawy blachy.

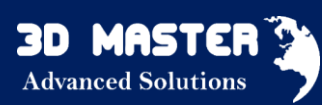

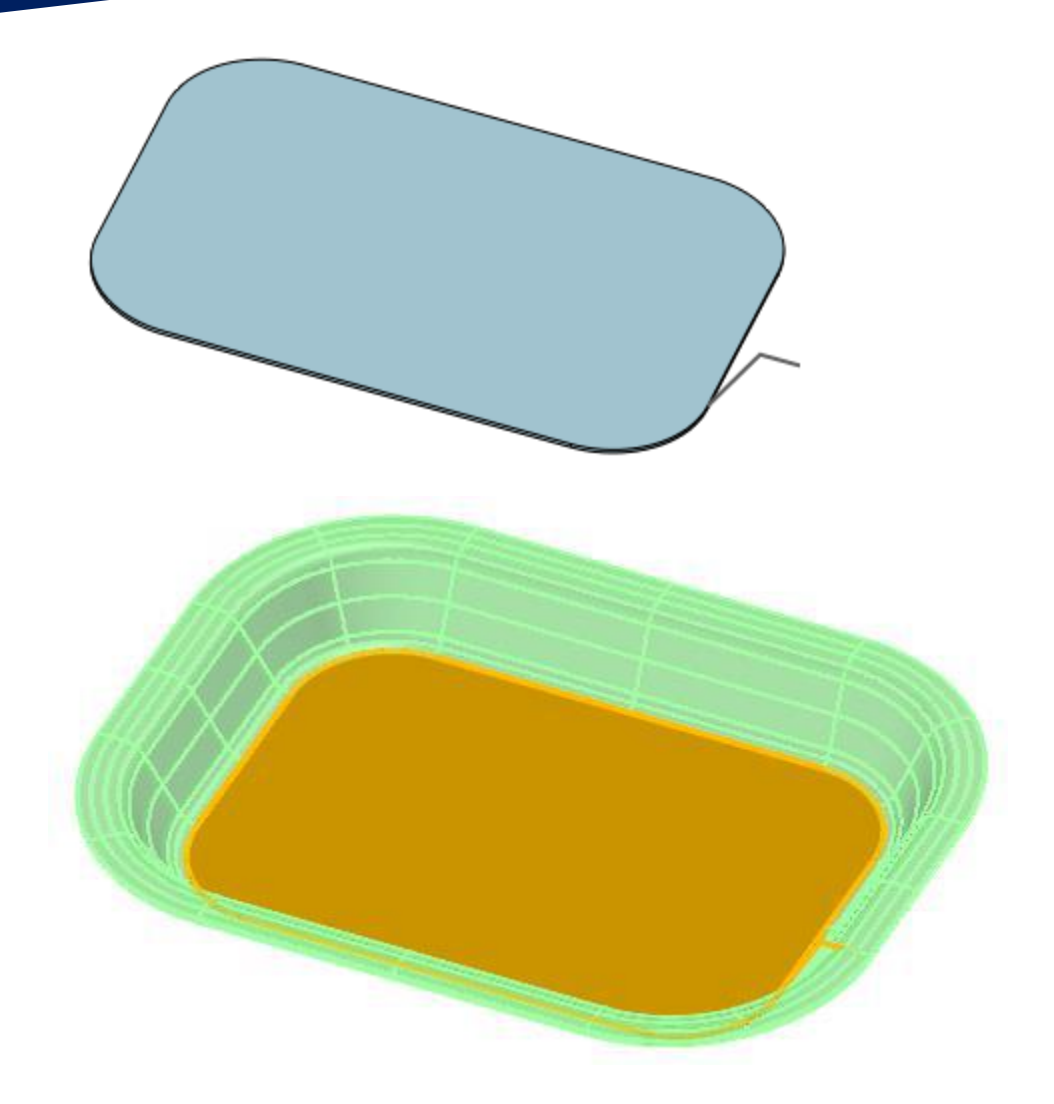

## Oto kilka cech tej operacji:

- 1. Profil może być szkicem z dowolną kombinacją linii, łuków i krzywych, ale musi być otwarty.
- 2. Profil musi być prostopadły z pierwszym segmentem ścieżki i połączony końcem z nią.
- 3. Pojedyncza krawędź lub styczne krawędzie tej samej ściany będą zaznaczone jako ścieżka wyciągnięcia.
- 4. Zagięcie będzie dodane automatycznie na ostrych narożnikach profilu.
- 5. Zagięcie tworzone przez wyciągnięcie po ścieżce krzywych nie może być rozłożone.

Operacja Pełne odgięcie zyskała możliwość dodania podcięcia blachy.

# Nowy sposób kontrolowania wymiarów częściowego odgięcia krawędzi:

1. Początek-Koniec – w tym wariancie wpisujemy odległość od początku i końca zaznaczonej krawędzi.

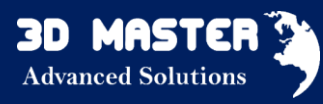

2. Start-Szerokość – w tym wariancie wpisujemy odległość od początku krawędzi oraz szerokość dodawanej blachy. Można się przełączyć na drugi koniec krawędzi.

#### 3.5.2 Zmiany w : Pełne odgięcie i Częściowe odgięcie (Standard, Professional, Premium)

✓ "Pełne odgięcie" - Podcięcie

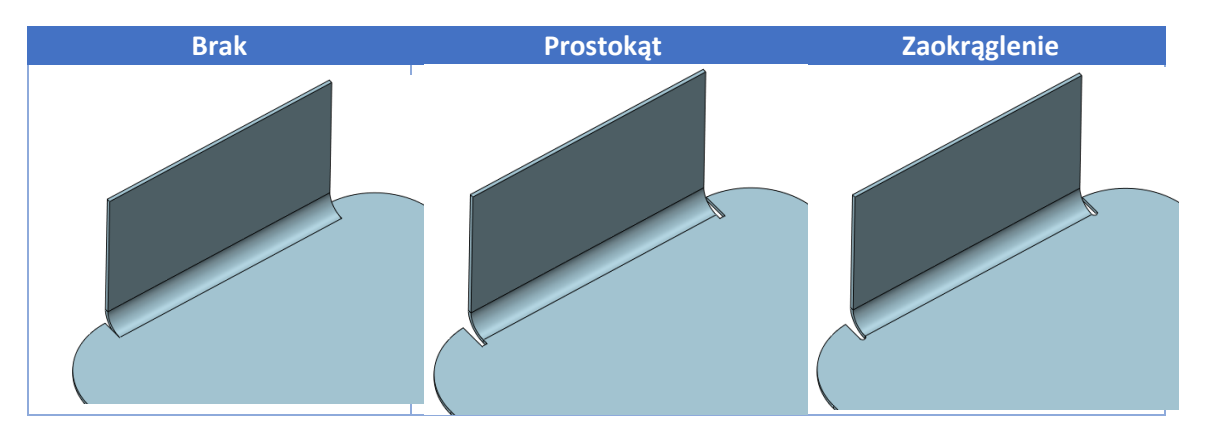

✓ S-zgięcie - łukowe lub kołowe

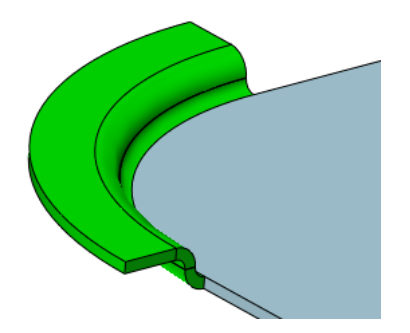

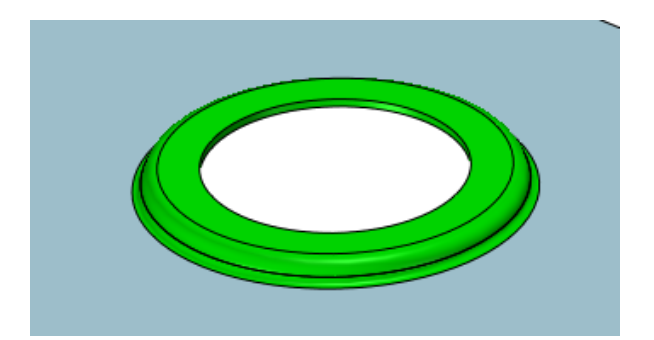

- ✓ Dla lepszej kontroli wymiarów częściowego odgięcia, dostępne są nowe opcje.
- Początek-Koniec w tym wariancie wpisujemy odległość od początku i końca zaznaczonej krawędzi.
- Start-Szerokość w tym wariancie wpisujemy odległość od początku krawędzi oraz szerokość dodawanej blachy. Można się przełączyć na drugi koniec krawędzi.

#### 3.5.3 Ulepszone zamykanie narożników (Standard, Professional, Premium)

Przerwa pomiędzy narożnikami dwóch zagiętych ścian powinna być zamknięta. Podczas zamykania tej przerwy, chcielibyśmy, żeby blacha na zgięciu również została "dociągnięta". W

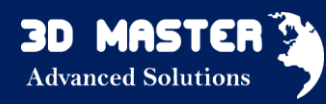

ZW3D 2016 jest to już możliwe. Ponadto dostajemy możliwość wyboru typu zamknięcia narożników.

Obecnie są dwa sposoby zamykania narożników. Pierwszy z nich odbywa się przez wybór krawędzi i zamknięcie tylko wyprostowanej części blachy, czyli dokładnie tak jak robił to program w poprzednich wersjach. Ta sama opcja zyskała możliwość domykania zagiętej części jako wyprostowane cięcie (na blasze rozłożonej) lub zakrzywione cięcie.

| Prosty kontur – | Prosty kontur - | Zakrzywiony kontur - | Zakrzywiony kontur - |
|-----------------|-----------------|----------------------|----------------------|
| zagięta         | rozłożona       | zagięta              | rozłożona            |
|                 |                 |                      |                      |

#### Zamykanie narożników z przerwą:

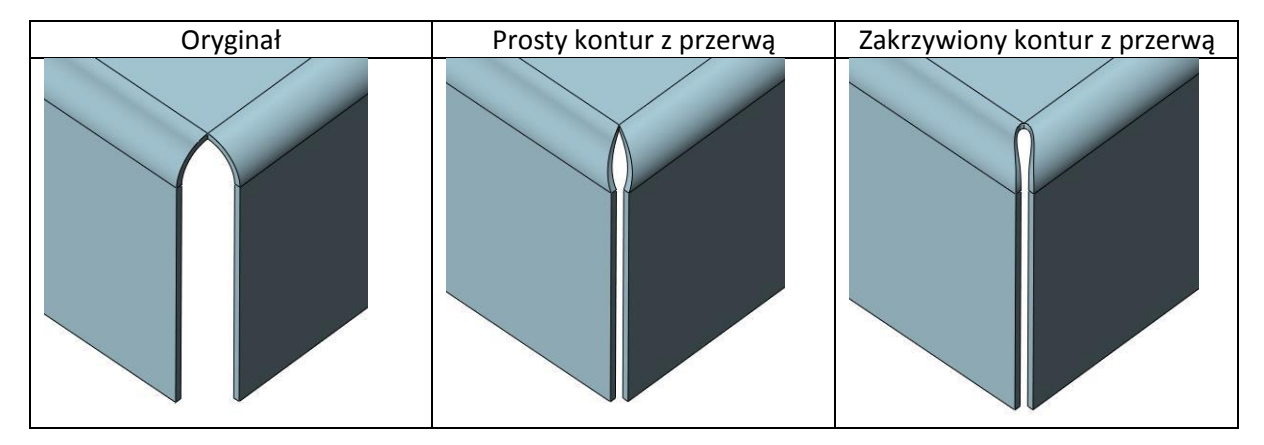

#### Różne rodzaje podcięć:

| Podcięcie                              | Zagięta | Rozłożona | Ukos – zagięta | Ukos - rozłożona |
|----------------------------------------|---------|-----------|----------------|------------------|
| Brak podcięcia,<br>otwarty<br>narożnik |         |           |                |                  |

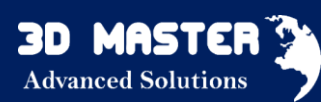

| Brak podcięcia,<br>zamknięty<br>narożnik |  |  |
|------------------------------------------|--|--|
| Okrągłe                                  |  |  |
| Prostokątne                              |  |  |
| U kształtne                              |  |  |
| V kształtne                              |  |  |

Drugi sposób odbywa się przez zaznaczanie ścian blachy. W tej metodzie mamy kilka opcji podcięć, takich jak: okrągłe, prostokątne, U kształtne i V kształtne. Dodatkowo pojawiła się opcja **zamykania narożników** na kilku poziomach.

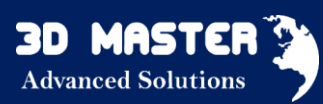

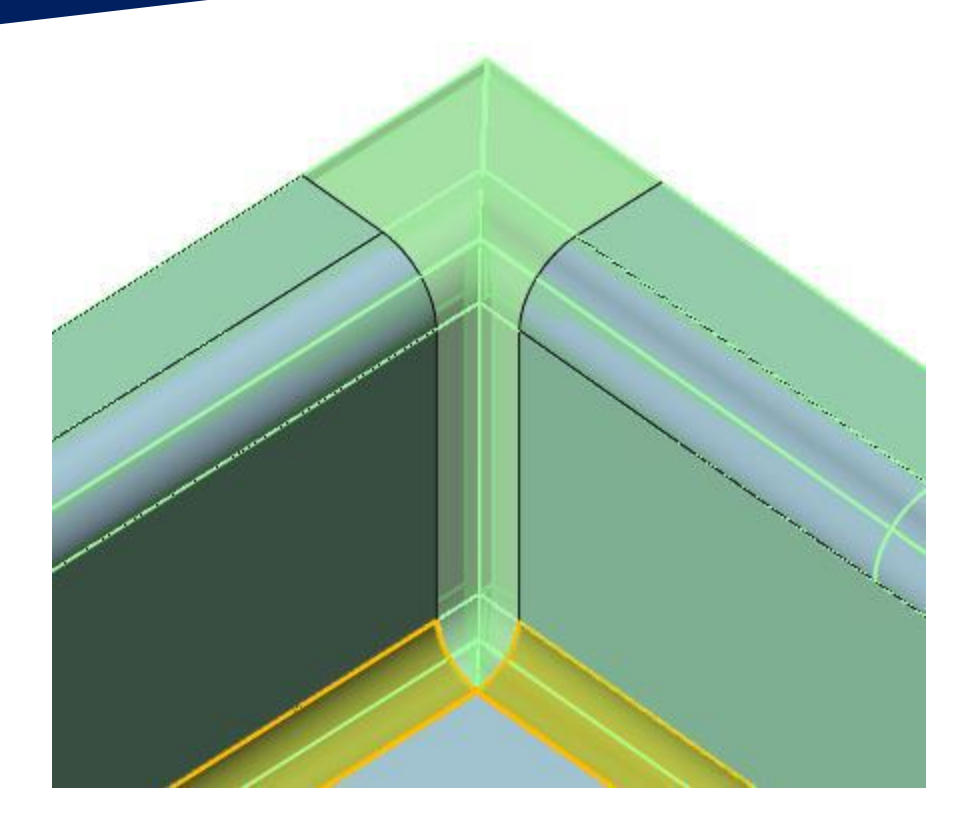

#### 3.5.4 Zmień gięcie

Operacje *Zmień promień gięcia* i *Zmień kąt gięcia* zostały połączone w jedną operację: *Zmień gięcie*. Poza przejętą funkcjonalnością poprzednich operacji, została rozszerzona o modyfikacje blachy przy zachowaniu jej wymiarów zewnętrznych w stanie zagiętym lub rozłożonym.

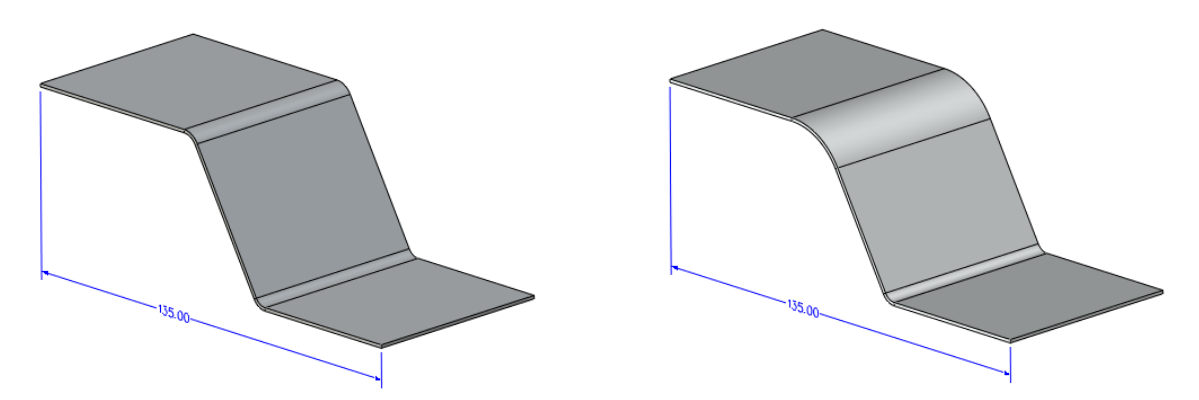

#### 3.5.5 Zaznacz gięcie

Operacja Zaznacz gięcie została wyposażona w automatycznie wykrywanie i zaznaczanie zagięć, a tym samym zamianę modelu importowanego w arkusz blachy.

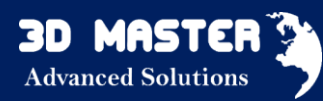

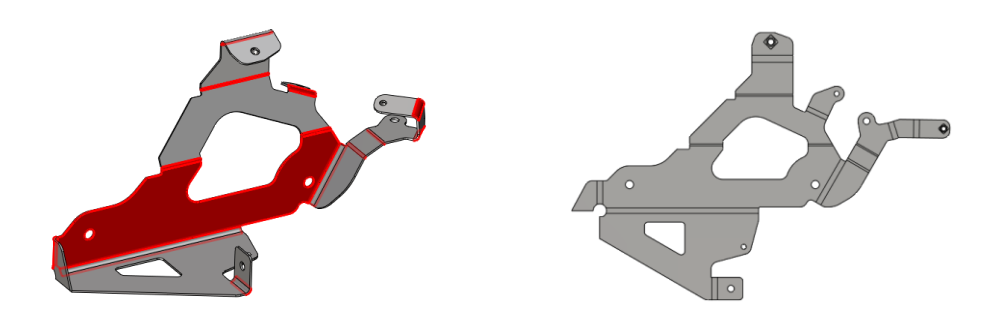

#### 3.5.4 "Rozerwij" (Standard, Professional, Premium)

Umożliwia ona zamianę modelu bryłowego (skorupy) na arkusz blachy, poprzez dodanie przerwy pomiędzy połączonymi krawędziami. Po wykonaniu tej operacji, konieczne jest jeszcze zaznaczenie gięć, żeby uzyskać możliwość rozłożenia blachy.

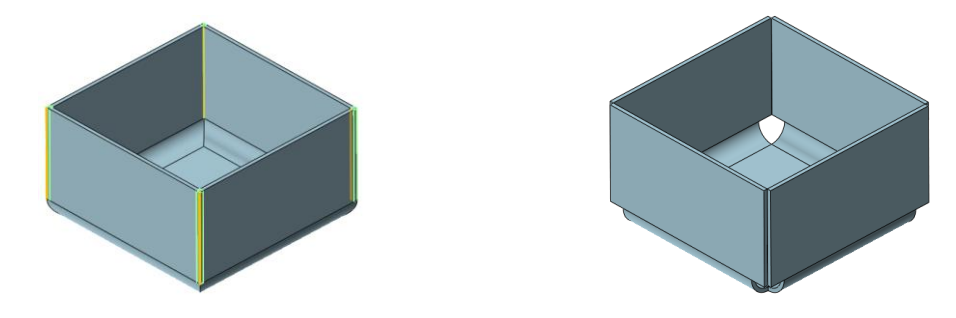

#### 3.6 Narzędzia formatowania (oprogramowanie Fast Blank)

Nowe "Liniowe rozłożenie" - do rozwijania lub zmiany kąta zgięcia

"Dodaj nowy status kształtowania" - zaznaczenie tej opcji spowoduje automatyczne skopiowanie nowej części arkusza blachy i zmianę statusu rozłożenia

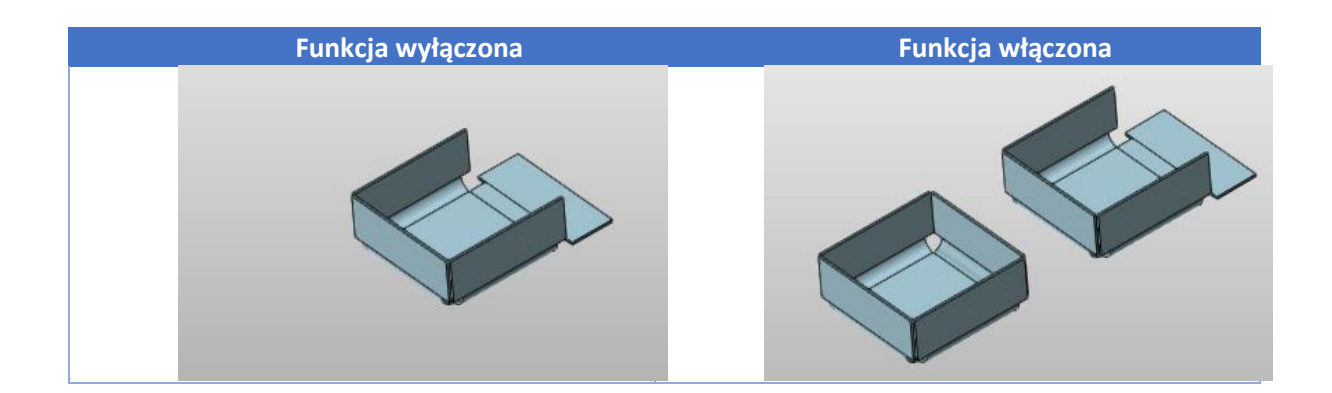

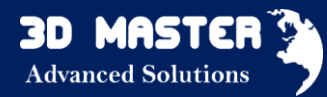

#### 3.6.1 Nowe "Zaawansowane rozłożenie" (oprogramowanie Fast Blank)

Opcja ta używana jest, jeśli nie jest możliwe rozłożenie zgięcia blachy za pomocą "Liniowego rozłożenia", tak jak na rysunku poniżej.

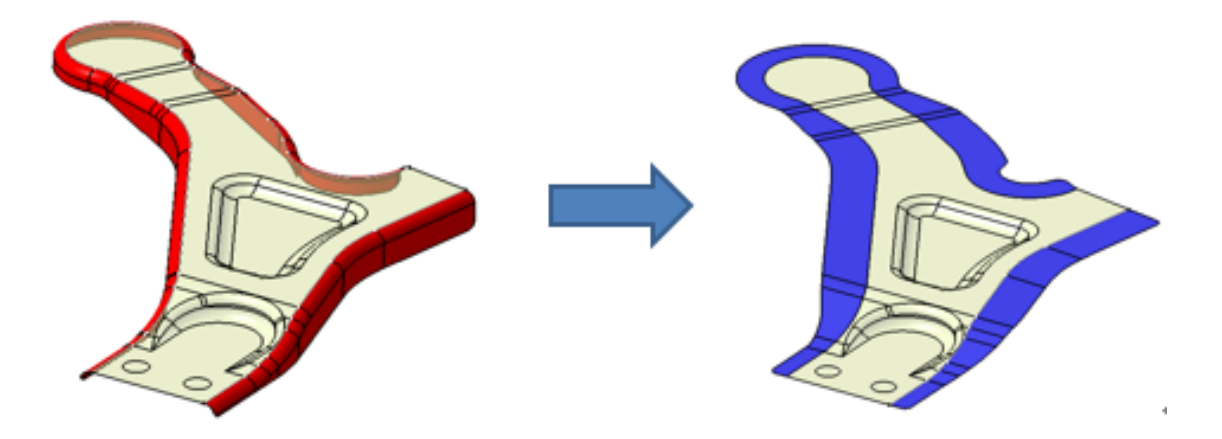

Ściany do rozłożenia —określa które zagięcie będzie rozłożone

Zablokowane krawędzie —określa granicę zagięcia która nie powinna być zmieniana podczas rozłożenia.

Ściany oparcia —wskazuje miejsce, gdzie nastąpi rozłożenie zagięcia.

#### 3.6.2 Nowa "Analiza rozłożenia kształtowego" (oprogramowanie Fast Blank)

Analiza ta używa różnych kolorów do wyświetlania wyniku grubości arkusza blachy po procesie formowania.

Grubość – wyświetla grubość materiału po procesie formowania

*Grubość odkształcenia* – wyświetla procentową zmianę grubości materiału po procesie formowania

*Strefa bezpieczeństwa* – tworzy podziałkę, wykorzystując różne kolory, by otrzymać jasny i intuicyjny wynik.

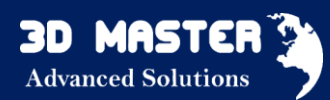

| Strefa bezpieczeństwa   | $\frown$                              |
|-------------------------|---------------------------------------|
| Małe odkształcenie      |                                       |
| Mocna styczność Wrinkle |                                       |
| Styczność Wrinklin      |                                       |
| Bezpieczny              | 1 1 1 1 1 1 1 1 1 1 1 1 1 1 1 1 1 1 1 |
| Marginalny              |                                       |
| Niepowodzenie           |                                       |

### 3.7 Chmura Punktów

#### 3.7.1 Nowa opcja "Usuń Prostopadłościan" (Standard, Professional, Premium)

- usunięcie zdefiniowanego prostopadłościanu przez centralny i narożny punkt

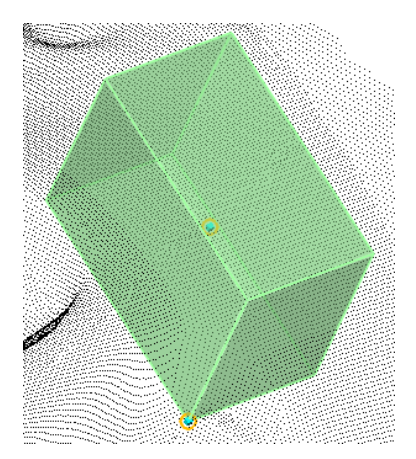

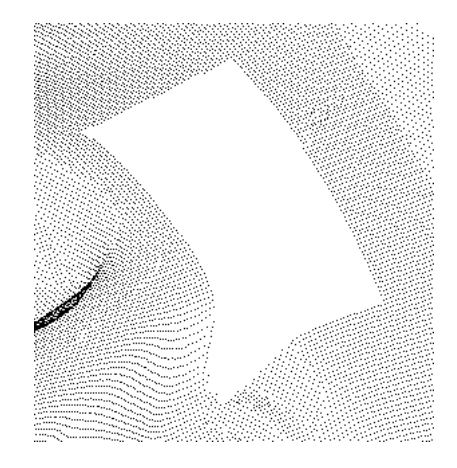

# 3.7. 2 Nowa opcja "Śledź sylwetkę" (Standard, Professional, Premium)

Funkcja ta wydobywa zarys modelu STL i przekształca w połączone krzywe (patrz rysunek poniżej).

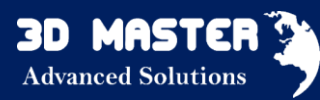

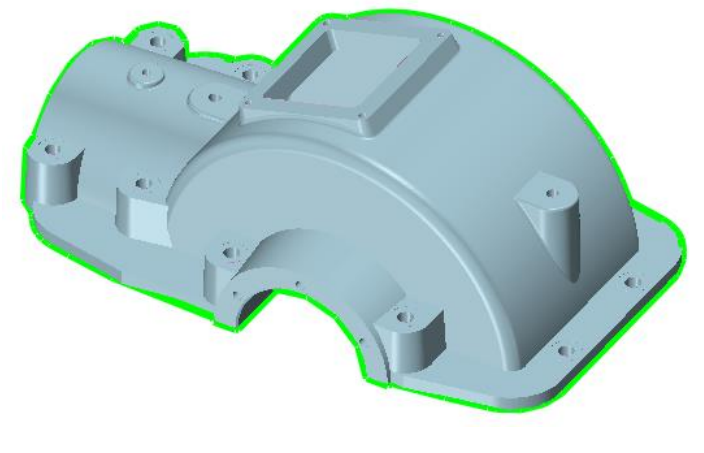

Typ pliku Część ---> Zakładka Chmura Punktów -->Śledź Sylwetkę

#### 3.8 Konstrukcje spawane

#### 3.8.1 Biblioteka członów konstrukcyjnych

W wersji ZW3D 2016 rozbudowano dotychczasową bibliotekę członów konstrukcyjnych. Dodano człony w ISO i ANSI INCH, dodano również normy DIN, JIS, GB .Aktualnie dostępne normy to:

| ID | Standard | Typ(Eng)                        | Reference Standard |
|----|----------|---------------------------------|--------------------|
| 1  | GB       | I-Hot rolled I-beams            | GBT 706-2008       |
| 2  | GB       | C-Hot rolled channel            | GBT 706-2008       |
| 3  | GB       | L-Hot rolled equal-leg angle    | GBT 706-2008       |
| 4  | GB       | L-Hot rolled unequal-leg angle  | GBT 706-2008       |
| 5  | GB       | L-Hot rolled                    | GBT 706-2008       |
| 6  | GB       | H-Hot rolled                    | GBT 11263-2010     |
| 7  | GB       | T-Hot rolled cut T section      | GBT 11263-2010     |
| 8  | GB       | L-Cold formed equal-leg angle   | GBT 6723-2008      |
| 9  | GB       | L-Cold formed unequal-leg angle | GBT 6723-2008      |
| 10 | GB       | C-Cold formed equal-leg         | GBT 6723-2008      |
| 11 | GB       | C-Cold formed unequal-leg       | GBT 6723-2008      |
| 12 | GB       | C-Cold formed C lipped          | GBT 6723-2008      |
| 13 | GB       | C-Cold formed U lipped          | GBT 6723-2008      |
| 14 | GB       | Z-Cold formed                   | GBT 6723-2008      |
| 15 | GB       | Z-Cold formed lipped            | GBT 6723-2008      |
| 16 | GB       | Circular-Cold formed            | GBT 6728-2002      |
| 17 | GB       | Square-Cold formed              | GBT 6728-2002      |
| 18 | GB       | Rectangle-Cold formed           | GBT 6728-2002      |
| 19 | GB       | Round bar-Hot rolled            | GBT 702-2008       |

| 20 | GB  | Square bar-Hot rolled              | GBT 702-2008    |
|----|-----|------------------------------------|-----------------|
| 21 | GB  | Flat bar-Hot rolled                | GBT 702-2008    |
| 22 | GB  | Hexagon bar-Hot rolled             | GBT 702-2008    |
| 25 | JIS | H-Hot rolled                       | JIS G3192-2008  |
| 26 | JIS | C-Hot rolled                       | JIS G3192-2008  |
| 27 | JIS | L-Hot rolled equal-leg angle       | JIS G3192-2008  |
| 28 | JIS | L-Hot rolled unequal-leg angle     | JIS G3192-2008  |
| 29 | JIS | L-Hot rolled                       | JIS G3192-2008  |
| 30 | JIS | I-Hot rolled                       | JIS G3192-2008  |
| 31 | JIS | T-Hot rolled                       | JIS G3192-2008  |
| 32 | JIS | L-Light angle                      | JIS G3350-2005  |
| 33 | JIS | C-Light channel                    | JIS G3350-2005  |
| 34 | JIS | C-Light C lipped channel           | JIS G3350-2005  |
| 35 | JIS | C-Light U lipped channel           | JIS G3350-2005  |
| 36 | JIS | Z-Light Z steel                    | JIS G3350-2005  |
| 37 | JIS | C-Light Z lipped channel           | JIS G3350-2005  |
| 38 | JIS | Square tube-Carbon steel           | JIS G3466-2006  |
| 39 | JIS | Regtangular tube-Carbon steel      | JIS G3466-2006  |
| 40 | JIS | Bar-Hot rolled and in coil         | JIS G3191-2012  |
| 41 | ISO | L-Hot rolled equal-leg angle       | ISO-657-1-1989  |
| 42 | ISO | L-Hot rolled unequal-leg angle     | ISO-657-2-1989  |
| 43 | ISO | C-Hot rolled sloping flange        | ISO-657-11-1980 |
| 44 | ISO | Circular-Hot finished structural   | ISO-657-14-2000 |
| 45 | ISO | Square-Hot finished structural     | ISO-657-14-2000 |
| 46 | ISO | Rectangle-Hot finished structural  | ISO-657-14-2000 |
| 47 | ISO | I-Hot rolled sloping flange beam   | ISO-657-15-1980 |
| 48 | ISO | I-Hot rolled sloping flange column | ISO-657-16-1980 |
| 49 | ISO | L-Hot rolled for shipbuilding      | ISO-657-18-1980 |
| 51 | ISO | T-Hot rolled (depth=flange width)  | ISO-657-21-1983 |
| 52 | ISO | Round bar-Hot rolled               | ISO-1035-1-1980 |
| 53 | ISO | Square bar-Hot rolled              | ISO-1035-2-1980 |
| 54 | ISO | Flat bar-Hot rolled                | ISO-1035-3-1980 |
| 55 | ISO | Circular-Cold formed               | ISO 4019-2001   |
| 56 | ISO | Square-Cold formed                 | ISO 4019-2001   |
| 57 | ISO | Rectangle-Cold formed              | ISO 4019-2001   |
|    |     |                                    |                 |

| 58 | אוס | L-Structural equal leg angle      | DIN EN 10056-1-1998 |
|----|-----|-----------------------------------|---------------------|
| 50 |     |                                   | DIN EN 10050-1-1990 |
| 59 | DIN | L-Structural unequal leg angle    | DIN EN 10056-1-1998 |
| 60 | DIN | L-Bright edged equal leg angle    | DIN 59370-1978      |
| 61 | DIN | T-Hot rolled equal flange tees    | DIN EN 10055-1995   |
| 62 | DIN | I-Hot rolled beams(I-serie)       | DIN 1025-1-1995     |
| 63 | DIN | I-Hot rolled beams(IPB-serie)     | DIN 1025-2-1995     |
| 64 | DIN | I-Hot rolled beams(IPBI-serie)    | DIN 1025-3-1994     |
| 65 | DIN | I-Hot rolled beams(IPBv-serie)    | DIN 1025-4-1994     |
| 66 | DIN | I-Hot rolled beams(IPE-serie)     | DIN 1025-5-1994     |
| 67 | DIN | Bright flat steel                 | DIN 174:1969        |
| 68 | DIN | Seamless cold drawn tubes         | EN 10305-1_2003     |
| 69 | DIN | C-Hot rolled taper flange         | DIN 1026-1-2000     |
| 70 | DIN | C-Hot rolled parallel flange      | DIN 1026-2-2002     |
| 71 | DIN | Circular-Hot finished structural  | DIN EN 10210-2-1997 |
| 72 | DIN | Square-Hot finished structural    | DIN EN 10210-2-1997 |
| 73 | DIN | Rectangle-Hot finished structural | DIN EN 10210-2-1997 |
| 74 | DIN | Circular-Cold formed structural   | DIN EN 10219-2-1997 |
| 75 | DIN | Square-Cold formed structural     | DIN EN 10219-2-1997 |
| 76 | DIN | Rectangle-Cold formed structural  | DIN EN 10219-2-1997 |
| 77 | DIN | Seamless steel pipe               | DIN 2448-1981       |
| 78 | DIN | Z-Hot rolled                      | DIN 1027-1963       |
| 79 | DIN | Square-electric-welded prec       | DIN 2395-1981       |
| 80 | DIN | Rectangle-electric-welded prec    | DIN 2395-1981       |

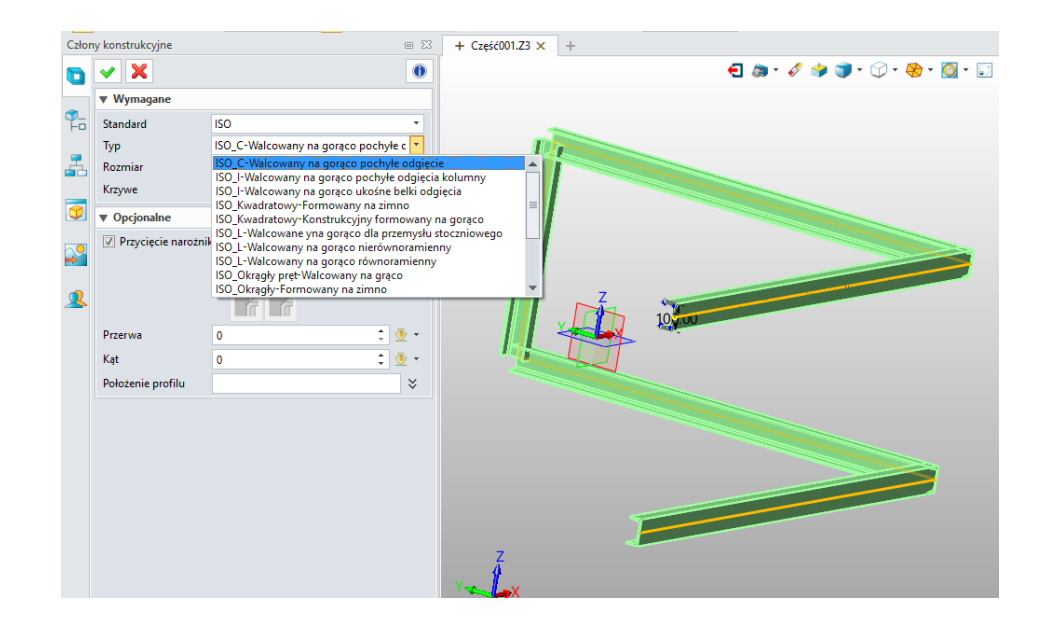

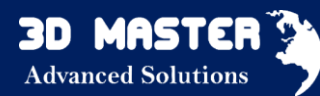

#### Bibliotekę można rozbudowywać, łącznie z definicją punktów wstawienia (charakterystycznych):

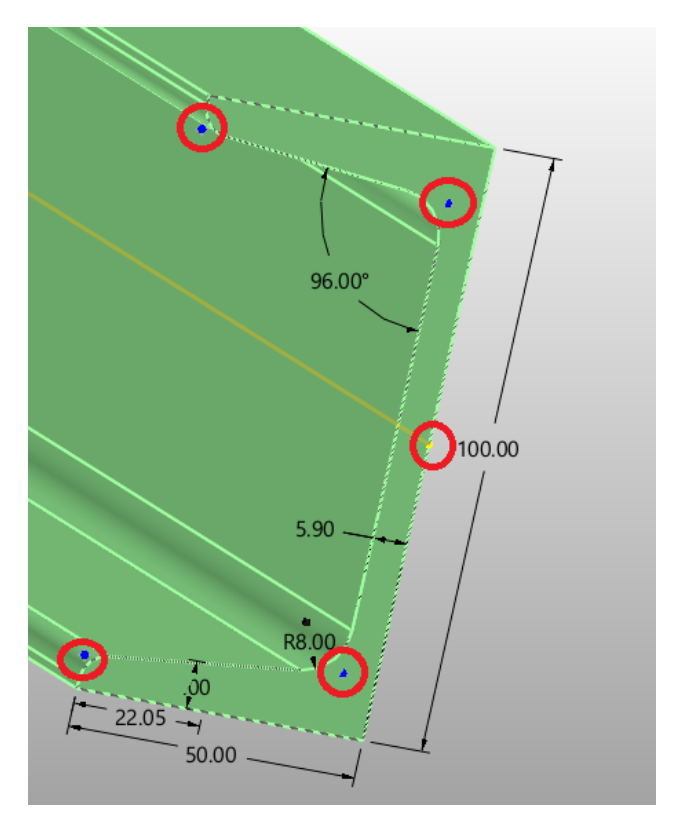

- 3.8.2 Automatyczne rzutowanie spoin patrz Dokumentacja 2D, 3.9.2
- 3.8.3 Nowy "BOM konstrukcji spawanych" patrz Dokumentacja 2D, 3.9.10
- 3.8.4 Nowa "Tabela spoin" patrz Dokumentacja 2D, 3.9.11

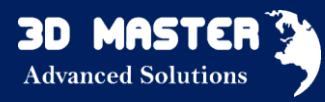

#### 3.9 Dokumentacja 2D

#### 3.9.1 Widok pomocniczy (wszystkie wersje)

Nowa operacja "Widok pomocniczy" dla tworzenia częściowych widoków przy pomocy zdefiniowanej granicy. Każdy z widoków może być użyty do stworzenia częściowego widoku, oprócz Widoku szczegółu i Linii przerwania. Częściowy widok może być w prosty sposób edytowany, przywrócony do normalne oraz możliwe jest generowanie nowych widoków (np. rzutów) z niego.

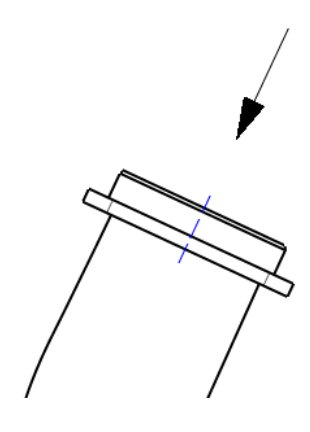

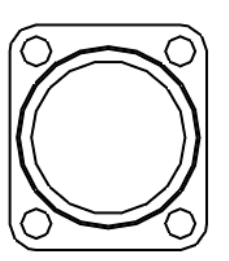

#### 3.9.2 Automatyczne rzutowanie spoin (Standard, Professional, Premium)

W dokumentacji konstrukcji spawanych ucieszy na pewno opcja **automatycznego rzutowania spoin** na model. Opcja ta będzie działała, jeżeli spoina będzie zdefiniowana na modelu 3D, a przy tworzeniu widoku będzie wybrany tryb rysowania na Szkic 3D lub Ukryte linie. Należy również pamiętać, że tylko widoczne spoiny będą generowane na rysunku 2D, po zaznaczeniu opcji "Pokaż spoiny z części". Na widoku przekroju i szczegółu nie możliwości automatycznego umieszczenia spoin.

Dodatkowo trzeba zaznaczyć, że dodano dwie nowe tabele: **Tabelę konstrukcji** spawanych oraz **Tabelę spoin.** 

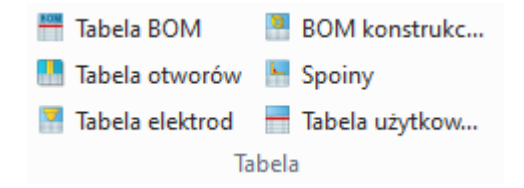

Kolejna nowa opcja dotyczy **przenoszenia widoków między arkuszami rysunkowymi.** Zdarza się bowiem, że miejsce na arkuszu zbyt mocno nas ogranicza i nie możemy na nim umieścić np. dodatkowego przekroju. Taki widok można wtedy przenieść wraz ze wszystkimi wymiarami i symbolami na inny arkusz przy pomocy operacji Przenieś widok do arkusza, jednocześnie zachowują połączenia pomiędzy rzutami a widokiem głównym.

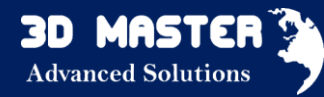

#### Nowa opcja "Przenieś widok do arkusza" do zmiany lokalizacji widoku między arkuszami

Jeśli dana część jest złożona, potrzebny jest układ widoków. W przypadku, kiedy brakuje miejsca na jednym arkuszu, możesz pewne widoki przenieść do innego arkusza używając do tego opcji "Przenieś widok do arkusza". Taką opcję znajdziesz w menu prawego przecisku myszy, klikając na widok, który chcesz przenieść.

- ✓ Wszystkie widoki z wyjątkiem Wyrwania mogą być przemieszczone.
- ✓ Podczas przenoszenia widoku, wszystkie podczęści (np. widoki, wymiary, symbole, tabele) będą przemieszczane razem.

|          | Widok 3D                         | F |
|----------|----------------------------------|---|
|          | Pokaż zakres                     |   |
|          | Tryb wyświetlania                | Þ |
|          | Wyświetl etykietę                |   |
|          | Skala wyświetlania               |   |
|          | Wyświetlanie innych              | ► |
|          | Pomiar 3D                        |   |
|          | Wyświetlanie komponentu z części |   |
| 6        | Kasuj                            |   |
|          | Ukryj elementy                   |   |
| ®.       | Informacje obiektu               |   |
| 2        | Właściwości                      |   |
| <u> </u> | Przenieś widok do arkusza        |   |
|          | Połącz balony do BOM             |   |

3.9.3 Możliwość edycji Etykiety dla Aksonometrycznego i Pomocniczego Widoku.

Możliwe jest przeniesienie tekstu etykiet dla tych widoków wokół, aby dostosować ich pozycje.

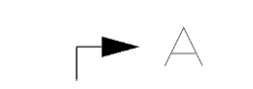

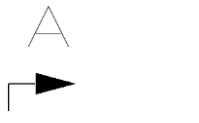

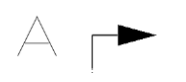

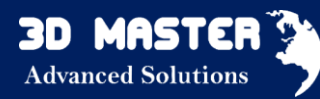

3.9.4 Nowe Poziome/Pionowe Prowadzenie dla Tolerancji (wszystkie wersje)

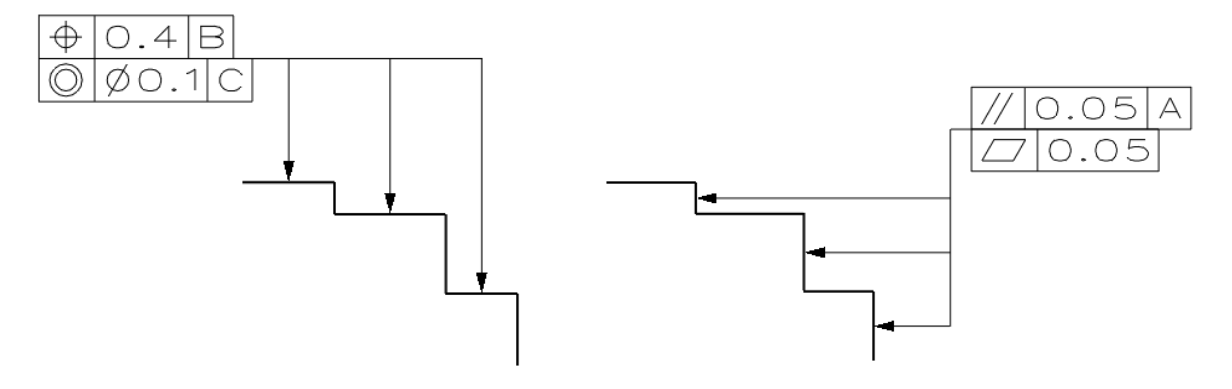

#### 3.9.5 Dołączanie do tabeli spoin (wszystkie wersje)

Nowa opcja **"Dołącz do tabeli spoin "** pozwala kontrolować, czy symbole spoiny zostaną wymienione w tabeli.

W oparciu o normy ISO, ANSI, GB, DIN, JIS, symbole spoin zostały odnowione i zawierają więcej technicznych symboli.

- ✓ Nowe opcje linii ID :
- Równa
- Linia ID powyżej
- Linia ID poniżej
- ✓ Nowy symbol <del>Z</del>
- Nowa opcja symbolu

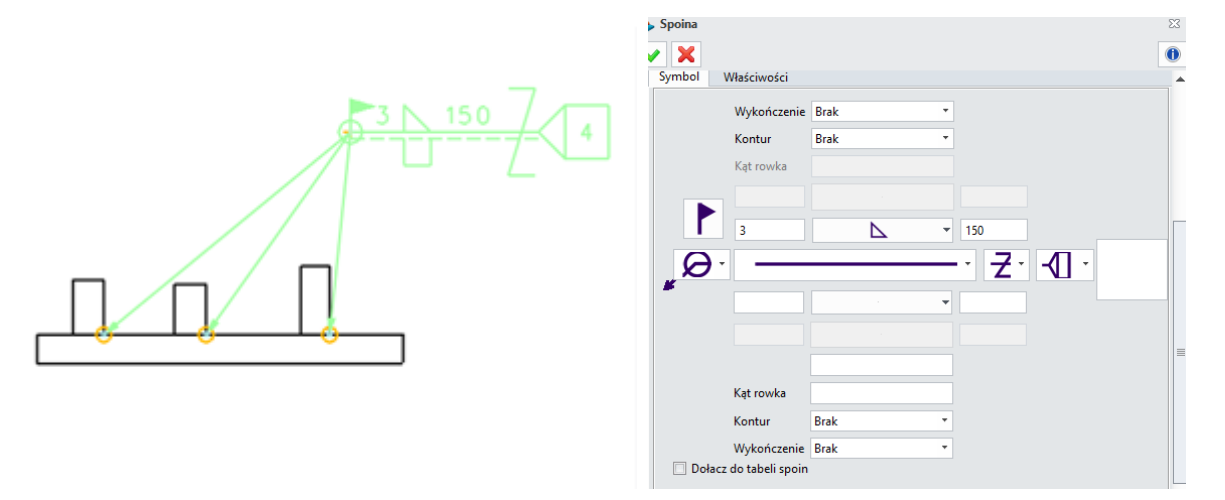

#### 3.9.6 Wymiarowanie z adnotacji PMI (wszystkie wersje)

Jeśli część jest zwymiarowana za pomocą narzędzi PMI , rzutowanie na arkuszu może bezpośrednio przechwycić te wymiary. Taką opcję możesz włączyć wybierając : Rzutowanie Ustawienia — ₽ziedzicz PMI. ►

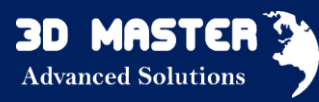

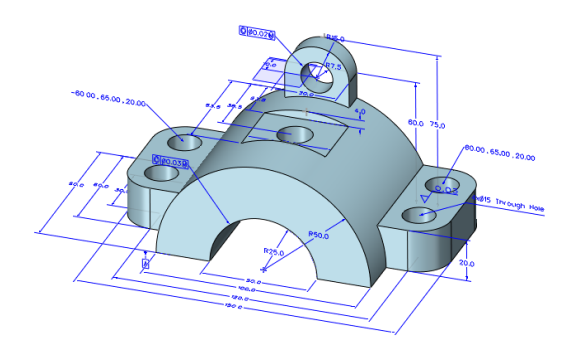

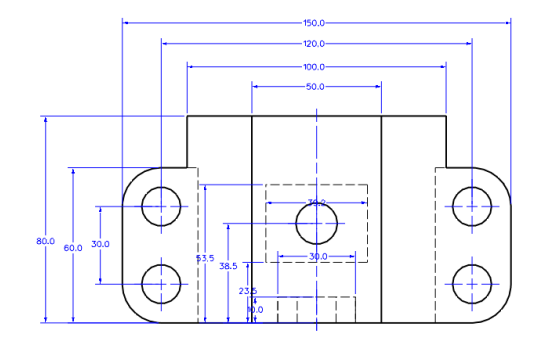

**Możesz ją również aktywować :** typ pliku Rysunek 2D > 🖤 na widok > Wyświetlanie innych > Dziedzicz PMI

#### 3.9.7 Nowe "Auto balony" (wszystkie wersje)

• Balony mogą być generowane krzyżując różne widoki

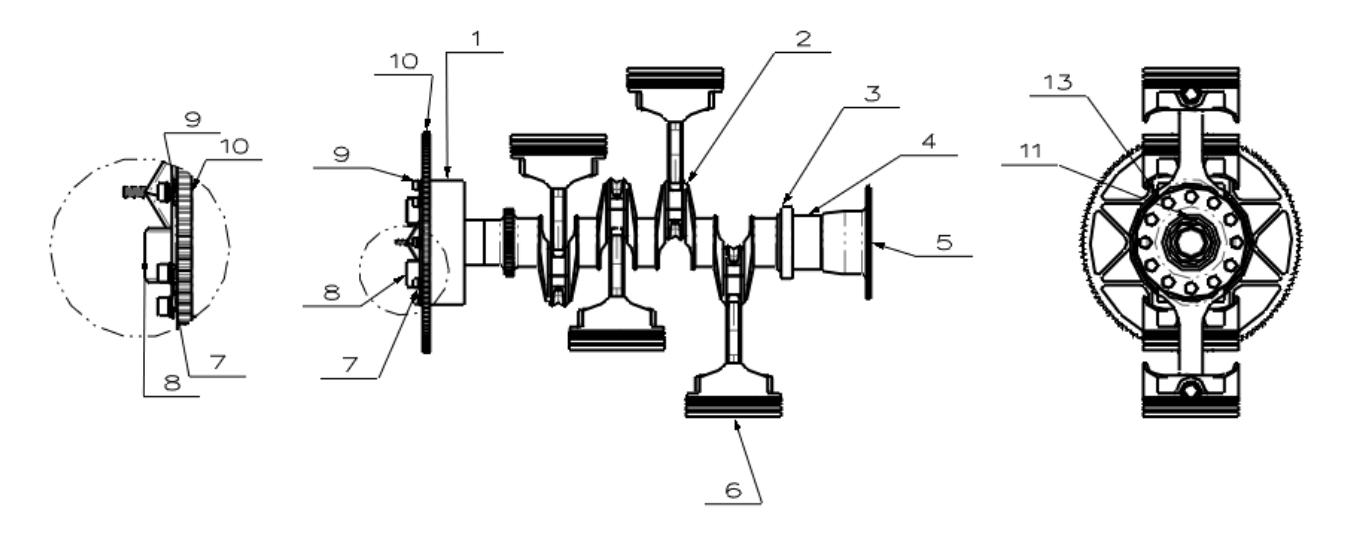

Więcej źródeł wejściowych dla kontekstu "Tekst"

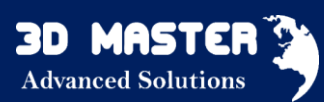

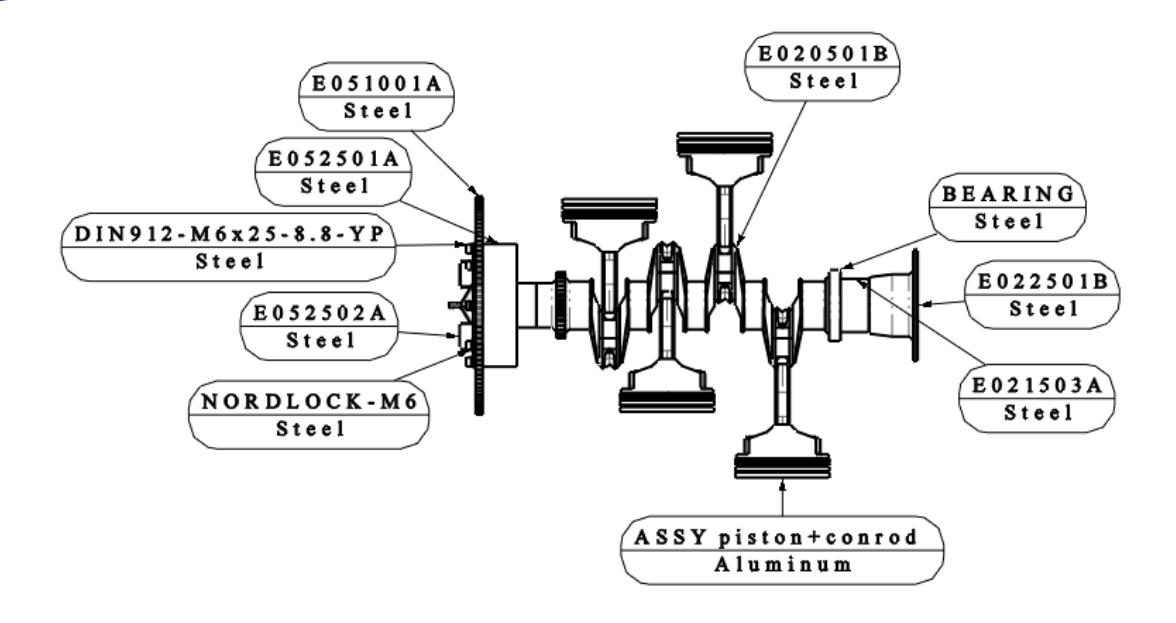

• Powiązanie między Balony ID i BOM ID

Poniższy opis przedstawia, jak Balony ID są generowane z Bom ID:

- ✓ Jeśli żaden BOM nie został wygenerowany z żadnego widoku złożenia, balony oznaczą każdy komponent na poziomie części zgodnie z ich kolejnością w złożeniu.
- ✓ Jeśli BOM jest utworzone z widoku złożenia, a "Rozmieszczenie" wykorzystuje "Najbliższy", balony ID używają BOM ID do oznakowania komponentów.
- ✓ Jeśli BOM generowana jest z widoku złożenia i "Rozmieszczenie" używa "CW" lub "CCW", balony ID są tworzone i zmieniane przez BOM ID do nowego id.
- ✓ Jeśli BOM jest generowane z widoku złożenia i "Rozmieszczenie" ustawione jest na "CW" lub "CCW" i opcja "Zatrzymaj numery elementów" jest sprawdzona, balony ID będą zgodne z BOM ID, ale styl zostanie zmieniony.
- ✓ Jeśli kilka BOM zostało tworzone w jednym arkuszu, Opcja "Połącz balony do BOM" w menu prawego przycisku myszy może być używana do połączenia widoku do BOM, wtedy balony ID mogą dziedziczyć BOM ID.
- Nowe widoki

| lgnoruj w | vielokrotne | Rozgałęzie      | nie dla  | Je        | den dla            |
|-----------|-------------|-----------------|----------|-----------|--------------------|
| wystąpi   | enia        | wielokrotnych w | ystąpień | każdego w | ystąpienia         |
| 4         | 0           |                 | )        |           | 9 <mark>0</mark> 9 |

• Więcej opcji do kontroli, czy dany komponent ma być oznakowany

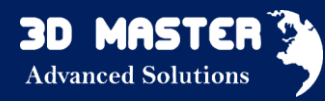

Opcja "Tylko dla komponentów w BOM" pozwala kontrolować, czy wyłączone komponenty powinny być oznakowane. Jeśli komponent jest włączony, znak \* będzie wykorzystywany jako ID, które możesz zmodyfikować.

"Tylko dla elementów bez balonów"- oznakowanie elementów, które nie są oznaczone w innych widokach.

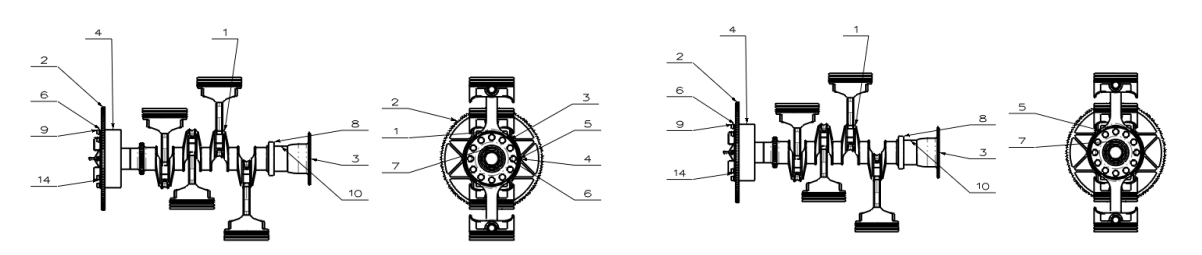

• Nowy styl

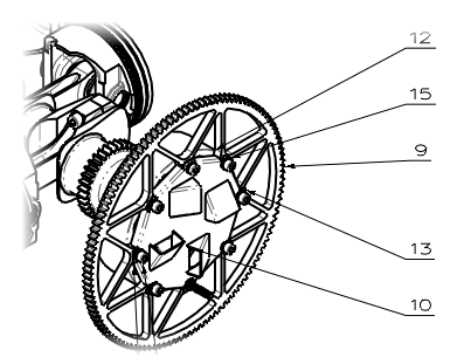

Nowe dołączone ilości

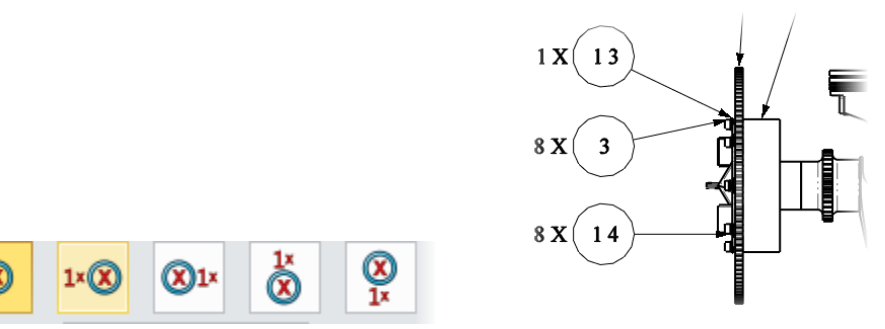

#### 3.9.8. Niezależne "Balony"

Funkcja "Balony" została oddzielona od opcji "Etykieta" i poszerzona o kilka nowych funkcjonalności

✓ Więcej źródeł wejściowych dla "Tekstu"

Tekst balonów może być bezpośrednio odczytany z właściwości części (takie jak Nazwa, ID, Numer, Materiał i tak dalej)

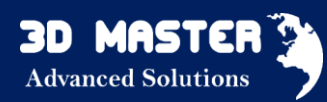

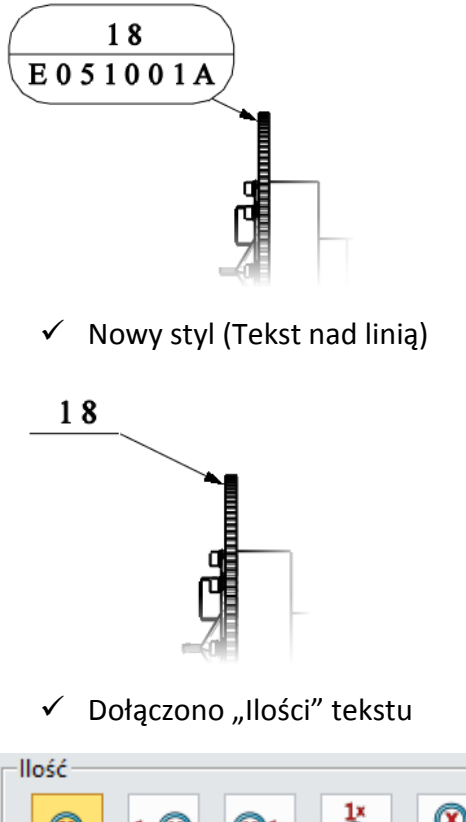

# Ix Ix Ix Oznaczenie X

#### 3.9.9 Zaktualizowana tabela BOM (wszystkie wersje)

- Opcje ustawienia poziomu :
- ✓ Tylko najwyższy poziom- tylko lista części i podzespołów z wyłączeniem składników jakichkolwiek podzespołów
- ✓ Tylko części tylko wszystkie części, w tym jeden ze wszystkich podzespołów, ale z wyłączeniem komponentów złożeń
- ✓ Wcięte- wszystkie części i podzespoły oraz ich komponenty
- Trzy sposoby określenia sposobu numerowania komponentów z podzespołu:

| Bez numerowania |                       | Szczegółowa numeracja |                     |   | Plaska numeracja |                     |    |
|-----------------|-----------------------|-----------------------|---------------------|---|------------------|---------------------|----|
| ID              | Name                  | ID                    | Name                | Г | ID               | Name                |    |
| 1               | ASSY piston+conrod    | 1                     | ASSY piston+conrod  |   | 1                | ASSY piston+conrod  |    |
|                 | DIN912-M8x1x35-12.9 S | 1.1                   | DIN912-M8x1x35-12.9 |   | 2                | DIN912-M8x1x35-12.9 | St |
|                 | E022004A              | 1.2                   | E022004A            |   | 3                | E022004A            |    |
|                 | E023505A              | 1.3                   | E023505A            |   | 4                | E023505A            |    |
|                 | E024001A              | 1.4                   | E024001A            |   | 5                | E024001A            |    |
|                 | E024501A              | 1.5                   | E024501A            |   | 6                | E024501A            |    |
|                 | E025001A              | 1.6                   | E025001A            |   | 7                | E025001A            |    |
|                 | E025002A              | 1,7                   | E025002A            |   | 8                | E025002A            |    |
| 2               | BEARING               | 2                     | BEARING             |   | 9                | BEARING             |    |
| 3               | DIN912-M6x25-8.8-YP   | 3                     | DIN912-M6x25-8.8-YP |   | 10               | DIN912-M6x25-8.8-YP |    |

Nowa opcja "Maks głębokość przesuwu" służy do zdefiniowania, który poziom złożenia BOM powinien być odczytany.

Nowy "Filtr BOM"

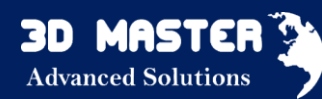

"Filtr BOM" oferuje możliwość odfiltrowania niepożądanych komponentów poprzez stworzenie warunków do generowania tabeli.

| 🐲 Filtr BOM                          | ≂ %             |
|--------------------------------------|-----------------|
| Filtr BOM                            |                 |
| Właściwości Operator Wartość warunku |                 |
| Numer • = •                          | Dodaj           |
|                                      | Usuń            |
|                                      | Zastosuj edycję |
|                                      | Wyczyść         |
|                                      |                 |
| I                                    |                 |
| OK Anuluj                            |                 |

|    | Total BOM           |                 |          |  |  |  |  |
|----|---------------------|-----------------|----------|--|--|--|--|
| ID | Name                | Material        | Quantity |  |  |  |  |
| 1  | ASSY piston+conrod  | Aluminum        | 4        |  |  |  |  |
|    | DIN912-M8x1x35-12.9 | Steel AISI 4140 | 2        |  |  |  |  |
|    | E022004A            | Aluminum        | 2        |  |  |  |  |
|    | E023505A            | Steel           | 1        |  |  |  |  |
|    | E024001A            | Aluminum        | 1        |  |  |  |  |
|    | E024501A            | Steel           | 1        |  |  |  |  |
|    | E025001A            | Steel           | 1        |  |  |  |  |
|    | E025002A            | Steel           | 2        |  |  |  |  |
| 2  | BEARING             | Steel           | 1        |  |  |  |  |
| 3  | DIN912-M6x25-8.8-YP | Steel           | 8        |  |  |  |  |
| 4  | E020501B            | Steel           | 1        |  |  |  |  |
| 5  | E021503A            | Steel           | 1        |  |  |  |  |
| 6  | E022501B            | Steel           | 1        |  |  |  |  |
| 7  | E023001B            | Steel           | 1        |  |  |  |  |
| 8  | E023002B            | Steel           | 1        |  |  |  |  |
| 9  | E051001A            | Steel           | 1        |  |  |  |  |
| 10 | E051502B            | Aluminum        | 1        |  |  |  |  |
| 11 | E052002A            | Aluminum        | 12       |  |  |  |  |
| 12 | E052501A            | Steel           | 1        |  |  |  |  |
| 13 | E052502A            | Steel           | 1        |  |  |  |  |
| 14 | NORDLOCK-M36        | Steel           | 1        |  |  |  |  |
| 15 | NORDLOCK-M6         | Steel           | 8        |  |  |  |  |

|    | Standard Parts      |      |        |          |          |  |  |
|----|---------------------|------|--------|----------|----------|--|--|
| ID | Name                | Cost | Number | Quantity | Material |  |  |
| 1  | DIN912-M6x25-8.8-YP |      |        | 8        | Steel    |  |  |
| 2  | NORDLOCK-M36        |      |        | 1        | Steel    |  |  |
| 3  | NORDLOCK-M6         |      |        | 8        | Steel    |  |  |

Iniestandardowy składnik" - możliwość wyboru rysunku jako komponentu

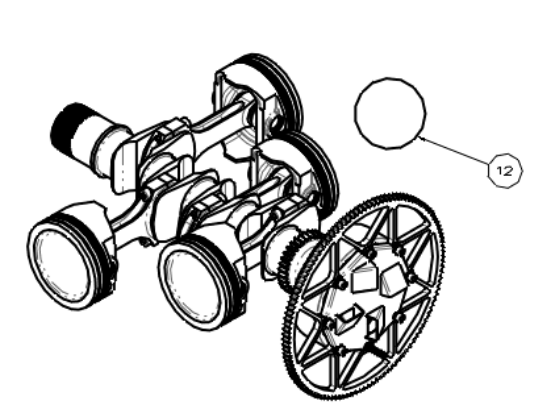

| Total BOM |                     |          |          |  |  |  |  |
|-----------|---------------------|----------|----------|--|--|--|--|
| ID        | Name                | Material | Quantity |  |  |  |  |
| 1         | E020501B            | Steel    | 1        |  |  |  |  |
| 2         | BEARING             | Steel    | 1        |  |  |  |  |
| 2         | NORDLOCK-M36        | Steel    | 1        |  |  |  |  |
| 3         | ASSY piston+conrod  | Aluminum | 4        |  |  |  |  |
| 4         | E052501A            | Steel    | 1        |  |  |  |  |
| 5         | E023002B            | Steel    | 1        |  |  |  |  |
| 6         | E021503A            | Steel    | 1        |  |  |  |  |
| 6         | E051502B            | Aluminum | 1        |  |  |  |  |
| 7         | E022501B            | Steel    | 1        |  |  |  |  |
| 7         | E052002A            | Aluminum | 12       |  |  |  |  |
| 8         | E051001A            | Steel    | 1        |  |  |  |  |
| 8         | E023001B            | Steel    | 1        |  |  |  |  |
| 9         | E052502A            | Steel    | 1        |  |  |  |  |
| 10        | DIN912-M6x25-8.8-YP | Steel    | 8        |  |  |  |  |
| 11        | NORDLOCK-M6         | Steel    | 8        |  |  |  |  |
| 12        | Custom Componet     |          | 1        |  |  |  |  |

#### "Wyświetlaj konfigurację tej samej części jako jeden element"

Podobnie jak w akapicie "Różne konfiguracje komponentów współistnieją w tym samym złożeniu", ta opcja używana jest, by zdecydować się na sposób zapoznania się z różnymi konfiguracjami.

"Zatrzymaj zgubione elementy"

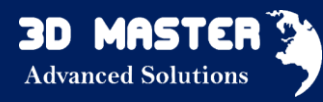

Przy użyciu tej opcji, zgubione elementy można zostawić w BOM i dodać efekt przekreślenia na tekście wierszy, które mają się wyróżniać.

#### Obsługa wielu wierszy nagłówka

Możliwe jest utworzenie wierszy nagłówka, w zależności od potrzeby oraz scalenie komórek, w celu wstawienia zamierzonego nagłówka.

| ID | Name                | Quantity | Material |      | Mass  |
|----|---------------------|----------|----------|------|-------|
|    | Name                | Quantity | materiat | Per  | Total |
| 1  | DIN912-M6x25-8.8-YP | 8        | Steel    | 0.01 | 0.06  |
| 2  | NORDLOCK-M36        | 1        | Steel    | 0.07 | 0.07  |
| 3  | NORDLOCK-M6         | 8        | Steel    | 0.00 | 0.01  |

# Nowy format tabeli "\*.Z3BOMTT"

Opcja "Zapisz jako szablon", w menu prawego przycisku myszy klikając na tabelę, może zapisać wybraną tabelę jako szablon, który możesz użyć ponownie do tworzenia innej tabeli.

#### Nowe atrybuty tabeli

Dodano : Masa, Objętość, Masa całkowita, Konfiguracja części, Ścieżka pliku źródłowego

#### Auto podział"

Gdy tabela jest zbyt duża i nie mieści się na arkuszu wraz z rysunkiem, opcja "Auto podział" rozdzieli tabelkę na kilka mniejszych.

| 👰 Auto podział                            | ₽ %          |  |  |  |  |  |
|-------------------------------------------|--------------|--|--|--|--|--|
| Ustawienia                                |              |  |  |  |  |  |
| Maksymalna liczba wierszy: 10 🛟           |              |  |  |  |  |  |
| Wyrównanie dla nowych podzielonych tabel: |              |  |  |  |  |  |
| 🔘 Lewa 🔘 Pra                              | wa 🔘 Pionowo |  |  |  |  |  |
| Tylko tym razem auto podziel              |              |  |  |  |  |  |
| ОК                                        | Anuluj       |  |  |  |  |  |

| 15        | NORDLOCK-M6         | Steel           | 8        |  |  |  |
|-----------|---------------------|-----------------|----------|--|--|--|
| 14        | NORDLOCK-M36        | Steel           | 1        |  |  |  |
| 13        | E052502A            | Steel           | 1        |  |  |  |
| 12        | E052501A            | Steel           | 1        |  |  |  |
| 11        | E052002A            | Aluminum        | 12       |  |  |  |
| 10        | E051502B            | Aluminum        | 1        |  |  |  |
| 9         | E051001A            | Steel           | 1        |  |  |  |
| 8         | E023002B            | Steel           | 1        |  |  |  |
| 7         | E0230018            | Steel           | 1        |  |  |  |
| 6         | E0225018            | Steel           | 1        |  |  |  |
| 5         | E021503A            | Steel           | 1        |  |  |  |
| 4         | E0205018            | Steel           | 1        |  |  |  |
| 3         | DIN912-M6x23-8.8-YP | Steel           | 8        |  |  |  |
| 2         | BEARING             | Steel           | 1        |  |  |  |
|           | E025002A            | Steel           | 2        |  |  |  |
|           | E025001A            | Steel           | 1        |  |  |  |
|           | E024501A            | Steel           | 1        |  |  |  |
|           | E024001A            | Aluminum        | 1        |  |  |  |
|           | E023505A            | Steel           | 1        |  |  |  |
|           | E022004A            | Aluminum        | 2        |  |  |  |
|           | DIN912-M8×1×35-12.9 | Steel AISI 4140 | 2        |  |  |  |
| 1         | ASSY piston+conrod  | Aluminum        | 4        |  |  |  |
| ID        | Name                | Material        | Quantity |  |  |  |
| Total BOM |                     |                 |          |  |  |  |

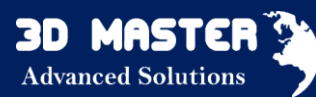

|         |                  |                   |               | 2       | BEARING                    | Steel                | 1             |
|---------|------------------|-------------------|---------------|---------|----------------------------|----------------------|---------------|
| 15      | NORDLOCK-M6      | Steel             | 8             |         | E025002A                   | Steel                | 2             |
| 14      | NORDLOCK-M36     | Steel             | 1             |         | E025001A                   | Steel                | 1             |
| 13      | E052502A         | Steel             | 1             |         | E024501A                   | Steel                | 1             |
| 12      | E052501A         | Steel             | 1             |         | E024001A                   | Aluminum             | 1             |
| 11      | E052002A         | Aluminum          | 12            |         | E023505A                   | Steel                | 1             |
| 10      | E051502B         | Aluminum          | 1             |         | E022004A                   | Aluminum             | 2             |
| 9       | E051001A         | Steel             | 1             |         | DIN912-M8x1x35-12.9        | Steel AISI 4140      | 2             |
|         |                  |                   | -             |         |                            |                      |               |
| 8       | E023002B         | Steel             | 1             | 1       | ASSY piston+conrod         | Aluminum             | 4             |
| 8<br>ID | E023002B<br>Name | Steel<br>Material | 1<br>Quantity | 1<br>ID | ASSY piston+conrod<br>Name | Aluminum<br>Material | 4<br>Quantity |

3.9.10 Nowy "BOM konstrukcji spawanych" (Standard, Professional, Premium) Stosowany jest do generowania listy wszystkich konstrukcji spawanych.

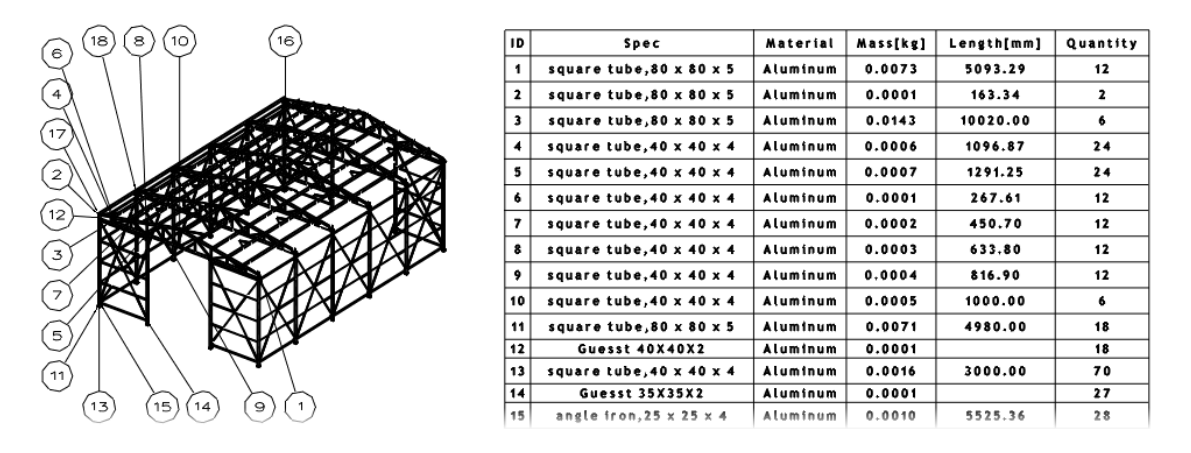

#### 3.9.11 Nowa "Tabela spoin" (wszystkie wersje)

Tabela ta używana jest do wypisania wszystkich symboli spoin, dołączonych do wybranego widoku.

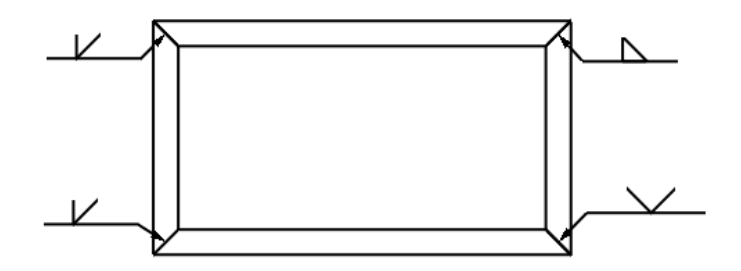

| I D | Symbol       | Quantity |
|-----|--------------|----------|
| 1   | $\checkmark$ | 2        |
| 2   |              | 1        |
| 3   | $\sim$       | 1        |

#### 3.9.12 Masa we właściwościach części

W ZW3D 2016 można dodać do tabeli BOM automatycznie obliczoną masę detalu:

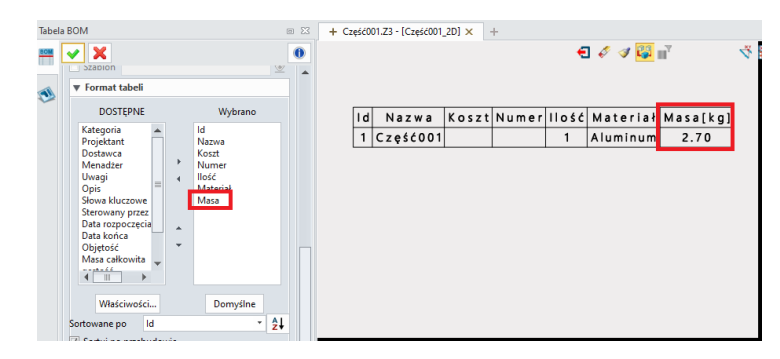

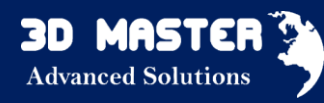

#### 4. Formy wtryskowe (Professional, Premium)

#### 4. 1 Biblioteka FCPK Bytów

W ZW3D 2016 do bibliotek korpusów form i części znormalizowanych firm DME, FUTABA, HASCO, LKM, MEUSBURGER, RABOURDIN dodano obszerną bibliotekę polskiego producenta FCPK Bytów.

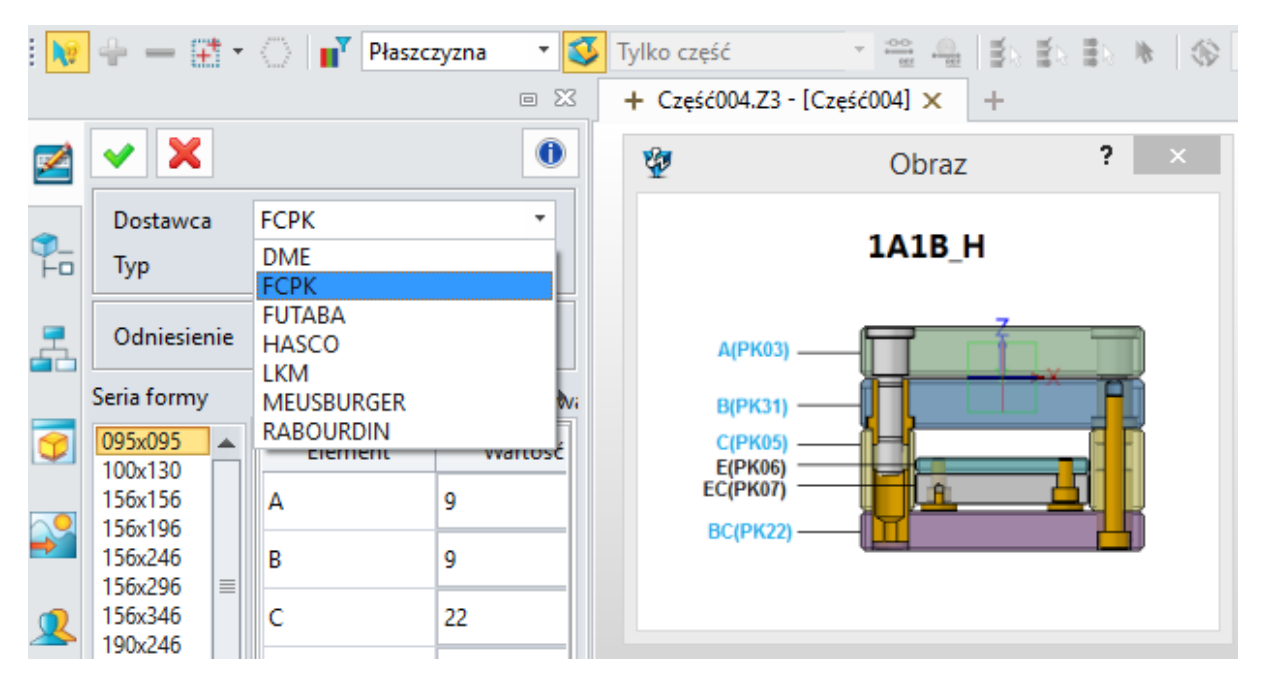

Biblioteka zawiera 10 typów (zestawów) korpusów w różnych wariantach (seriach) wymiarowych, oferowanych przez producenta.

| Dostawca                                            | 1 | FCPK                                           | • |
|-----------------------------------------------------|---|------------------------------------------------|---|
| Тур                                                 |   | 2A2B_I                                         | - |
| Odniesienie                                         |   | 1A1B_H<br>1A1B_I<br>2A1B_H                     |   |
| Seria formy                                         |   | 2A1B_I<br>2A2B_H                               |   |
| 095x095<br>100x130<br>156x156<br>156x196<br>156x246 |   | 2A2B_I<br>3A1B_H<br>3A1B_I<br>3A2B_H<br>3A2B_I |   |

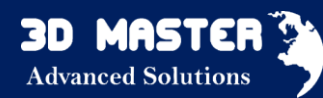

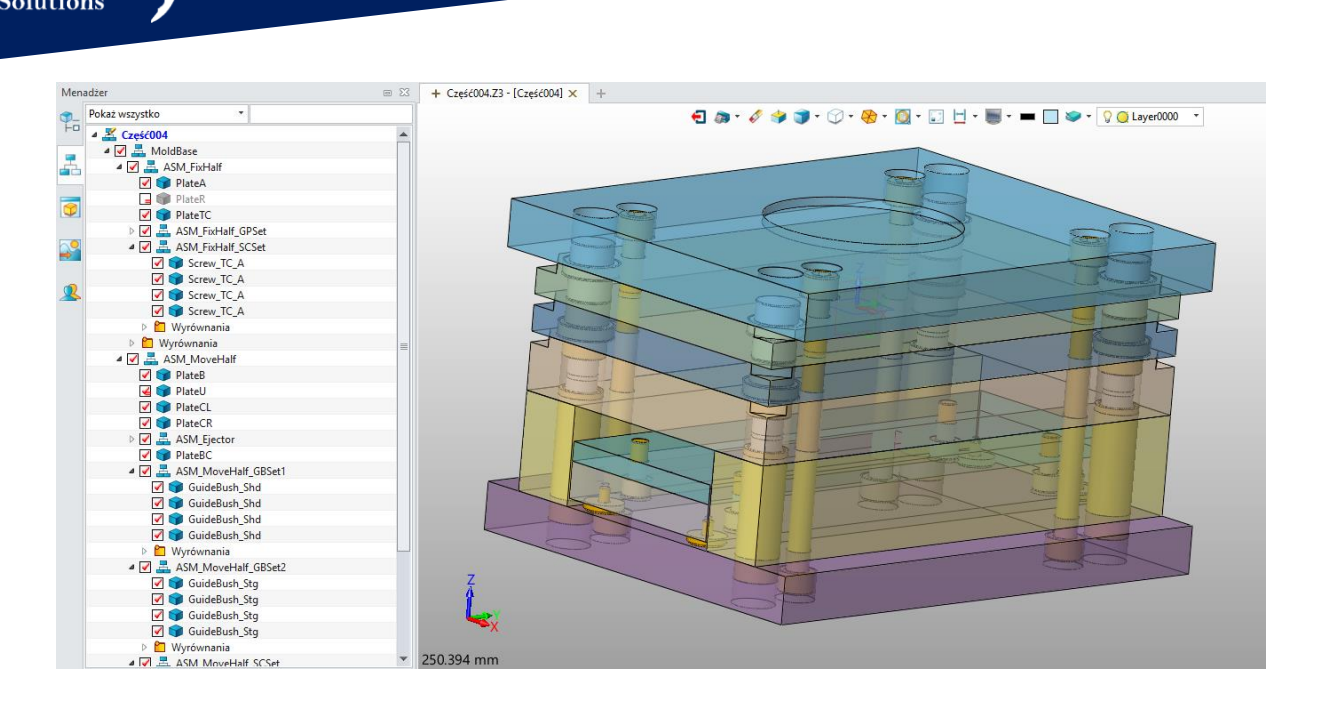

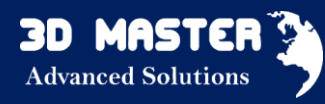

#### 5. CAM

#### 5.1 Menadżer CAM (2~5-osiowa obróbka)

W bardzo łatwy sposób można tworzyć powierzchnie pomocnicze i granice w oparciu o oryginalne części, jak również łatwo jest dodać lub usunąć niektóre powierzchnie, jeśli użytkownik chce zmienić projekt. Będzie to wygodne dla użytkownika do zarządzania i edycji obiektów obróbki.

- Menadżer 🛅 Ustawienie 1 🔺 🧐 Geometria : S Część · Model (1) < Lathe Part 73 😂 Odjazc 📒 🛛 Wstaw folder cech K Bazy 23 Pokaż/ukryj Taktyki Wyświetlanie Operad Dodaj cechę Maszyı Ustaw materiał Dane v Edytuj klasę ø Przypisz do wszystkich × Usuń Z Edytuj komponent Þ Duplikuj komponent Autowykrywanie cech Status aktualizacji Rozwiń/zwiń drzewo Dostosuj
- ✓ Duplikowanie komponentów CAM w menadżerze.

✓ Wstawianie reszty materiału z Weryfikacji Bryłowej jako Przygotówka.

|                         |                    | 👰 Opcje symula | cji        |                    |       | Γ S          |
|-------------------------|--------------------|----------------|------------|--------------------|-------|--------------|
|                         |                    | Wyświetlanie   | Analiza    | Przygotówka        | STL   | Rendering 4  |
|                         |                    | Zapisz bryłę S | TL         |                    |       |              |
|                         |                    | Mill_Bottle.Z  | 3_blowmold | d_CAM.stl          |       | -            |
| Komponenty              |                    | Format pliku   |            |                    | 🔘 Bin | arny 🔘 ASCII |
| Przygotówka             |                    | Jednostki plik | u STL      |                    | 🔘 mn  | n 🔘 cale     |
| Model docelowy          |                    |                |            |                    |       |              |
| Połączenie              |                    |                |            |                    |       |              |
|                         |                    |                |            |                    |       |              |
|                         |                    |                |            |                    |       |              |
| Iwolnij ruch            | Krok aktualizacji  |                |            |                    |       |              |
| 0,00 ‡                  | 1 📫 🕒              |                |            |                    |       |              |
| Ø Optymalny             | 🗹 Zatrzymaj na k   |                |            |                    |       |              |
| Sprawdzaj ścieżkę S     | oprawdzaj dane z p | <b>A</b>       | Użyj re    | sztek jako przygot | ówki  |              |
| Pomiń ukryte operacj    | je 🖉               | Zastosuj       |            | Anuluj             |       | Zamknij      |
| 🗌 Weryfikuj tylko aktyw | vne operacje       |                |            | Y                  |       |              |
| Q Ruchome narzędzie     | Ruchomy detal      |                |            | X                  |       |              |
| /                       |                    |                | 360.903    | 3 mm               |       |              |
| Opcje                   | Zamknij            |                |            |                    |       |              |

#### 5.2 Tworzenie ścieżki narzędzia

**3D MASTE** Advanced Solutions

#### 5.2.1 Obróbka zgrubna (3-osiowe frezowanie)

W wyniku niekompletnego Prowadzenia ścieżki w poprzedniej wersji, podczas tworzenia ścieżki narzędzia obróbki zgrubnej, czasami otrzymywaliśmy nieodpowiedni wynik. Dlatego w obecnej wersji, dodane jest nowe Prowadzenie ścieżki oraz jej typy:

• Offset części: zmieniono sposób ograniczenia obróbki zgrubnej w osi X/Y.

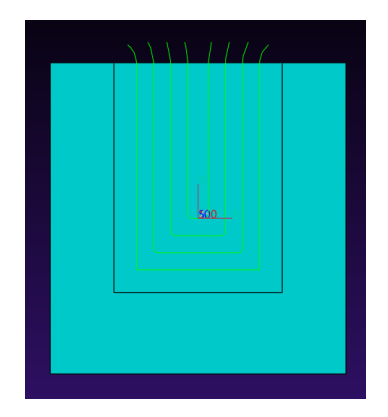

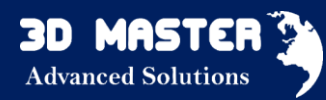

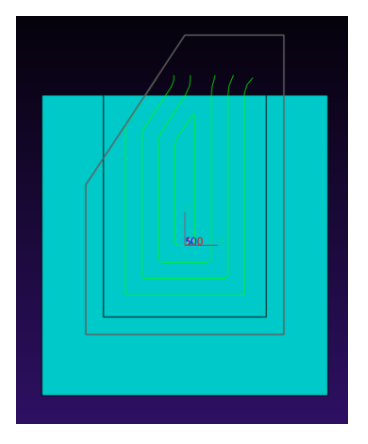

• Offset przygotówki- obróbka Zigzag od zewnątrz przygotówki. Ścieżka narzędzia dodawana jest w miejscu, gdzie nie może zostać utworzona przez Zigzag.

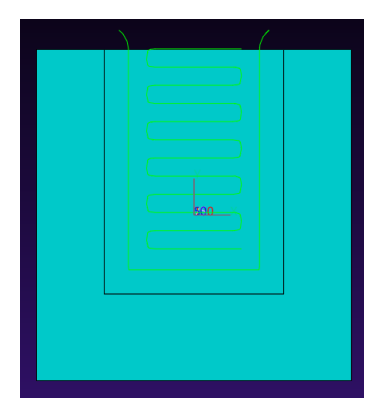

• Offset obie- offset przez granice części i przygotówki

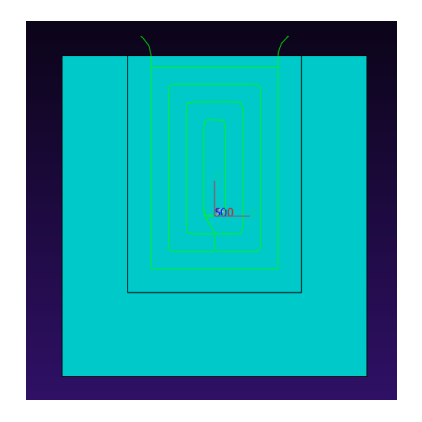

#### Poprawiono "Kierunek obróbki"

Ścieżka narzędzie obróbki zgrubnej zawsze zawiera dwie części : wypełnienie obszaru i przejścia wykańczające. Dwa różne parametry są oferowane do kontroli dwóch części ścieżki narzędzia.

- ✓ Kierunek obróbki: kontrola kierunku przejść wykańczających.
- ✓ Kierunek oczyszczania: kontrola kierunku przejść wykańczających.

#### Poprawiono "Rozpiętości na poziomach obróbki"

Podczas generowania kolejnych przejść, przez odsunięcie szyku na danym poziomie obróbki, w nowej wersji ścieżki narzędzia są gładsze i każda warstwa jest bardziej spójna (ograniczenie niepotrzebnych przejść)

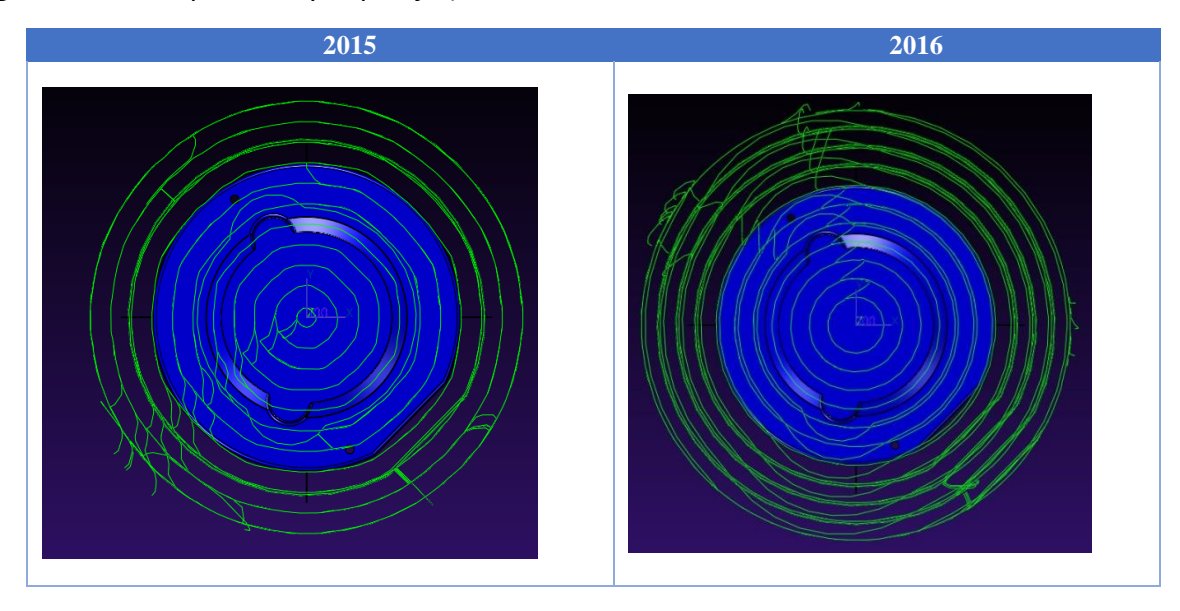

#### 5.2.2 Zakładka parametrów "Granice"

#### Uproszczone ustawienia "Granice" w obróbce zgrubnej offset.

Obszar obróbki zależy od granicy przygotówki zdefiniowanej przez użytkownika. W poprzedniej wersji, obszar obróbki był kontrolowany przez wiele warunków. Jest to ciężkie do zrozumienia, a zarazem łatwe do wykorzystania w praktyce. W najnowszej wersji, zostały uproszczone ustawienia granicy. W ustawieniach parametrów znajduje się tylko ograniczenie narzędzia wewnątrz lub na zewnątrz granicy przygotówki.

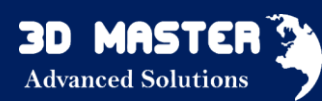

| 2                                                                                                    | 2015                                                                                     |                           |      |                                                                                                    | 2016                                                                               |                          |        |
|----------------------------------------------------------------------------------------------------|------------------------------------------------------------------------------------------|---------------------------|------|----------------------------------------------------------------------------------------------------|------------------------------------------------------------------------------------|--------------------------|--------|
| 💯 zgrubna offset 2d 1                                                                                                    |                                                                                          | ~                         | 53   | 💯 zgrubna offset 2d 1                                                                                                    |                                                                                    |                          | ⊂ X    |
| Typ: zgrubna offset 2d<br>Główne<br>Podstawy<br>Tolerancje i kroki                                                                                                    | ▼ XY<br>Typ ograniczenia<br>% offset                                                     | zewnętrzna ramka<br>300.0 | •    | <ul> <li>Typ: zgrubna offset 2d</li> <li>Główne</li> <li>Podstawy</li> <li>Tolerancje i kroki</li> <li>Ograniczenia</li> </ul>                          | ▼ XY<br>3D offset<br>Ogranicz narzędzie przez                                      | nie<br>z przygotówkę nie | •      |
| <ul> <li>■ Gyraniczenia</li> <li>■ Gyraniczenia</li> <li>■ Sprawdzanie kolizji</li> <li>₩ Fitry</li> <li>▶ Ustawienia ścieżki</li> <li>■ Połączenia i wejścia/wyjściz</li> <li>₽ Połączenia</li> <li>₩ Wejścia</li> <li>₩ Wejścia</li> </ul> | 3D offset<br>Ogranicz ustawcze<br>Min wysokość resztek<br>Naddatek odlewu<br>▼ Z<br>Góra | nie<br>nie<br>0.5<br>0    | •    | Granice<br>Granice<br>Sprawdzanie kolizji<br>∭ Filtry<br>▷ SU Ustawienia ścieżki<br>→ Połączenia i wejścia/wyj<br>→ Połączenia<br>↓ Wejścia<br>↓ Wiścia | Ogranicz ustawcze<br>Min wysokość resztek<br>Naddatek odlewu<br>V Z<br>Góra<br>Dół | 0.5<br>0                 |        |
| Tyjsta<br>Tyjsta<br>Zaawansowane                                                                                                    | Dół                                                                                      |                           |      | ■ Wyświetlanie E Zaawansowane                                                                                                    |                                                                                    |                          |        |
| Resetuj                                                                                                    | Oblicz                                                                                   | OK Anu                    | iluj | Resetuj                                                                                                    | Oblicz                                                                             | ОК                       | Anuluj |

#### a) Granice - Przygotówka

| 💯 zgrubna offset 2d 1                                                                                                    |                                                                                                    | ₽ 33   |
|----------------------------------------------------------------------------------------------------|----------------------------------------------------------------------------------------------------|--------|
| <ul> <li>Typ: zgrubna offset 2d</li> <li>Główne</li> <li>Podstawy</li> <li>Tolerancje i kroki</li> <li>Ograniczenia</li> <li>Granice</li> <li>Sprawdzanie kolizji</li> <li>Fitry</li> <li>Ustawienia ścieżki</li> <li>Połączenia</li> <li>Połączenia</li> <li>Wyścia</li> <li>Wyścia</li> <li>Wyświetlanie</li> <li>∑ Zaawansowane</li> </ul> | <ul> <li>▼ XY</li> <li>Ogranicz narzędzie przez przygotówkę tak</li> <li>▼ Z tak nie</li> <li>Góra</li> <li>Dół</li> <li>▼ Sprawdź</li> <li>Sprawdź wszystko z części nie</li> <li>Sprawdź najkrótsze narzędzie nie</li> </ul> |        |
| Resetuj                                                                                                    | Oblicz OK                                                                                                    | Anuluj |
| 🛛 🖗 🔽 🕅 🛍                                                                                                    | 1 💐 👻 🔚                                                                                                    | -      |

- tak środek narzędzia na granicy
- *nie* narzędzie będzie na zewnątrz granicy

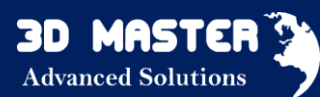

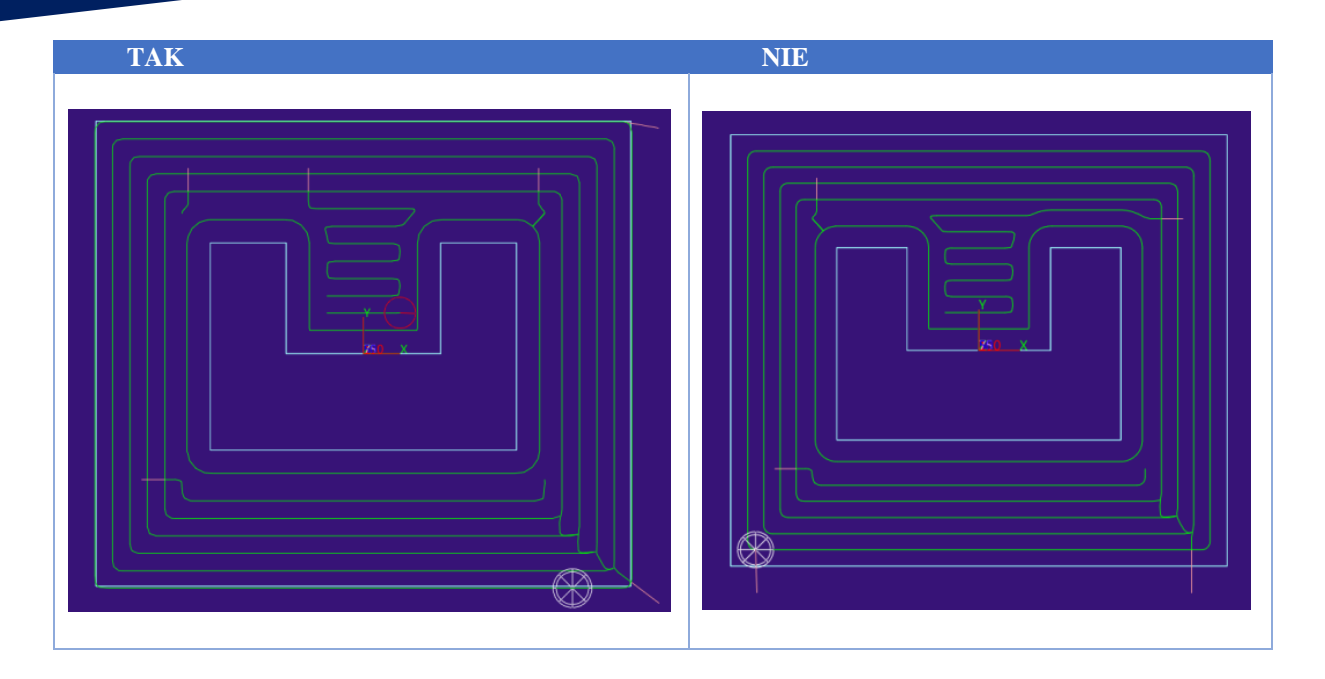

#### b) Ograniczenie obróbki.

Ograniczenie obróbki skrawaniem zostało ulepszone.

Typy ograniczenia : Sylwetka, Zewnętrzna ramka, Kontakt skrawania. Są one niezwykle łatwe do kontrolowania i ograniczania ścieżki narzędzia.

#### 5.2.3 Poprawione "Połączenia i wejścia/wyjścia"

Ulepszone zostały Połączenia i wejścia/wyjścia w obróbce zgrubnej, dynamiczna analiza będzie bardzo pomocna, aby unikać niepotrzebnych problemów w określonej ścieżce narzędzia (np. pochylenie łuku)

- Poprawiono połączenie przejazdów poza materiałem
- Poprawiono wejścia wzdłuż ścieżki narzędzie. Jeśli ścieżki narzędzia jest zbyt wąska, automatycznie będzie powiększana na zewnątrz.

#### 5.2.4 Nowa Kolejność obróbki

 $\hfill \circ$  oś X/Y , w jednym kierunku: stworzyć odnośnik wzdłuż kierunku X lub Y w jedną stronę

oś X/Y , Zigzag: stworzyć odnośnik wzdłuż kierunku X lub Y w sposób zygzakowaty

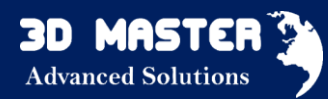

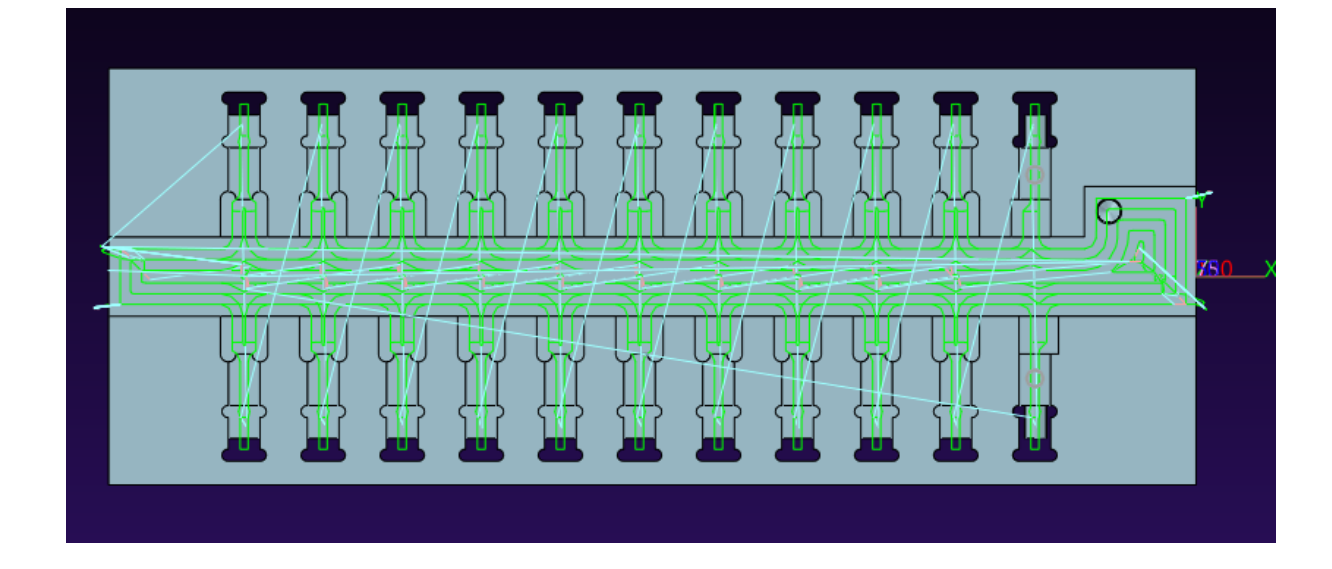

#### 5.3 Obróbka wykańczająca (3-osiowe frezowanie)

#### 5.3.1 Manipulowanie "Wykrywaniem kąta"

Obszar zakresu kąta będzie wykrywany na powierzchni CL narzędzia, co oznacza, że ograniczenia 3D będą tworzone na powierzchni CL. Zostanie poprawiona dokładność wykrywania kąta dla freza kulistego, promieniowego i walcowo-czołowego.

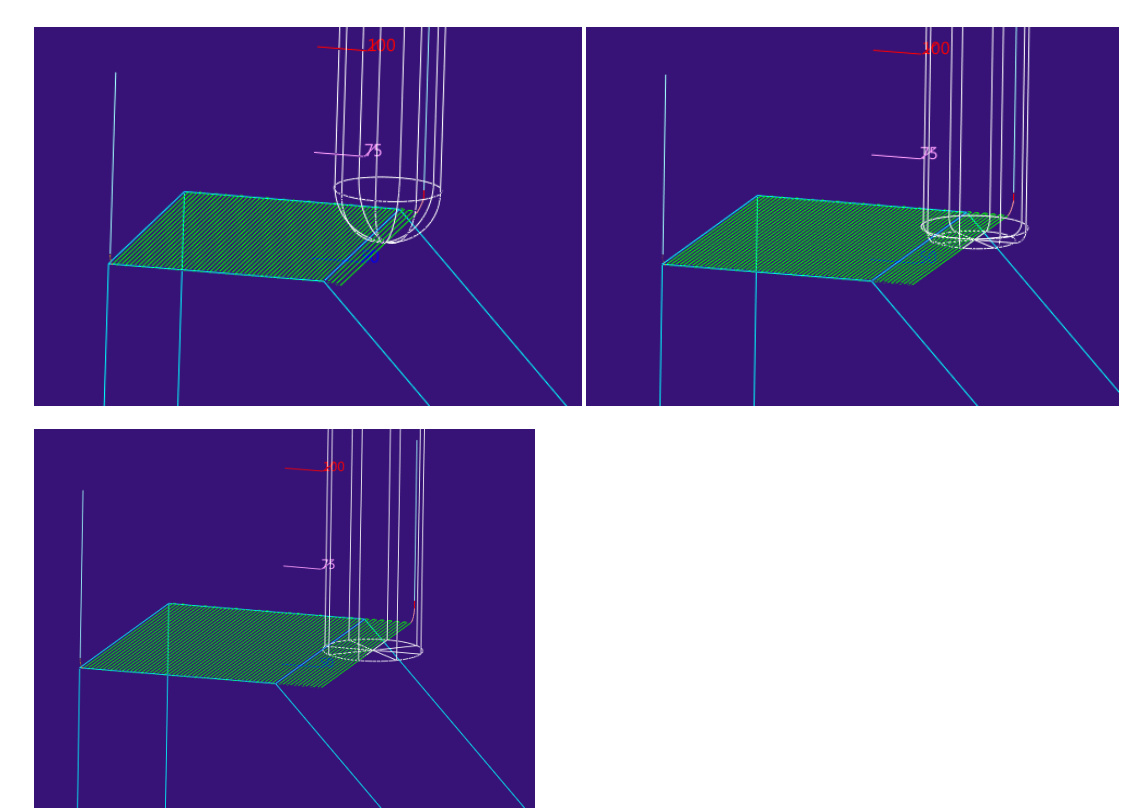

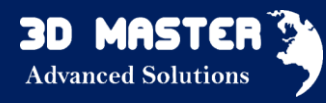

# Odniesienie narzędzia

Używając "Min wysokość resztek" (parametr obróbki wykańczającej z zakładki Ograniczenia), ograniczenie 3D będzie tworzone na reszcie materiału odniesienia narzędzia. Odniesienie 3D na powierzchni CL zostanie obliczone, aby utworzyć ścieżkę narzędzia referencyjnego.

#### 5.3.2 Kontakt skrawania

Czasem użytkownicy chcą stworzyć ścieżkę narzędzia, wybierając kontakt skrawania jako typ ograniczenia. Ograniczenia 3D na powierzchni będą przekształcone z granicy modelu na obszar obróbki.

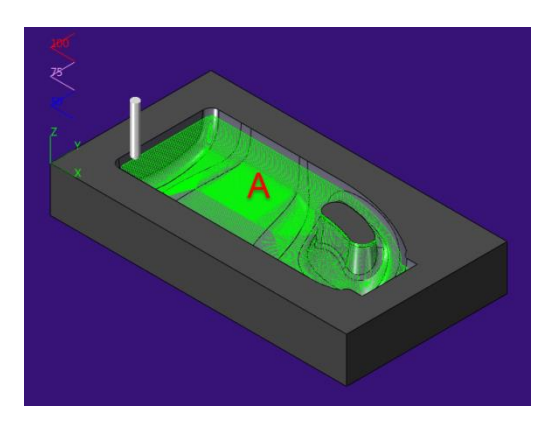

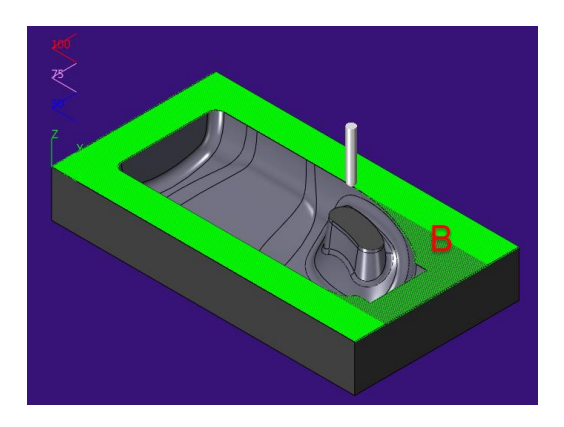

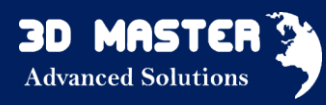

#### 6. Dodatki

6.1 SimLab

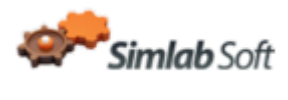

# Nowość! SimLab Composer

SimLab jest aplikacją 3D do komponowania scen 3D, tworzenia bardzo realistycznych renderów, animacji i symulacji. Końcowy efekt można zaprezentować w 3D PDF, WebGL lub na systemach iOS/Android.

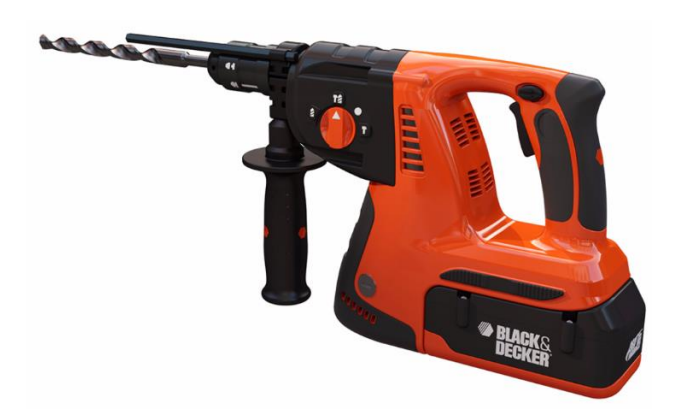

# Czym jest SimLab?

Analizując rezultaty prac architektów i inżynierów, zespół SimLab zauważył, że wizualizacja produktów i rendering stoi na niskim poziomie. Narzędzia z których oni korzystają, są skomplikowane, nie zostały zaprojektowane pod ich potrzeby.

Dlatego powstał SimLab - kompletna aplikacja łączącą wszystkie narzędzia potrzebne inżynierom i architektom do tworzenia najwyższej jakości wizualizacji, udostępniania i stworzona w zrozumiałym dla nich języku.

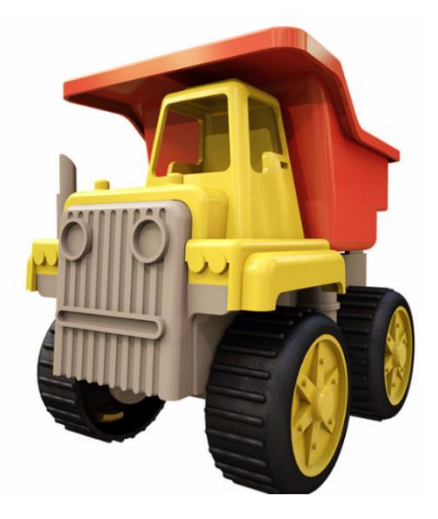

# Dlaczego warto wybrać SimLab?

- SimLab Composer pomoże sprzedać Twój pomysł 3D klientowi, zespołowi czy przełożonemu.
- Pozwoli na udokumentowanie Twojego designu projektu.
- Podziel się swoim pomysłem z technicznymi i nie-technicznymi użytkownikami.
- Włącz perspektywę na klientów!

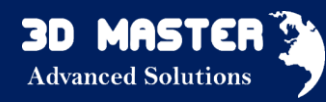

Funkcje SimLab:

**PDF 3D:** 

- ✓ Sharing udostępnianie wyników pracy w postaci PDF 3D, WebGL lub na systemy iOS/Android
- ✓ Rendering realistyczny rendering w czasie rzeczywistym
- ✓ Animation animacja renderowanych modeli
- Expo tryb ekspozycji, dedykowany do prezentacji
- ✓ **Texture Baking** odciskanie tekstury, nakładanie jej przez mapowanie
- ✓ Wspieranie JT wspieranie plików formatu JT
- ✓ Simulation symulacja ruchów modelu
- Automation pozwala na obsługę skryptów i programów napisanych w języku JavaScript
- Command Line obsługa skryptów JavaScript z poziomu wiersza poleceń

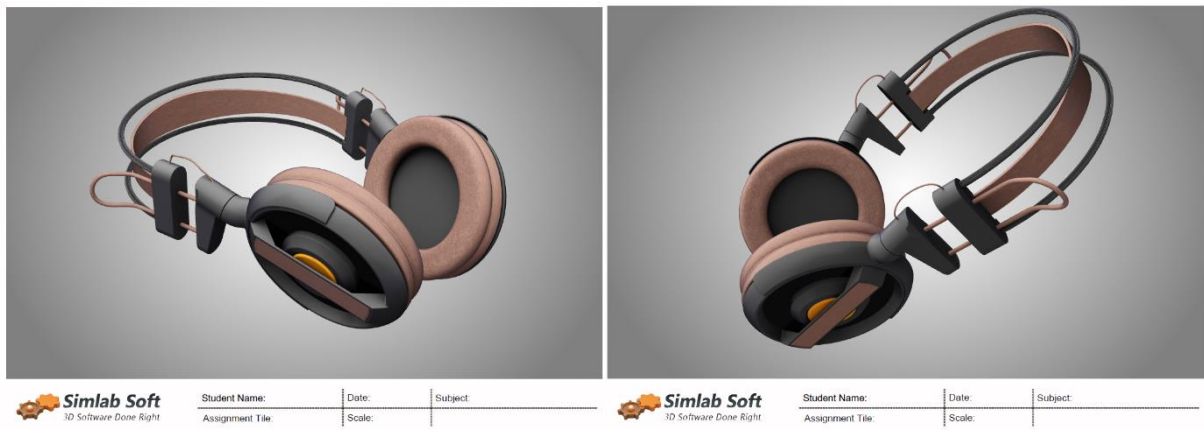

# > Rendering:

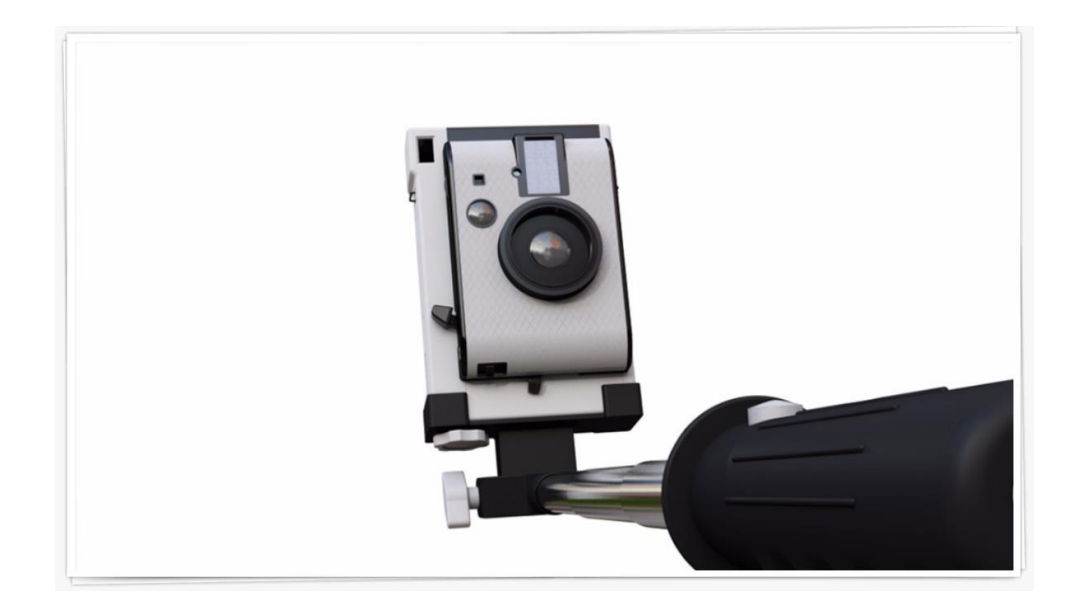

I wiele innych! Zobacz pełne możliwości na stronie www.ZW3D.com.pl.